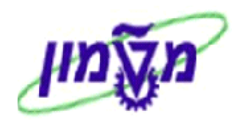

# משודרג SRM משודרג

# חוברת הדרכה לתהליך רכש של הפקולטות, ממחסנים ומספקים

גרסה 6 ספטמבר 2023

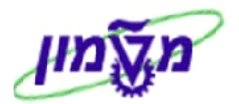

# תוכן עניינים

| 3                                                                              | .1  |
|--------------------------------------------------------------------------------|-----|
| כניסה למערכת ה SRM המשודרגת דרך ה PORTAL של הטכניון                            | .2  |
| קביעות אישיות במערכת ה- SRM המשודרגת                                           | .3  |
| ביצוע תהליך רכישה במערכת ה- SRM המשודרגת                                       | .4  |
| 10 ביצוע תהליך הרכישה מקטלוגים במערכת ה- SRM המשודרגת                          | .5  |
| 20 ביצוע תהליך הרכישה שלא מקטלוגים, כולל חומרים ביולוגיים והזמנות אקספרס ב-SRM | .6  |
| 24 בדיקת סטאטוס, חיפוש, הדפסה וביטול של עגלות קנייה במערכת ה- SRM המשודרגת     | .7  |
| 30 העתקת עגלת קניות ישנה במערכת ה- SRM המשודרגת.                               | .8  |
| 31                                                                             | 9.  |
| יצירת עגלת קניות יבוא מתוך ייבקשה לקבלת מידעיי (לאחר ההחזרה מקניין היבוא)      | 10. |
| 36 ביצוע תהליך הרכישה מסיגמה-אולדריץ (MERK)                                    | .11 |
| 39 ביצוע תהליך רכישת חיות מתוך הקטלוג של הספק ״הרלן״ ב-SRM                     | .12 |
| 42 אישור קבלת טובין של הזמנות דרך המערכת SRM המשודרגת                          | .13 |
| 44 ביטול קבלת טובין של הזמנות דרך המערכת SRM המשודרגת                          | .14 |
| החזרת סחורה לספק דרך המערכת SRM                                                | .15 |

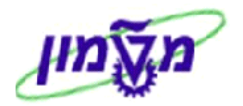

1. כללי ומטרה

חוברת זו נכתבה במטרה לשמש מדריך לתפעול תהליך רכש של הפקולטות, ממחסנים ומספקים השונים,

במערכת ה SRM המשודרגת.

<u>GOOGLE CHROME</u> אין צורך בהתקנת SAP GUI. חייבים חיבור לאינטרנט EXPLORER ורסיה 6 מינימום או <u>FIREFOX</u>. או אין צורך בהתקנת <u>FIREFOX</u>.

הקטלוג ב- SRM נח לשימוש. הוא כולל חומרים והסכמים ע״פ קטגוריות. הקטלוג ב- גח מתבצע לפי טקסט חופשי או פרמטרים נוספים.

ביצוע רכישה ב- SRM מתבצעת עייי עגלת קניות.

הקשר/המעבר ל- R/3 מתבצע אוטומטית ברקע, כאשר המערכת מחליטה על סוגי המסמכים. לדוגמה : מתוך עגלת קניות אחת יכולים להיווצר בכל שורה סוג מסמך שונה ב- R/3, כמו דרישה, הזמנת מחסן או הזמנת משיכה לספק.

# א הערה! 🖉

הפניה בחוברת זו הנה בלשון זכר, אך היא מיועדת לכולם. השימוש בלשון זו, נעשה מטעמי נוחות בלבד!

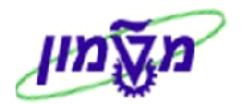

# 2. כניסה למערכת ה SRM המשודרגת דרך ה PORTAL של הטכניון

כל משתמש יקבל את כתובת הפורטל של הטכניון. <u>http://portal.technion.ac.il</u> . הסניסה משתמש יקבל את כתובת הפורטל של הטכניון. SRM הכניסה תתבצע ע*ייי* זיהוי קוד משתמש וסיסמא, שהמשתמשים קיבלו/יקבלו עבור המערכת

#### לאחר זיהוי המשתמש מתקבל המסך הבא:

| צא מהמו     | SAP Store ולון עבודה חדש               | n vQ           |                     | ש:    | on       |          |      |          |             |                     |                           |                    |                              |                                                            |                                            |                                                                        |                                                                           | Tech                                             |
|-------------|----------------------------------------|----------------|---------------------|-------|----------|----------|------|----------|-------------|---------------------|---------------------------|--------------------|------------------------------|------------------------------------------------------------|--------------------------------------------|------------------------------------------------------------------------|---------------------------------------------------------------------------|--------------------------------------------------|
| ona Goldste | ein ברוך הבא:                          |                |                     |       |          |          |      |          |             |                     |                           |                    |                              |                                                            | ורה                                        | ם אישית תצוגה עז                                                       | סטוריה מועדפים התאם                                                       | העבר הלאה 🖗 <b>ה</b> יי                          |
|             |                                        | קרים           | מזהים ייחודיים לחוי | Forur | ns       | C<br>ICU | SR   | ניהול RM | בדיקות ציוד | משכל בחינות         | ניהול החלטות              | רשום               | ניפנדו                       | אישור ח"ן ו                                                | SAP                                        | לישור כניסה לרכב                                                       | רות עצמי לעובד א                                                          | ר<br>הבית שי                                     |
|             |                                        |                |                     |       |          |          |      |          |             |                     |                           |                    |                              |                                                            | гсы                                        | סטטוס הזמנות ו                                                         | סטטוס דרישות רכש                                                          | קישור לתמיכה                                     |
|             |                                        |                |                     |       |          |          |      |          |             |                     |                           |                    |                              |                                                            |                                            |                                                                        | 1                                                                         | > סקירה > רכע                                    |
|             |                                        |                |                     |       |          |          |      |          |             |                     |                           |                    |                              |                                                            |                                            |                                                                        |                                                                           |                                                  |
|             |                                        |                |                     |       |          |          |      |          |             |                     |                           |                    |                              |                                                            |                                            |                                                                        | :                                                                         | שאילתות פעילות                                   |
|             |                                        |                |                     |       |          |          |      |          |             |                     |                           | <u>מר (0)</u><br>נ | נון POWL נט<br>(גלות צוות (0 | <u>יטים מומלצים (0) רעו</u><br><u>ק (0)</u> אישורים עבור ע | <u>ת פומביות (0) פו</u><br>)) נדחה (0) נמר | י <u>ן לאישור (0)</u> <u>תבניוו</u><br>לאישור <u>(0)</u> אושר <u>(</u> | <mark>ו (59)</mark> <u>בשמר (0) ממתי</u><br><u>ו (0)</u> בשמר (0) ממתין ז | עגלות קניות <mark>הכ</mark><br>אישורים <u>הכ</u> |
|             |                                        |                |                     |       |          |          |      |          |             |                     |                           |                    |                              |                                                            |                                            |                                                                        | ካ                                                                         | עגלות קניות - הנ                                 |
| אם אישית    | <mark>אילתא</mark> הגדר שאילתא חדשה הת | <u>שימי שא</u> |                     |       |          |          |      |          |             |                     |                           |                    |                              |                                                            |                                            |                                                                        | יטריונים מהירים                                                           | הצג אחזקת קו 🛔                                   |
| 2,          |                                        |                |                     |       |          |          |      |          |             | אה ייצוא 🛓          | רפסה   <b>רעמן</b> הצג שו | תצוגה מקדימה של הד | צור אישור                    | רוך מחק   הזמנה                                            | זעתק   הצג ע                               | צור עגלת קניות ו                                                       | ▼ SIM                                                                     | תצוגה: ONAG                                      |
|             | שונה בתאריך                            | מטבע           | ערך נטו כולל        | מטבע  | ערך נטו  | יחידה    | כמות |          |             |                     | ם פריט                    | ייט ש              | סטאטוס פ                     | ו עגלת קניות                                               | ד שנ                                       | מספר עגלת קניוו                                                        | 1                                                                         | נוצר בתארין 🖟                                    |
|             | 11:42:07 05:09:2023                    | ILS            | 2,500.00            | ILS   | 2,500.00 | יח.      | 5    |          |             | כון נמוכה           | ומרים ביולוגיים בדרגת ס   | <u>המשך</u> חו     | <u>נוצר מסמך</u>             | ים אייזנברג                                                | או                                         | <u>1000544618</u>                                                      | 11:36:55 0                                                                | 5.09.2023                                        |
|             | 11:34:37 05:09:2023                    | ILS            | 1,935.15            | ILS   | 985.97   | PAC      | 1    |          |             | Pck Env. Btl-N/M-HD | PE-125ml/4oz -500 /p      | <u>המשך</u> -p     | <u>נוצר מסמך</u>             | אל ביוטק                                                   | т                                          | 1000544617                                                             | 11:31:53 0                                                                | 5.09.2023                                        |
|             | 11:34:37 05.09.2023                    | ILS            | 1,935.15            | ILS   | 949.18   | PAC      | 2    |          |             | Pck Env.Btl-N/M-HDF | E-500ml/16oz -125 /p      | <u>המשך</u> -p     | <u>נוצר מסמך</u>             | אל ביוטק                                                   | т                                          | 1000544617                                                             | 11:31:53 0                                                                | 5.09.2023                                        |

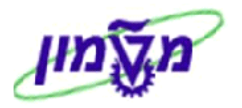

# 3. קביעות אישיות במערכת ה- SRM המשודרגת

רכש 3.1 לחץ על התגית

: יתקבל המסך הבא

|    |                                     |             | לים<br>הים ייחודיים לחוקרים | מזר  | Forums   | l     | ונש  | SRM ניהול | בדיקות ציד                   | משכל בחינות                | ביהול החלטות              | רשום                      | אישור ח"ן ניפנדו                    | SAP                     | שור נניסה לרכב                              | נובד א           | שירות עצמי לע | דף הבית            |
|----|-------------------------------------|-------------|-----------------------------|------|----------|-------|------|-----------|------------------------------|----------------------------|---------------------------|---------------------------|-------------------------------------|-------------------------|---------------------------------------------|------------------|---------------|--------------------|
|    |                                     |             |                             |      |          |       |      |           |                              |                            |                           |                           |                                     |                         | סטטוס הזמנות רכש                            | ירישות רכש       | ויכה סטטוס ד  | סקירה קישור לתנ    |
|    |                                     |             |                             |      |          |       |      |           |                              |                            |                           |                           |                                     |                         | ה > רכש                                     | כש > סקיו        | •             |                    |
|    |                                     |             |                             |      |          |       |      |           |                              |                            |                           |                           |                                     |                         |                                             | _                |               |                    |
|    |                                     |             |                             |      |          |       |      |           |                              |                            |                           |                           |                                     |                         | ות פעילות                                   | שאילח            |               | עיבוד חשבונית      |
|    |                                     |             |                             |      |          |       |      |           |                              |                            | <u>רעמן POWL משמר (0)</u> | <u>פריטים מומלצים (0)</u> | <u>ס)</u> <u>תבניות פומביות (0)</u> | <u>ממתין לאישור (</u>   | קניות <mark>הכל (59)</mark> <u>משמר (0)</u> | עגלות            |               | תיבת דואר נכנס     |
|    |                                     |             |                             |      |          |       |      |           |                              |                            | <u>ור עגלות צוות (0)</u>  | <u>מחק (0)</u> אישורים עב | <u>אושר (0)</u> <u>נדחה (0)</u> נ   | <u>זמתין לאישור (0)</u> | שורים <u>הכל (0)</u> <u>משמר (0)</u> מ      | <b>א</b> י       |               | דוחות              |
|    |                                     |             |                             |      |          |       |      |           |                              |                            |                           |                           |                                     |                         | המות בכל                                    | ערלים            | S             | הגדרות משתמש RM    |
|    |                                     |             |                             |      |          |       |      |           |                              |                            |                           |                           |                                     |                         | - nev                                       | JII 7 AY         |               | שירותים 🖵          |
| ית | <u>ו</u> הגדר שאילתא חדשה התאם אישי | שינוי שאילת |                             |      |          |       |      |           |                              |                            |                           |                           |                                     |                         | אחזקת קריטריונים מהירים                     | <del>ม</del> ก ( |               |                    |
| 1  | <u>e</u> ,                          |             |                             |      |          |       |      |           | םן הצג שגיאה יי <b>צוא "</b> | דימה של הדפסה   <b>רעו</b> | ונה צור אישור תצוגה מי    | ערוך מחק   הזנ            | <b>נקניות</b> העתק   הצג            | צור עגלו 🔻              | SIMONAG :                                   | תצוגו            |               | חיפוש מתקדם        |
|    | שונה בתאריך                         | מטבע        | ערך נטו כולל                | מטבע | ערך נטו  | יחידה | כמות |           |                              | ו פריט                     | מוס פריט שנ               | לת קניות סטא              | ז קניות שם עגי                      | מספר עגלו               | צר בתאריך                                   | 日日               |               | צור מסמכים         |
|    | 11:42:07 05.09.2023                 | ILS         | 2,500.00                    | ILS  | 2,500.00 | .0'   | 5    |           | ן נמוכה                      | מרים ביולוגיים בדרגת סיכו  | <u>מסמך המשך</u> חו       | יייזנברג <u>נוצר</u>      | אחים א                              | 0544618                 | 11:36:55 05.09.202                          | 3                |               | עגלת קניות         |
|    | 11:34:37 05.09.2023                 | ILS         | 1,935.15                    | ILS  | 985.97   | PAC   | 1    |           | Pck Env. Btl-N/M-H           | HDPE-125ml/4oz -500        | <u>מסמך המשך</u> -p       | ביוסק <u>נוצר</u>         | דניאל <u>10</u>                     | 00544617                | 11:31:53 05:09:202                          | 3                |               | תבנית עגלת קניות - |
|    | 11:34:37 05:09:2023                 | ILS         | 1,935.15                    | ILS  | 949.18   | PAC   | 2    |           | Pck Env.Btl-N/M-HD           | DPE-500ml/16oz -125        | <u>מסמך המשך</u> -p       | ביוסק <u>נוצר</u>         | דניאל <u>10</u>                     | 00544617                | 11:31:53 05:09:202                          | 3                |               | אישור '            |
|    | 44 00 00 00 00 00 00 00 00          |             | 44 770 00                   | 1100 | 0.000.00 |       | 2    |           | 00                           |                            |                           |                           | 401                                 | 0004040                 | 44 00 00 00 00 00 000                       |                  |               | " חשבונית          |

הגדרות משתמש SRM 3.2 לחץ על הנושא

בצד ימין של המסך. יתקבל המסך הבא:

|                                                                                       |                                                                                                    |                                                                 |                                      | זצגת מסמך:                                                                                                    |
|---------------------------------------------------------------------------------------|----------------------------------------------------------------------------------------------------|-----------------------------------------------------------------|--------------------------------------|----------------------------------------------------------------------------------------------------|
|                                                                                       |                                                                                                    |                                                                 |                                      | ערוך 🥒                                                                                                    |
|                                                                                       |                                                                                                    |                                                                 | Simona Go                            | זיהוי עובד 1000081<br>שם גב' ddstein                                                                                          |
|                                                                                       |                                                                                                    |                                                                 |                                      | נתונים אישיים 🔻                                                                                                    |
|                                                                                       | Goldstein                                                                                                    | תואר אקדמי:<br>שם משפחה:                                        |                                      | אופן הפנייה: גב'<br>שם פרטי: Simona                                                                                           |
|                                                                                       |                                                                                                    |                                                                 | ושבון משתמש                          | מיקום ו                                                                                                    |
| קנדה<br>  מטמון<br>  1<br>  04-8295523<br>  04-8295520<br>  simonago@dp.technion.ac.i | פרטי כתובת מחלקה<br>בניין:<br>מספר חדר / קומה:<br>דואר פנימי:<br>סוג תקשורת:<br>מספר טלפון / שלוחה:<br>שלוחה / מספר פקס:<br>דוא"ל: | 500006; מערכות מידע<br>500008; סימונה גולדשטיין<br>000000 ;<br> | 10 מערכות מידע<br>סימונה גולדש<br>00 | שיוך ארגוני<br>מחלקה:<br>מקום:<br>הקצאה פונקציונלית<br>ראש מחלקת:<br>קבוצת רכש:<br>מספר בית / רחוב:<br>מיקוד / עיר:<br>מדינה: |
|                                                                                       |                                                                                                    |                                                                 | ימונה גולדשטיין                      | תכונות עבור מיקום ס                                                                                                    |
|                                                                                       |                                                                                                    |                                                                 | -                                    | תכונה:                                                                                                    |

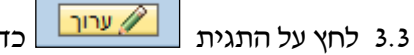

כדי להתחיל בעדכון/שינוי הפרטיים האישיים.

שמור ולהתחיל ב-הערה! בסיום כל עדכון/שינוי של תכונה חייבים ללחוץ על התגית 🖉

ערוך 🥢

# a Tail

#### : התייחס לשדות הבאים 3.4

- 3.4.1 הזן פרטים בכל שדות החובה, שמסומנים בכוכבית אדומה: אופן פנייה, שם פרטי,
  - שם משפחה, דואייל.
  - . הזן פרטים בשדות נוספים: בניין, מספר חדר וקומה, מספר טלפון. 3.4.2

תכונה:

3.5 פתח את הגלילה בשדה

: והזן/שנה את הפרטים הבאים

: ייערדיי הזן את השם הרצוי, סמן ייתקנייי, בשדה ייערדיי הזן את השם הרצוי, סמן ייניתנת לשינוייי 3.5.1

|              |                  |                  | Simona | כונות עבור מיקום Goldstein |
|--------------|------------------|------------------|--------|----------------------------|
|              |                  | הוספת שורה הסר   |        | נכונה: איש קשר*            |
| ניתנת לשינוי | ערן              | תיאור ערך        | הפסקה  | תקני                       |
| $\checkmark$ | סימונה גולדשטיין | סימונה גולדשטיין |        | ۲                          |

: יימערכת לוגית R/3 תכונה ייאתריי + יימערכת לוגית 3.5.2 ייתקנייי בשורה של האתר המבוקש

|            |                               |          |             |      |                  |           |         | _   |
|------------|-------------------------------|----------|-------------|------|------------------|-----------|---------|-----|
|            |                               |          | פת שורה הסר | הוס  | מערכת לוגית: 🕅 💌 |           | ה: אתר* | נכו |
| שותף עיסקי | תיאור                         | קוד חברה | מערכת לוגית | אתר  | ניתנת לשינוי     | לא חלה על | תקני    |     |
| 1000009    | Research foundation           | 0070     | TDD400      | 0070 |                  |           | ۲       |     |
| 100003     | TAMI                          | 0009     | TDD400      | 0009 |                  |           | 0       |     |
| 1001052    | אמית - מכון אלפרד מאן בטכניון | 0220     | TDD400      | 0220 |                  |           | 0       |     |
| 1000010    | טכניון                        | 3000     | TDD400      | 3000 |                  |           | 0       |     |
| 1000007    | לימודי המשך ולימודי חוץ       | 0050     | TDD400      | 0050 |                  |           | 0       |     |

: ייניתנת לשינוייי, בשדה ייערדיי הזן את מספר הרצוי, סמן ייניתנת לשינוייי 3.5.3 תכונה ייבעל התקציביי: סמן ייניתנת לשינוייי

|              |          | ה         | הוספת שור | נה: בעל תקציב* | תכו |
|--------------|----------|-----------|-----------|----------------|-----|
| ניתנת לשינוי | ערך      | תיאור ערך | הפסקה     | תקני           |     |
| $\checkmark$ | 00001759 | 00001759  |           | ۲              |     |

: ייטלפוןיי: סמן ייתקנייי, בשדה ייערךיי הזן את מספר הרצוי, סמן ייניתנת לשינוייי 3.5.4

|              |            | הסר        | הוספת | תכונה: טלפון* |
|--------------|------------|------------|-------|---------------|
| ניתנת לשינוי | ערך        | תיאור ערך  | הפסקה | תקני          |
| $\checkmark$ | 04-8295523 | 04-8295523 |       | •             |

אסן ייתקנייי בשורה שרוצים כברירת מחדל, 8/7 ויתקנייי בשורה שרוצים כברירת מחדל, 3.5.5 תכונה יימענקיי + יימערכת לוגית 8/3

: בשדה ייערדיי הזן את מספר הרצוי, סמן ייניתנת לשינוייי. אפשר להוסיף רשימה של תקציבים

|              |         | הוספת שורה הסר | ▼ R/3 מערכת לוגית: | ונה: מענק* |
|--------------|---------|----------------|--------------------|------------|
| ניתנת לשינוי | ערך     | תיאור ערך      | הפסקה              | תקני       |
| <b>V</b>     | 2016621 | 2016621        |                    | ۲          |
| $\checkmark$ | 7100092 | 7100092        |                    | 0          |

אותו דבר גם התכונה יימרכז עלותיי.

. תכונה ייקוד חברהיי: סמן ייתקנייי בשורה של קוד חברה המבוקש 3.5.6

|              |      | הוספת שורה הסר | ▼ R/3 מערכת לוגית: | נכונה:  קוד חברה* |
|--------------|------|----------------|--------------------|-------------------|
| ניתנת לשינוי | ערך  | תיאור ערך      | הפסקה              | תקני              |
|              | 0010 | מטה המוסד      |                    | 0                 |
|              | 0060 | מכון המתכות    |                    | 0                 |
|              | 0020 | מערכות יבשתיות |                    | 0                 |
|              | 0200 | קרדיאמית בע"מ  |                    | 0                 |
|              | 0070 | רשות המחקר     |                    | ۲                 |

, מחדל, יתת-יחידהיי : סמן ייתקנייי בשורה שרוצים כברירת מחדל 3.5.7

בשדה ייערךיי הזן את מספר הרצוי, סמן ייניתנת לשינוייי.

אפשר להוסיף רשימה של תת-יחידה: טכניון + מוסד של אותה פקולטה.

|              |          | างก ก     | הוספת שור | נה: תת-יחידה* | תכו |
|--------------|----------|-----------|-----------|---------------|-----|
| ניתנת לשינוי | ערך      | תיאור ערך | הפסקה     | תקני          |     |
| V            | 72030-00 | 72030-00  |           | ۲             |     |

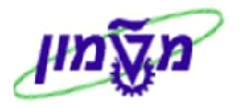

#### 4. ביצוע תהליך רכישה במערכת ה- SRM המשודרגת

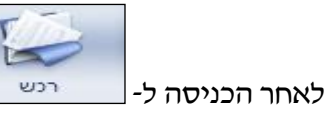

: מתקבל המסד הבא

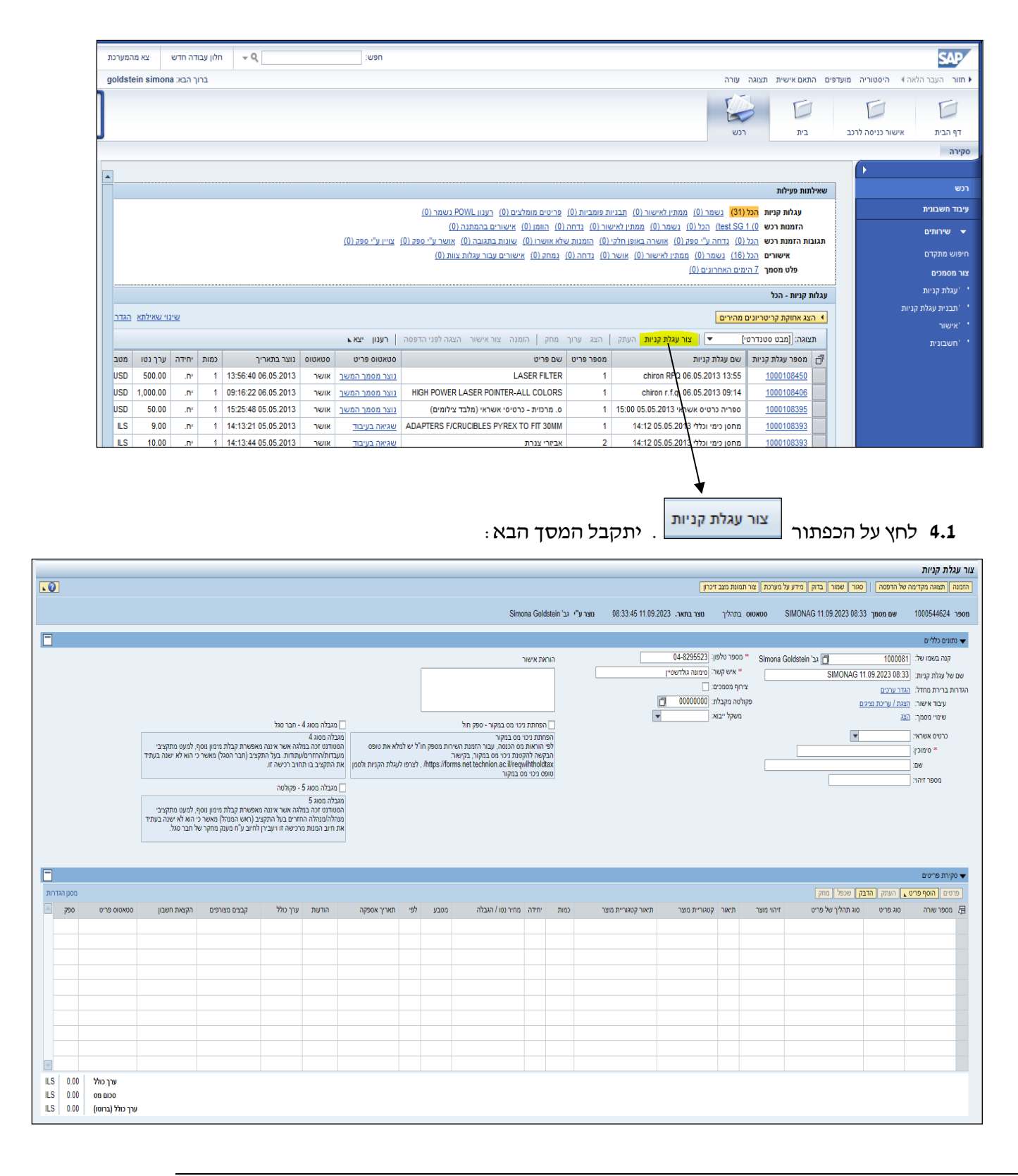

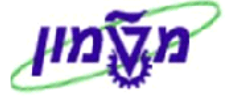

| נתונים נלליים                                                                                                    |
|----------------------------------------------------------------------------------------------------|
| : התייחס לשדות הבאים                                                                                                    |
| שם של עגלת קניות:<br>4.2.1 בשדה (שם של עגלת קניות:<br>לפי שם העגלה ניתן לבדוק סטאטוס ו/או להעתיק עגלה העתיד.                                                                                                    |
| ו- מספר טלפון מופיעים אוטומטית מתוך קביעות אישיות.<br>4.2.2 השדות                                                                                                    |
| הגדרות ברירת מחדל: לחץ על התגית הגד <u>ר ערכים</u> יתקבל המסך הבא: 4.2.3                                                                                                    |
| שינוי קביעות ברירת מחדל                                                                                                    |
| נתוניך יועברו לפריטים חדשים לגמרי. פריטים שכבר בעגלת הקניות לא ישונו.<br>נתוני פריט בסיסיים <b>הקצאת חשבון</b> הערה פנימית כתובת למשלוח / מיקום ביצוע                                                                                                    |
| א א געלוית לראות מי נושא בעלויות ואם יש צורך, באפשרותך לחלק את העלות למספר מרכזי עלות א געלוית למספר מרכזי עלות א געלוית למספר מרכזי עלות א געלוית א געלוית געלוית א געלוית געלוית א געלוית געלוית געלוית א געלוית געלוית א געלוית געלוית געלוית געל<br>געלוית א געלוית געלוית געלו |
| הקצאת חשבון והתייחס לשדות הבאים :<br>4.2.3.1 בחר את הלשונית הקצאת חשבון והתייחס לשדות הבאים :<br>4.2.3.1.1 בשדה קטגוריית הקצאת חשבון שנה או הזן את סוג החשבון לחיוב.<br>4.2.3.1.2 בשדה הקצאת מספר שנה או הזן את מספר החשבון לחיוב.<br>4.2.3.1.3 לחצ על התגית או הוו                                                                                                    |
| אם רוצים לשנות את הכתובת (מיקום ביצוע) אם רוצים לשנות את הכתובת 4.2.3.2<br>שבברירת מחדל , כפי שקבענו מראש ולחץ על התגית (אישור) אישור.                                                                                                    |
| שני קביעה בריג מחדל  אנינין יועברו לפריטים חדשים לגמרי. פריטים שכבר בעלה הקביות לא ישונו.  נתוני סיישבי קביטים שכבר בעלה הקביות לא ישונו.  איפוס איפוסאיפוס איפוסאיפוסאיפוסאיפוסאיפוסאיפוסאיפוסאיפוס                                                                                                    |
| 4.2.4 בשדה צירוף מסמכים: סמן V בקוביה.<br>4.2.5 בשדה משקל ייבוא: בהזמנות יבוא, בחר מהרשימה את המשקל הרלוונטי.<br>4.2.6 בשדה הפחתת ניכוי מס במקור - ספק חול סמי V במקרה וההזמנה היא צרוב ספק חו"ל צד USD 30K                                                                                                    |
|                                                                                                    |

.5 - 1.5 בהזמנת מלגות – תתחייס לדשות הרלוונטיים בצד שמאל של המסך בקשר למגבלות 4

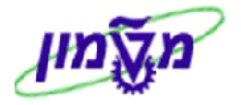

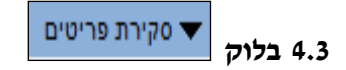

לחץ על התגית הוסף פריט או ספקים השונים לחץ על התגית או הבחירה מקטלוגים או ספקים השונים

| _ |                  |            |               |        |
|---|------------------|------------|---------------|--------|
|   | הדבק שכפל מחק    | העתק       | הוסף פריט ⊾   | רטים   |
| ٦ |                  | וופשי      | כולל תיאור ח  | מספר ע |
|   |                  | ם/שירותים  | טובין פנימייו |        |
|   | -                | i          | פריט הגבלה    |        |
|   | בניות            | ישנות ותנ  | עגלות קניות   |        |
|   | -                | זקטלוגים   | חיפוש בכל ר   |        |
|   |                  | ות         | כהזמנת שיר    |        |
|   |                  | ות         | כבקשת שיר     |        |
|   | ת                | בים- תוכנו | מרכז המחש     |        |
|   | -                |            | גרפיטי        |        |
|   | -                | ריץ        | סיגמה-אולד    |        |
|   | -                | וגיים      | חומרים ביול   |        |
|   |                  |            | מחסן כללי     |        |
|   |                  |            | מחסן כימי     |        |
|   |                  |            | ספריה         |        |
|   |                  |            | דואר          |        |
|   |                  | i          | מחסן רפואה    |        |
|   |                  |            | מלגות         |        |
|   |                  |            | דפוס          |        |
|   |                  | אקטיביים   | חומרים רדיו   |        |
|   | ים               | ים להסכמ   | מחירוני ספק   |        |
|   | חומרים ביולוגיים | פקים של    | מחירונים לס   |        |
|   |                  | שים        | שרותים נרכ    |        |

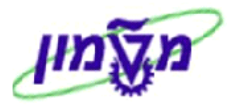

# 5. ביצוע תהליך הרכישה מקטלוגים במערכת ה- SRM המשודרגת

בהמשך לסעיף הקודם, לחץ על הקטלוג המבוקש לפי המסומן ברשימה הבאה:

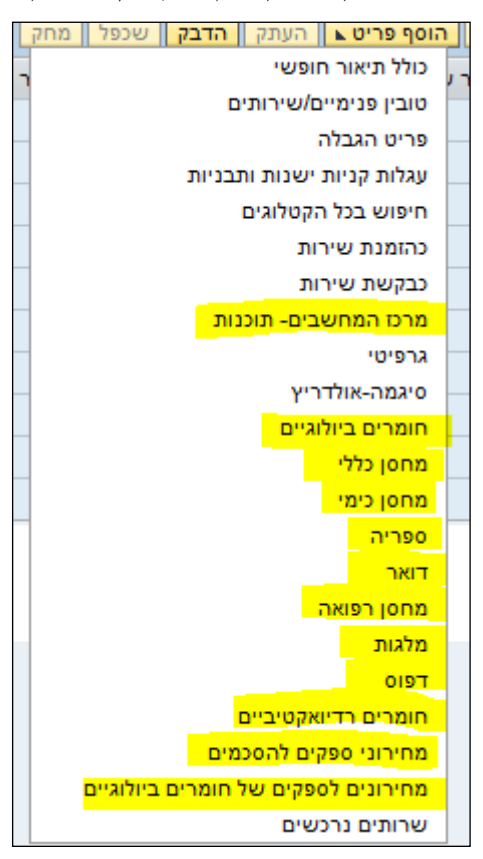

#### יצירת עגלת קניות מהקטלוג מחסן 5.1

5.1.1 חיפוש פריט לפי טקסט חופשי <u>לאחר בחירת המחסו</u> : מחסן כללי, מחסן כימי, מחסן רפואה, דואר, ספריה, מלגות, דפוס, מרכז המחשבים-תכנות.

| חיפוש | בשדה מילת מפתח:: הזן את המילה ולחץ על הכפתור 📃 |                                            |
|-------|------------------------------------------------|--------------------------------------------|
|       | <u>הה</u>                                      | <b>בית</b><br>קריטריוני חיפ<br>רשימות קניה |
|       | תח::<br>תח::                                   | מילת מפו                                   |
|       |                                                | היררכיה                                    |
|       | ללי                                            | והכל]<br>וא מחסן כ                         |

.

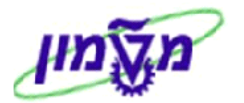

. אפשרות נוספת ללחוץ על שם המחסן, לדוגמה יימחסן כללייי. יתקבל נמסך הבא 5.1.1.1

|          |                                                                                   |                                                 |                                                                                                    | ים מתוך 3197 ומציג 1 עד 10                                                                                                    | נמצא/ו 3197 פריט/ |                                                                           |
|----------|-----------------------------------------------------------------------------------|-------------------------------------------------|----------------------------------------------------------------------------------------------------|----------------------------------------------------------------------------------------------------|-------------------|---------------------------------------------------------------------------|
|          |                                                                                   | רשימה 💌 תוצאות לכל עמוד: 10 💌                   | נ השוואה מבט תוצאות:<br>נ                                                                                       | לעגלת קניות 🛛 הוספה לרשימת קניוו                                                                                              | הוספה             |                                                                           |
| 2        | זיהוי מוצר                                                                        |                                                 | תיאור קצר                                                                                                    | כמות                                                                                                    | בחר               |                                                                           |
| )        | 140006471                                                                         | <u>ט' 8 מ"ק</u>                                 | <u>00 אטמ'חמצן טכני 88% 200 או</u>                                                                              | 1                                                                                                    |                   |                                                                           |
| )        | 500011666                                                                         |                                                 | <u>3 ברך אלפא דגם 202582 3</u>                                                                                  | 1                                                                                                    |                   | נון צר                                                                    |
| )        | 500001134                                                                         |                                                 | <u>3 דרכים מגולבן "1</u>                                                                                        | 1                                                                                                    |                   | יתח:                                                                      |
| )        | 500001136                                                                         |                                                 | <u>4 דרכים מגולבן "1</u>                                                                                        | 1                                                                                                    |                   |                                                                           |
| <u>}</u> | 500005294                                                                         |                                                 | <u>בנורת 26 ווט PL עם 4 פינים</u>                                                                               | 1                                                                                                    |                   |                                                                           |
|          | 500007803                                                                         | P.C.E                                           | ASER DOINTER ALL COLORS                                                                                         | 1                                                                                                    |                   |                                                                           |
| ,        | 600065322                                                                         | PEND                                            | ASER POINTER-ALL COLORS                                                                                         | 1                                                                                                    |                   | כללי פריטים                                                               |
|          | 500003332                                                                         |                                                 | אביורי בנו ונ                                                                                                   | 1                                                                                                    |                   |                                                                           |
|          | 30000013                                                                          |                                                 |                                                                                                    |                                                                                                    |                   |                                                                           |
|          | 500004624                                                                         | 2                                               | ארו השתזה "A46) 6"X3/4 (A46) אתו                                                                                | 1                                                                                                    |                   |                                                                           |
|          | 500004624                                                                         | 2                                               | אבן השחזה "A46) 6"X3/4 אבן השחזה (A46) אפו                                                                      | 1 בורא ביין ביין ביין ביין ביין ביין ביין ביי                                                                                 |                   |                                                                           |
| :        | 500004624<br>פעולה                                                                | ב<br>ספק                                        | <u>אבן השחזה "A46) 6"X3/4 אבן השחזה (A46 אפן</u>                                                                | ן<br>מוד:1 ₪ מ-: 320 ¥ ע<br>יחידת מידה                                                                                        | U 🖾               | על המחיר                                                                  |
|          | 500004624<br>פעולה                                                                | ב<br>ספק<br>מחסן כללי                           | <u>אבו השחוה "X3/4 (A48) אפו</u>                                                                                | ן<br>תוד:1320 ₪ מי: 320 ₪<br>יחידת מידה<br>מטר מעוקב                                                                          | <u>ч</u>          | על המחיר<br>IL                                                            |
|          | 500004624<br>פעולה<br>ייייי                                                       | ב<br>ספק<br>מחסן כללי<br>מחסן כללי              | אבן השחזה 246) 673344 אפן השחזה 246)                                                                            | ן<br>זווז: <u>ז ווון וווו</u><br>אורדת מידה<br>מטר מעוקב<br>יחידות                                                            | <b>y E</b>        | על המחיר<br>ונ<br>ונ                                                      |
| ;        | 500004624<br>פעולה<br>יייי<br>יייי                                                | ב<br>ספק<br>מחסן כללי<br>מחסן כללי<br>מחסן כללי | אבן השחזה 246) 673344 אבן השחזה (246)                                                                           | ן<br>זודין 320 מידה<br>אירידת מידה<br>מטר מעוקב<br>יחידות<br>יחידות                                                           | y 🛋 🖾             | על המחיר<br>LL<br>LL                                                      |
| •        | 500004624<br>פעולה<br>יייי<br>יייי<br>יייי                                        | د                                               | אבו השיחוה "אנו השיחוה" (A46) אבו השיחוה (אופו                                                                  | ן<br>שותן שון מ: 20 ציע ציע<br>וווי מידה<br>מטר מעוקב<br>יחידות<br>יחידות<br>יחידות                                           | <b>y</b>          | על המחיר<br>LL<br>LL<br>LL                                                |
|          | 500004624<br>פעולה<br>יייי<br>יייי<br>יייי<br>יייי                                | ַ                                               | אבו השיחוה "אזגאין איזא איז איז איז איז איז איז איז איז אי                                                      | ן<br>שותן שון מיצי 20 צעייי צי<br>מותן מידה<br>מטר מעוקב<br>יחידות<br>יחידות<br>יחידות<br>יחידות                              | <b>y a a</b>      | על המחיר<br>LL<br>LL<br>LL<br>LL<br>LL<br>LL                              |
| •        | 500004624<br>איין איין<br>איין<br>איין<br>איין<br>איין<br>איין<br>איין            | د                                               | אבו השיחוה "אזגא" (אפן איז אפן און איז אפן און איז אפן און איז איז איז איז איז איז איז איז איז איז              | ן<br>שותים (10 מיי 20 ציי 20 צייי<br>מיירית מידה<br>מיירית מידה<br>יחידות<br>יחידות<br>יחידות<br>יחידות<br>יחידות<br>יחידות   | y                 | על המחיר<br>LL<br>LL<br>LL<br>LL<br>LL<br>LL<br>LL                        |
|          | 500004624<br>פעולה<br>ייייל<br>ייייל<br>ייייל<br>ייייל<br>ייייל                   | د                                               | אבו השיחוה "אזגאין איזאין איזאא איז איז איז איז איז איז איז איז א                                               | ן<br>אותן: מוז מני צני ציי<br>מטר מעוקב<br>יחידות<br>יחידות<br>יחידות<br>יחידות<br>יחידות<br>יחידות                           | y                 | על המחיר<br>LL<br>L<br>L<br>L<br>L<br>L<br>L<br>L<br>L<br>L<br>L<br>L     |
|          | 500004624<br>פעולה<br>ייייל<br>ייייל<br>ייייל<br>ייייל<br>ייייל<br>ייייל<br>ייייל | د                                               | אבו השיחוה "אזגאין איזאין איזאין איזאאן איזאאן איזאאן איזאאן איזאאן איזאאן איזאאן איזאאן איזאאן איזאאן איזאאן א | ן<br>אותין שווי מי מנכי צייי ציייייייייייייייייייייייייייייי                                                                  | <b>y a a</b>      | על המחיר<br>L<br>L<br>L<br>L<br>L<br>L<br>L<br>L<br>L<br>L<br>L<br>L<br>L |
|          | 500004624<br>פעולה<br>יייי<br>יייי<br>יייי<br>יייי<br>יייי<br>יייי<br>יייי<br>י   | ַ                                               | אבו השיחוה "אזגאים" (אנו השיחוה "אזגאים") ואפו                                                                  | ן<br>אחר ( בי מני מידה<br>מטר מעוקב<br>יחידות<br>יחידות<br>יחידות<br>יחידות<br>יחידות<br>יחידות<br>יחידות<br>יחידות<br>יחידות |                   | על המחיר<br>L<br>L<br>L<br>L<br>L<br>L<br>L<br>L<br>L<br>L<br>L<br>L<br>L |

הזן את המילה ולחץ על הכפתור 🛄 חיפוש .

, כדי לבצע השוואת מחירים של פריטים מתוך אותה קטגוריה או תת קטגוריה, 5.1.2

השוואה

| הרצויים ולוחצים ע        | מנים את הפריטים          | מסו              |
|--------------------------|--------------------------|------------------|
|                          |                          | Item Comparison  |
|                          |                          | חזרה לחיפוש      |
| פריט 2                   | פריט 1                   | שדות             |
| ×                        | ×                        |                  |
| 1                        | 1                        | כמות             |
| ).<br>Y                  | Ye                       | פעולה            |
| מחסן כללי                | מחסן כללי                | ספק              |
|                          |                          | קטגוריה          |
| <u>4 דרכים מגולבן "1</u> | <u>3 דרכים מגולבן "1</u> | תיאור קצר        |
|                          |                          | תיאור ארוך       |
| 500001136                | 500001134                | זיהוי מוצר       |
| חומרי בנין ואינסטלצי     | חומרי בנין ואינסטלצי     | קבוצת מוצרים     |
|                          |                          | מספר חלק של יצרן |
|                          |                          | יצרן חיצוני      |
|                          |                          | זמן אספקה בימים  |
| ILS 10                   | ILS 10                   | מידע על המחיר    |
| ILS 10                   | ILS 10                   | מחיר כולל        |
|                          |                          | חזרה לחיפוש      |

לסיום לחץ על התגית חזרה לחיפוש כדי לחזור למסך הק

כדי לחזור למסך הקודם והמשך הרכישה. 🔟

יתקבל המסך הבא :

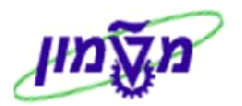

חיפוש מתקדם 5.1.3 כדי לבצע חיפוש נוסף לאחר החיפוש לפי טקסט, לחץ על יתקבל המסך הבא:

| חפש חיפוש מתקדם | מילת מפתח::מגולבן               |
|-----------------|---------------------------------|
| זיהוי מוצר: 💌   | קבוצת מוצרים: All<br>תיאור קצר: |

- השלם נתונים בשדות המתאימים, כדי לקבל את התוצאה המבוקשת.
- הוספה לעגלת קניות כדי להוסיף לעגלת הקניות. 5.1.4 בחר את הפריט/ים ולחץ על Ψ או יתקו

| , |         |        | <b>L</b> _ |
|---|---------|--------|------------|
|   | : (\_11 | וובוסן |            |

|                                    |                      |                   |                      |               |                     |                                       |                                    |                      |                    |                                | _      |
|------------------------------------|----------------------|-------------------|----------------------|---------------|---------------------|---------------------------------------|------------------------------------|----------------------|--------------------|--------------------------------|--------|
|                                    |                      |                   |                      |               |                     |                                       |                                    |                      |                    | לת קניות.                      | נור עו |
| <b>N</b>                           |                      |                   |                      |               | נת מצב זיכרון       | מערכת צור תמו                         | סגור שמור בדוק מידע על             | הדפסה                | מקדימה של          | ז   תצוגה                      | הזמנו  |
|                                    |                      |                   |                      |               |                     |                                       |                                    |                      |                    |                                | _      |
|                                    |                      |                   |                      |               |                     |                                       |                                    |                      |                    | פר טלפון חסר                   | מנ IJ  |
|                                    |                      |                   |                      |               |                     |                                       |                                    |                      |                    | ר איש קשר                      | on IJ  |
|                                    |                      |                   |                      |               |                     |                                       | 1                                  | נ - נתון חובה        | וידה ארגוניח       | רה 1: חסרה יח                  | שו 🞚   |
|                                    |                      |                   |                      |               |                     |                                       | בה                                 | ונית - נתון חוו<br>י | ת יחידה ארג        | יה 1: חסרה ת                   | שו 🗓   |
|                                    |                      |                   |                      |               |                     |                                       |                                    | ון חובה              | ' תקציב - נת       | יה 1: חסר בעז                  | שו 🕕   |
|                                    |                      |                   |                      | 12:09:36 12.0 | נוצר בתאריך 5.2013  | טאטוס בעיבוד                          | o SIMONAG 12.05.2013               | מסמך 12:09<br>Simon  | שם<br>a Goldstein  | י 1000108602 -<br>נוצר ע"י גב' | .90n   |
|                                    |                      |                   |                      |               |                     |                                       |                                    |                      |                    | תונים כלליים                   | ı 🕶    |
|                                    |                      | ישור              | הוראת א              |               |                     |                                       | Simona Goldstein                   | 1                    | 002031             | קרה רשמו ש                     |        |
|                                    |                      |                   |                      |               |                     |                                       | 12:09 1                            | 2.05.2013            | נ:<br>מחסן כל      | ייי ביי                        | שם     |
|                                    |                      |                   |                      |               |                     |                                       |                                    | <u>cia</u>           | ל: <u>הגדר ער</u>  | ות ברירת מחד                   | הגדר   |
|                                    |                      |                   |                      |               |                     |                                       |                                    | <u>ריכת נציגים</u>   | ד: <u>הצגת / ע</u> | עיבוד אישוו                    |        |
|                                    |                      |                   |                      |               |                     |                                       |                                    |                      | ב: <u>הצג</u>      | תקציו                          |        |
|                                    |                      |                   |                      |               |                     |                                       |                                    |                      | ך: <u>הצג</u>      | שינויי מסמן                    |        |
|                                    |                      |                   |                      | Г             | 0005500             | 1*                                    |                                    |                      |                    | 0.010                          |        |
|                                    |                      |                   |                      |               | 6295525             | 1 1 1 1 1 1 1 1 1 1 1 1 1 1 1 1 1 1 1 |                                    |                      |                    |                                |        |
|                                    |                      |                   | L                    |               | 1110-0              | 10/01                                 |                                    |                      | 1.0                | 11 190/2                       |        |
|                                    |                      |                   |                      |               |                     |                                       |                                    |                      |                    | קירת פריטים                    | • 🕶    |
| מסנן ה                             |                      |                   |                      |               |                     |                                       | שכפל מחק                           | תק הדבק              | פריט⊾ הע           | טים הוסף כ                     | 9      |
| סטאטוס פריט ספק                    | הודעות קבצים מצורפים | ע לפי תאריך אספקה | מחיר נטו / הגבלה מטנ | כמות יחידה    | תיאור קטגוריית מוצר | קטגוריית מוצר                         | תיאור                              | זיהוי מוצר           | סוג פריט           | מספר שורה                      | đ      |
| <u>SRM - מחסן כללי(20768 - SRM</u> | <u>0</u>             | 12.05.2013 1      | ILS 10.00            | 1 מ"ק         | גזים-200 אטמוספירות | 2037                                  | <u>חמצן טכני 88% 200 אט' 8 מ"ק</u> | 140006471            | חומר               | <u>1</u> •                     |        |
|                                    |                      |                   |                      |               |                     |                                       |                                    |                      |                    |                                |        |
|                                    |                      |                   |                      |               |                     |                                       |                                    |                      |                    |                                |        |
|                                    |                      |                   |                      |               |                     |                                       |                                    |                      |                    |                                |        |
|                                    |                      |                   |                      |               |                     |                                       |                                    |                      |                    |                                |        |
|                                    |                      |                   |                      |               |                     |                                       |                                    |                      |                    |                                |        |
|                                    |                      |                   |                      |               |                     |                                       |                                    |                      |                    |                                |        |
|                                    |                      |                   |                      |               |                     |                                       |                                    |                      |                    |                                |        |
|                                    |                      |                   |                      |               |                     |                                       |                                    |                      |                    |                                |        |
| ארב גולל 10.00                     |                      |                   |                      |               |                     |                                       |                                    |                      |                    |                                |        |
| 0.00 001 000 000                   |                      |                   |                      |               |                     |                                       |                                    |                      |                    |                                |        |
|                                    |                      |                   |                      |               |                     |                                       |                                    |                      |                    |                                |        |

#### בשלב הראשון לא מתייחסים להודעות השגיאה באדום. א הערה! 🖉

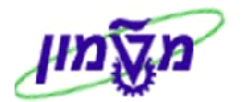

נתוני פריט נתוני פריט סדי להיכנס לפרטי הפריט. יתקבל המסך הבא עם לשונית 5.1.5 לחץ על התגית פרטים כדי להיכנס לפרטי הפריט.

|                                                                          |                       | סקירת תהליך אישור | זמינות           | מקורות אספקה / סוכני שירות      | בת למשלוח / מיקום ביצוע     | רים וקבצים מצורפים כתו       | ןצאת חשבון מזכ       | נתוני פריט הק         |
|--------------------------------------------------------------------------|-----------------------|-------------------|------------------|---------------------------------|-----------------------------|------------------------------|----------------------|-----------------------|
|                                                                          | מטבע, ערכים והמחרה    |                   |                  |                                 |                             |                              |                      | זיהוי                 |
| יח. 1                                                                    | כמות הזמנה / יחידה:   |                   |                  |                                 |                             |                              | חומר                 | סוג פריט:             |
| ווע מחיר ILS 0.00                                                        | מחיר / מטבע:          |                   |                  |                                 | đ                           |                              | 300007144            | זיהוי מוצר:           |
| ILS 0.00 ▼ ILS 0.00                                                      | מס / כמות:            |                   |                  |                                 |                             | DELL                         | מחשב נייח/תחנת עבודה | . תיאור:              |
|                                                                          |                       |                   |                  |                                 |                             |                              |                      | , קטלוג:              |
|                                                                          | שירות ואספקה          |                   |                  |                                 |                             | מחשב נייח                    | 4301                 | קטגוריית מוצר:        |
|                                                                          | מפתח Incoterm/ מיקום: |                   |                  |                                 |                             |                              |                      | הזמנה כחומר ישירי     |
| Research foundation 1000009 0070                                         | מיקום / אתר:          |                   |                  |                                 |                             |                              |                      |                       |
| מטמון                                                                    | נקודת פריקה:          |                   |                  |                                 |                             |                              |                      | ארגון                 |
| 0                                                                        | אתר אחסון:            |                   |                  |                                 |                             | 💌 הצגת חברים                 | קניין מערכות מידע    | קבוצת רכש:            |
| Simona Goldstein גב' 1000081                                             | מקבל טובין:           |                   |                  |                                 |                             | מחקר                         | 0070 🗂 רשות הו       | קוד חברה:             |
| 11.09.2023                                                               | מאריך אספקה:          |                   |                  |                                 |                             |                              |                      | תכונות נוספות         |
|                                                                          |                       |                   |                  |                                 |                             |                              |                      | מספר מוצר ספק:        |
|                                                                          | בית החיות             |                   |                  |                                 |                             | פקולטה לרפואה                | 72270-00             | :תת יחידה             |
|                                                                          | מס. אתיקה:            |                   |                  |                                 |                             | ו לרפואה                     | 00072270 פקולטר      | יחידה ארגונית: *      |
| 00000                                                                    | שורת אתיקה:           | htt/ ולארפו       | tos://forms.r    | et technion ac il/reqwibtholdta | להקוונת ניכוי המס בקושוריצא | ו"ל יוע למלא את נוופס הרקועה | עבור שירות מספק ה    | הפחתת ניכוי מס במקור: |
|                                                                          | מענק לתחזוקה:<br>י    | 13 12 11 11       | cposition in our |                                 |                             |                              |                      | מיקום פונקציווליי     |
|                                                                          | סטרילי:               |                   |                  |                                 |                             |                              |                      |                       |
|                                                                          |                       |                   |                  |                                 |                             |                              | לא נדרוא ראוא מינהל  | באש מנהלי             |
|                                                                          | הצהרת גז              |                   |                  |                                 |                             |                              | 000                  | משר אחריות בחודשים:   |
| הנני מצהיר/שהמערכת נבדקה ונמצאה מתאימה לעבודה עם בלוני גז בלחץ 200 אטמ'. |                       |                   |                  |                                 |                             |                              | 00004866             | בעל התקציב:           |
|                                                                          | הצהרת אלכוהול         |                   |                  |                                 | Γ                           |                              |                      | מספר חלק יצרן:        |
| הנני מצהידיה שהאוניז איכוהוא שהוזמן מיוער למחקר או הוראה בלבו<br>הני     | n                     |                   |                  |                                 |                             | •                            |                      | סוג ההזמנה:           |
| 67                                                                       |                       |                   |                  |                                 |                             |                              |                      |                       |
|                                                                          | עלויות נוספות:        |                   |                  |                                 |                             |                              |                      |                       |
|                                                                          | עגלה למידע:           |                   |                  |                                 |                             |                              |                      |                       |
|                                                                          | אישור תשלום מראש:     |                   |                  |                                 |                             |                              |                      |                       |

- . אם קיימות קביעות אישיות, השדות ייקוד חברהיי, ייתת-יחידהיי וייבעל התקציביי יופיעו אוטומטית.
  - .5.1.5.2 הזן את הכמות המבוקשת. במקרים של מחסנים אין צורך להזין את תאריך האספקה המבוקש.
    - 5.1.5.3 בשדה יימקייט ספקיי חייבים להזין את המקייט כפי שמופיע בהצעת המחיר של הספק.
  - בשדה ״משך אחריות בחודשים״ חייבים להזין את הנתון, במידה ובחרנו במק״ט כללי מסוג ציוד 5.1.5.4 (מתחיל בספרה \_\_\_3).
    - בשדה ״מיקום פונקציונלי״ (מדובר על מספר הבניין-קומה-חדר) חייבים לבחור את המיקום 5.1.5.5 בשדה ״מיקום מתחיל בספרה \_\_\_\_3).
    - USD 30K בשדה ייהפחתת ניכוי מס במקוריי סמן V במקרה וההזמנה היא עבור ספק הו"ל <u>מעל</u> 5.1.5.6 (יש לסמן רק בשורה הראשונה של העגלה).
      - 5.1.5.7 בשדה "קבוצה ביולוגית", כאשר מזמינים חומר ביולוגי חייבים לבחור את הסוג מתוך הרשימה.

הקצאת חשבון 5.1.6 לחץ על הלשונית

בסעיף זה מופיע התקציב אם נקבע בקביעות אישיות.

| X           |                        |                        |                          |                          |                              | י' 8 מ"ק      | ור פריט 1 חמצן טכני 98% 200 אט    | פרטים עבו 🕨 🚺  |
|-------------|------------------------|------------------------|--------------------------|--------------------------|------------------------------|---------------|-----------------------------------|----------------|
|             |                        | ות סקירת תהליך אישור   | וספקה / סוכני שירות זמינ | ז ביצוע מקורות א         | צורפים כתובת למשלוח / מיקום  | רים וקבצים מא | ו הקצאת חשבון מזכו                | נתוני פריט     |
|             |                        |                        |                          |                          | לק את העלות למספר מרכזי עלות | אפשרותך לחי   | ת מי נושא בעלויות ואם יש צורך, ב  | באפשרותך לראוו |
| מסנן הגדרות |                        |                        | הפריטים                  | <b>ל חלוקה</b> שנה את כל | הדבק שכפל מחק פיצו           | ורה העתק      | גחוז 🔻 <mark>פרטים הוסף שו</mark> | חלוקת עלויות א |
| תחום עסקי   | תיאור ספר חשבונות ראשי | חשבון ספר חשבונות ראשי | תיאור הקצאת חשבון        | הקצאת מספר               | קטגוריית הקצאת חשבון         | אחוז          | מספר שורה חשבונאית                | מספר           |
|             | חומרים ישירים          | 500261                 | TEST                     | 2016621                  | 🕶 מענק                       | 100.00        |                                   | 0001           |

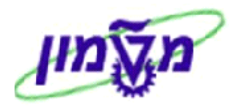

|                                      | לחץ על הלשונית .                                                | 5.1.7      |
|--------------------------------------|-----------------------------------------------------------------|------------|
| יתקבל המסך הבא. לאחר הזנת מלל לוחצים | מזינים את ההערות לספק ע <i>יי</i> י לחיצה על <u>הערה לספק</u> . |            |
|                                      |                                                                 | OK         |
|                                      | לספק                                                            | הוסף הערה  |
|                                      | טקסט לספק                                                       | הערה לספק: |
|                                      |                                                                 |            |
|                                      |                                                                 |            |
|                                      | ОК СК                                                           |            |

כתובת למשלוח / מיקום ביצוע 5.1.8 לחץ על התגית

ניתן לשנות את הכתובת שנקבעה בקביעות .

### אישיות <u>רק בשדות המסומנים</u>.

|                            |                                                      | פרטים עבור פריט 1 חמצן טכני 98% 200 אט' 8 מ"ק 🕨 🚺                |
|----------------------------|------------------------------------------------------|------------------------------------------------------------------|
| זמינות סקירת תהליך אישור   | תובת למשלוח / מיקום ביצוע מקורות אספקה / סוכני שירות | נתוני פריט הקצאת חשבון מזכרים וקבצים מצורפים כ                   |
|                            |                                                      | איפוס                                                            |
|                            |                                                      | אם יש לשלוח את הפריט לכתובת אחרת, עליך להזין את הכתובת החדשה כאן |
| הטכניון, חיפה              | שם נוסף:                                             | שם: טכניון 🗂                                                     |
| 04-8295523                 | שלוחה / מספר טלפון:                                  | C/O: סימונה גולדשטיין                                            |
| simonago@dp.technion.ac.il | דוא"ל:                                               | שלוחה / מספר פקס:                                                |
|                            | קומה / חדר:                                          | בניין:                                                           |
| קרית הטכניון - חיפה 000    | מיקוד / עיר:                                         | מספר בית / רחוב: בניין קנדה ק' 1 חדר מטמון                       |
|                            | מיקוד / תא דואר:                                     | מחוז:                                                            |
| D                          | אזור:                                                | מדינה: 🔲 🔲 ישראל                                                 |

מקורות אספקה / סוכני שירות 5.1.9 לחץ על התגית

|--|

| פריט 1 חמצן טכני 88% 200 אט' 8 מ"ק                                                                               | פרטים עבור פ 🕨 🚺                   |
|----------------------------------------------------------------------------------------------------|------------------------------------|
| הקצאת חשבון מזנרים וקבצים מצורפים כתובת למשלוח / מיקום ביצוע מקורות אספקה / סונני שירות זמינות סקירת תהליך אישור | נתוני פריט                         |
| וקצה                                                                                                    | הסר את הספק שה                     |
| הבא:                                                                                                    | הפריט יוזמן מהספק                  |
| חווה / פריט: SRM 700768                                                                                          | :790                               |
| 12.05.2013                                                                                                    | רשומת מידע רכש:<br>רשומת מידע רכש: |
| Research foundation                                                                                              | מיקום / אתר:                       |

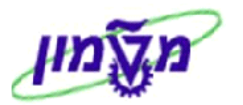

מחירוני ספקים להסכמים 5.2 יצירת עגלת קניות מהקטלוגים

מחירונים לספקים של חומרים ביולוגיים

5.2.1 בקטגוריה הנ"ל קיימות תת קטגוריות. לחץ על הקטגוריה הרלוונטית, כדי לבחור מהרשימה את המחירון של הספק המבוקש.

| <mark>חפש</mark> חיפוש מתקדם                                              |
|---------------------------------------------------------------------------|
| היררכיה                                                                   |
| <ul> <li>[הכול]</li> <li>■ מחירונים לספקים של חומרים ביולוגיים</li> </ul> |
| תעשיות ביולוגיות •                                                        |

5.2.2 לחץ על המחירון הרצוי ובחר את הפריט מתוך רשימת הפריטים, כמו בהזמנה למחסן בסעיף הקודם. בסוף התהליך תיווצר הזמנת משיכה ב R/3 מול הספק המבוקש.

#### 5.3 יצירת עגלת קניות לחומרים ביולוגיים כלליים (גנריים)

בהמשך לחוזר הרכש של- 1866.11-14 מיום 29.04.2014, החומרים הביולוגיים סווגו מבחינה בטיחותית לקבוצות שונות בהתאם לרמות הסיכון :

#### BSL1 - דרגת סיכון נמוכה, BSL2 - דרגת סיכון בינונית, BSL3 – דרגת סיכון גבוהה.

- חומרים ביולוגיים
- 5.3.1 בייהוספת פריטיי בחר מהרשימה ולחץ על ניתן להזמין רק חומרים ביולוגיים בדרגת סיכון נמוכה = קבוצת סיכון 1 והמקייט שנקבע הוא 41000000 יתקבל המסך הבא:

|             | متاد ליישום<br>Procurement Catalog<br>ביתקריטריוני חיפוש בשימות קניה |
|-------------|----------------------------------------------------------------------|
| חיפוש מתקדם | מילת מפתח::                                                          |
|             | היררכיה<br>• [הכול]<br>♦ חומרים ביולוגיים                            |

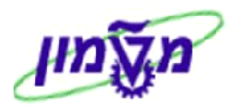

. יתקבל המסך הבא: 5.3.2 לחץ על התגית ♦ חומרים ביולוגיים

| <u>בית קריטריוני חיפוש</u> <u>רשימות קניה</u>        |                                                              |                  |       |
|------------------------------------------------------|--------------------------------------------------------------|------------------|-------|
| מילת מפתח::                                          | חפש מתקדם רביבנים                                            |                  |       |
|                                                      | נמצא/ו 1 פריט/ים מתוך 1 ומציג 1 עד 1                         |                  |       |
| עידון חיפוש                                          | הוסף לעגלת קניות הוסף לרשימת קניות השווה תצוגת תוצאות: רשימה | תוצאות לכל עמוד: | ▼ 10  |
| חפש                                                  | בחר כמות תיאור קצר                                           | יחידת מידה       | פעולה |
| <u>איפוס מסנן</u><br>מילת מפתח:                      | ן חומרים ביולוגיים בדרגת סיכון נמוכה 1<br>דף:1 📰 מ-: 1:      | יחידות           |       |
| היררכיה                                              |                                                              |                  |       |
| חומרים ביולוגיים<br>• <u>חומרים ביולוגיים פריטים</u> |                                                              |                  |       |

5.3.3 סמן את הפריט והעבר לעגלה לפי התהליך שתואר בסעיפים מ- 5.1.5 עד

5.3.4 בסעיף 5.1.5 יינתוני פריטיי, התייחס לשדה קבוצה ביולוגית: ובחר מתוך הרשימה ערך עבור הקבוצה הביולוגית.

בשדה מק"ט ספק: חייבים להזין את המקייט של הספק כפי שמופיע בהצעת המחיר.

מזנרים וקבצים מצורפים 5.3.5 תוספת לסעיף 5.2.7 : לחץ על הלשונית

מזינים את ההערות לספק ע״י לחיצה על <u>הערה לספק</u>. חייבים לציין תיאור החומר ומספר הצעת המחיר.

יתקבל המסך הבא. לאחר הזנת מלל לוחצים 📧

| ×□ | ספק       | הוסף הערה ל |
|----|-----------|-------------|
|    | טקסט לספק | הערה לספק:  |
|    |           |             |
|    |           |             |
|    |           |             |
|    |           |             |

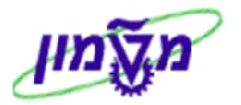

. לחץ על התגית הוסף קובץ מצורף כדי לצרף העתק של הצעת המחיר ו/או כל מסמך אחר. יתקבל המסך הבא: לאחר הוספת הקובץ דרך ה Browse לוחצים אחר

| × |        | הוסף קובץ מצורף                                                                                                    |
|---|--------|----------------------------------------------------------------------------------------------------|
|   | Browse | כאן, באפשרותך לטעון קובץ ולהצמידו לפריט הנבחר<br>שם קובץ חייב להיות פחות מ 40 תווים<br>קובץ:<br>תיאור:<br>גלוי באופן פנימי בלבד: ע |
|   | OK     |                                                                                                    |

5.3.5.2 לאחר הוספת הקובץ דרך ה Browse לוחצים [סור אחר הוספת הקובץ ברד ה

|                                               | עבצים מצורפים |                 |     |     |                       |             |      |              |                            |                 |
|-----------------------------------------------|---------------|-----------------|-----|-----|-----------------------|-------------|------|--------------|----------------------------|-----------------|
| מצורף ערוך תאור יצירת גרסה א מחק יצירת פרופיל |               |                 |     |     |                       |             |      |              | הוסף קובץ מצורף ערוך תיאור |                 |
| שונה בתאריך                                   | שונה על-ידי   | גודל (קילובייט) | סוג | יצא | גלוי באופן פנימי בלבד | אחראי עיבוד | גרסה | שם קובץ      | תיאור                      | קטגוריה         |
| 13.05.2013                                    | SIMONAG       | 96              | doc |     |                       |             | 1    | Ha Ha Ha.doc | <u>Ha Ha Ha</u>            | קובץ מצורף תקני |

ניתן למחוק את הקובץ שצורף ע״י לחיצה על התגית מחק.

אית הבא: יתקבל המסך הבא: סוכני שירות איקבל המסך הבא: יתקבל המסך הבא:

| מסופק ב יח.                                                       | חומר ביולוגי נ                                                                                                    | פרטים עבור פריט 1 ו 🕨 🚺                                                                                                    |
|-------------------------------------------------------------------|----------------------------------------------------------------------------------------------------|----------------------------------------------------------------------------------------------------|
| מזכרים וקבצים מצורפים כתובת למשלוח / מיקום ביצוע מקורות אספקה / ס | זצאת חשבון                                                                                                    | נתוני פריט הק                                                                                                    |
|                                                                   |                                                                                                    | הסר את הספק שהוקצה                                                                                                    |
|                                                                   |                                                                                                    | הפריט יוזמן מהספק הבא:                                                                                                    |
| חומרים ביולוגיים - <mark>SRM 7</mark> 00766                       |                                                                                                    | ספק:                                                                                                    |
| Res                                                               | 550000<br>search found                                                                                                    | רשומת מידע רכש: 00080<br>מיקום / אתר: dation                                                                                                    |
|                                                                   |                                                                                                    |                                                                                                    |
| - SRM 700766 אומרים ביולוגיים - SRM                               | ספק:                                                                                                    | בשדה                                                                                                    |
|                                                                   | מסופק ביח.<br>מזכרים וקבצים מצורפים כתובת למשלוח / מיקום ביצוע <mark>מקורות אספקה / ס</mark><br>מזכרים וקבצים מצורפים<br>המרים ביולוגיים<br>Ret<br>SRM 700766 | זומר ביולוגי מסופק ביח.<br>צאת חשבון מזכרים וקבצים מצורפים כתובת למשלוח / מיקום ביצוע <mark>מקורות אספקה / ס</mark><br>אית חשבון מזכרים וקבצים מצורפים ביולוגיים<br>700766 S5000<br>Research four<br>ספק: SRM 700766 - חומרים ביולוגיים |

5.3.6.1 עייי לחיצה על התגית הספק שהוקצה כדי לבחור ספק שברשימה המוסכמת 5.3.6.1 עייי לחיצה על התגית הסראת הספק שהוקצה (ספק ללא הסכם מחירים, אבל ניתן לרכוש ישירות עד 3000 שייח). יתקבל המסך הבא:

|   |               |          |                 |                            |              |                                     | ר ביולוגי מסופק ב יח.       | פרטים עבור פריט 1 חומ  |        |
|---|---------------|----------|-----------------|----------------------------|--------------|-------------------------------------|-----------------------------|------------------------|--------|
|   |               |          | ירת תהליך אישור | סק <b>ו סוכני שירות</b> סק | מקורות אספקה | מצורפים כתובת למשלוח / מיקום ביצוע  | ז חשבון מזכרים וקבצים נ     | נתוני פריט הקצאו       |        |
|   |               |          |                 |                            |              | Li I                                | ורות האספקה הבאים והקצה אות | צה ספק; בחר אחד ממקו   | א הוק  |
|   |               |          |                 |                            |              |                                     |                             | רות אספקה              | מקוו   |
| р | מסו           |          |                 |                            |              |                                     |                             | צה ספק השוואת ספק      | ъĢ     |
|   | ברשימת הספקים | מחיר נטו | רשומת מידע רכש  | פריט                       | กแก          | שם ספק                              |                             | מספר ספק               | đ      |
|   | לא            | 0.00     | 550000014       | 0                          |              | אורנת ביוכימיקלים וציוד מעבדתי בע"מ |                             | 2845                   |        |
|   | кh            | 0.00     | 550000030       | 0                          |              | הולנד-מורן בע"מ                     |                             | 2903                   |        |
|   | לא            | 0.00     | 550000021       | 0                          |              | אנקו דיאגנוסטיקס בע"מ               |                             | 3303                   |        |
| _ | לא            | 0.00     | 550000022       | 0                          |              | ביוטסט בע"מ                         |                             | 3401                   |        |
| - | לא            | 0.00     | 550000018       | 0                          |              | דניאל ביוטק בע"מ                    |                             | 3580                   |        |
|   |               |          |                 |                            |              |                                     | מחלקת הרכש                  | רותך להציע ספק מועדף י | אפשר   |
|   |               |          |                 |                            |              |                                     | Ċ.                          | ועדף:                  | ספק מו |
|   |               |          |                 |                            |              | צה ספק                              | <mark>קק []</mark>          |                        | ספק:   |

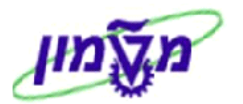

5.3.6.2 סמן את הספק המבוקש ולחץ על התגית הקצה ספק. נא לשים לב למספר הדפים לדפדוף. תיווצר הזמנת משיכה ב R/3 מול הספק המבוקש. נתוני פריט מק"ט ספק: חובה להזין מק״ט ספק בפריטים הנ״ל, בלשונית שדה

#### 5.3.6.3 אם הספק לא נמצא ברשימת הספקים תחת הסכם מחירים מול הטכניון או

ספק מועדף: ברשימת הספקים הביולוגיים המוסכמים, יש להזין את מספרו בשדה .R/3 תיווצר דרישה רכש ב

|                 |          |                        |               |             | ۰ <b>۵</b> .                                     | פרטים עבור פריט 1 חומר ביולוגי מסופק ב 🛛 |
|-----------------|----------|------------------------|---------------|-------------|--------------------------------------------------|------------------------------------------|
|                 |          | קירת תהליך אישור       | סוכני שירות ס | קורות אספקה | מיקום ביצוע מצורפים כתובת למשלוח / מיקום ביצוע מ | נתוני פריט הקצאת חשבון מז                |
|                 |          |                        |               |             | ים והקצה אותו                                    | זוקצה ספק; בחר אחד ממקורות האספקה הבא    |
|                 |          |                        |               |             |                                                  | קורות אספקה                              |
| מסנן            |          |                        |               |             |                                                  | הקצה ספק השוואת ספקים                    |
| ברשימת הספקים 🔺 | מחיר נטו | רשומת מידע רכש         | פריט          | สขา         | שם ספק                                           | מספר ספק                                 |
| לא              | 0.00     | 550000014              | 0             |             | אורנת ביוכימיקלים וציוד מעבדתי בע"מ              | 2845                                     |
| לא              | 0.00     | 550000030              | 0             |             | הולנד-מורן בע"מ                                  | 2903                                     |
| לא              | 0.00     | 550000021              | 0             |             | אנקו דיאגנוסטיקס בע"מ                            | 3303                                     |
| לא              | 0.00     | 550000022              | 0             |             | ביוטסט בע"מ                                      | 3401                                     |
| • לא            | 0.00     | 550000018              | 0             |             | דניאל ביוטק בע"מ                                 | 3580                                     |
| לא<br>לא 🗸      | 0.00     | 550000022<br>550000018 | 0             |             | ביוססט בע"מ<br>דניאל ביוטק בע"מ                  | 3401<br>3580                             |
|                 |          |                        |               |             |                                                  | ארותך להציע ספק מועדף למחלקת הרכש        |
|                 |          |                        |               |             |                                                  | מועדף:                                   |
|                 |          |                        |               |             |                                                  |                                          |

את מספר הספק ניתן למצוא עייי חיפוש עייי לחיצה על התגית 🔟 . יתקבל המסך שבהמשך. שם 1/שם משפחה:

התחל חיפוש הזן את שם הספק בין כוכביות \* ולחץ על הכפתור

|          |                                       | קריטריוני חיפוש    |
|----------|---------------------------------------|--------------------|
| <b>4</b> | ♦                                     | שותף עסקי:         |
| <b></b>  | ♦                                     | :1 תנאי חיפוש      |
| <b>\</b> | ♦                                     | :2 תנאי חיפוש      |
| <b>\</b> | 8                                     | שם 1/שם משפחה:     |
| <b>\</b> |                                       | :שם 2/שם פרטי      |
| ÷ 🗆      |                                       | כתובת דוא"ל:       |
| <b>\</b> | ♦                                     | :DUNS              |
| <b></b>  | ♦                                     | נושה:              |
| <b>\</b> |                                       | מערכת לוגית:       |
| <b></b>  |                                       | מגזר תעשייתי:      |
| <b></b>  |                                       | חברת כרטיסי רכישה: |
| ÷ [      | ♦                                     | :ארגון רכש         |
| <b></b>  | O 50000609 💻                          | זיהוי ארגון רכש:   |
| <b></b>  | ♦                                     | מפתח מדינה:        |
| <b>~</b> | ♦                                     | :אזור              |
| <b>4</b> | ♦                                     | מיקוד:             |
| <b>4</b> | ◆                                     | :עיר               |
| <b>4</b> | • • • • • • • • • • • • • • • • • • • | רחוב:              |
| <b>4</b> | ♦                                     | קוד בניין:         |
| <b>4</b> |                                       | חברה מסוג מיקרו:   |
| <b>~</b> | Ď ♦                                   | משך התחייבות:      |
|          | רשימת ערכים ל- 500                    | רגבל מספר הזנות 🗸  |
|          |                                       | התחל חיפוש אַפָּנ  |

בשדה

זה לא שדה חובה. אם קיבלנו הצעת מחיר מספק לא ידוע, משאירים את השדה ריק והרכש מעביר את ההזמנה לספק בהתאם להצעת המחיר. הרכש דואג לפתוח את הספק במערכת כדי שנוכל לבחור אותו בעתיד.

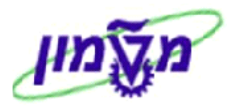

5.4 לחץ על התגית שמור ל״אחזקת״ העגלה ואפשרות <u>עבודה</u> מחדש (שינויים או הוספת פריטים). העגלה במצב ״אחזקה״ ולא נוצרה התחייבות בתקציב.

5.5 לחץ על התגית **הזמנה** כדי לשמור סופית את העגלה והעברתה לספק ו/או המשך טיפול של התקציבן והרכש.

ניתן ללחוץ על בדוק לפני שמירת העגלה. לאחר הבדיקה של העגלה עדיין אפשר לבצע שינויים.

לאחר השמירה יתקבל המסך הבא ואישור מספר העגלה. בשלב זה לא ניתן לבצע שינויים בעגלה.

| הצגת מסמך:                                                                                                    |                               |                                 |                                         |                                 |                                              |  |  |  |  |  |  |
|----------------------------------------------------------------------------------------------------|-------------------------------|---------------------------------|-----------------------------------------|---------------------------------|----------------------------------------------|--|--|--|--|--|--|
|                                                                                                    |                               | ן על מערכת 🛛 צור תמונת מצב זיכר | ור עגלת קניות חדשה   רענן   העתק   מידע | פסה   סגור הצג משימות שלי צ     | ערוך 📗 תצוגה מקדימה של הז 🖉                  |  |  |  |  |  |  |
| Annust budget excéeded by 10.663.52 LS (Mosed detailed 1:1) for document tem 00001 70                                                    |                               |                                 |                                         |                                 |                                              |  |  |  |  |  |  |
| א עלת קניות "דניאל ביוטק 2012 12:12" עם מספר 2008/00 הוומנה בהצלחהו 🖌                                                                    |                               |                                 |                                         |                                 |                                              |  |  |  |  |  |  |
| מספר 1000108600 שם מסמך דניאל ביוטק 15:12 12.05.2013 סטאטוס ממתין לאישור נוצר בתאריך 15:12:01 12:05 2013<br>Simona Goldstein גבי עדי גבי |                               |                                 |                                         |                                 |                                              |  |  |  |  |  |  |
|                                                                                                    |                               |                                 |                                         |                                 | נתונים כלליים 🔻                              |  |  |  |  |  |  |
|                                                                                                    | ות אישור                      | ыгы                             |                                         | Simona Goldstein                | קנה בשמו של: 1002031                         |  |  |  |  |  |  |
|                                                                                                    |                               |                                 |                                         | 15:12 12.05.201                 | שם של עגלת קניות: דניאל ביוטק 3              |  |  |  |  |  |  |
|                                                                                                    |                               |                                 |                                         | <u>zisia</u>                    | עיבוד אישור: <u>הצגת / עריכת ו</u>           |  |  |  |  |  |  |
|                                                                                                    |                               |                                 |                                         |                                 | תקציב: <u>הצג</u><br>שינויי מסמך: <u>הצג</u> |  |  |  |  |  |  |
|                                                                                                    |                               |                                 |                                         |                                 | סימוכין:                                     |  |  |  |  |  |  |
|                                                                                                    |                               |                                 | מספר טלפון: 8295523                     |                                 | שם:                                          |  |  |  |  |  |  |
|                                                                                                    |                               |                                 | איש קשר: סימונה                         |                                 | מספר זיהוי:                                  |  |  |  |  |  |  |
|                                                                                                    |                               |                                 |                                         |                                 |                                              |  |  |  |  |  |  |
|                                                                                                    |                               |                                 | <ul> <li>Discourse</li> </ul>           | בדרק ואנפל מסק ארד את כל        |                                              |  |  |  |  |  |  |
| ות קבצים מצורפים סטאטוס פריט ספק 🔄                                                                                                    | לה מטבע לפי תאריר אספקה הודעו | כמות יחידה מחירנטו/הגבי         | קטגוריית מוצר תיאור קטגוריית מוצר       | יהוי מוצר תיאור                 | מספר שורה סוגפריט ז                          |  |  |  |  |  |  |
| ממתין לאישור אין <u>1</u>                                                                                                    | 1 20.05.2013 1 LS             | 100.00 .חי 2                    | SRM 2059 ביולוגי כללי                   | <u>חומר ביולוגי מסופק ב יח.</u> | <u>ומר 1</u>                                 |  |  |  |  |  |  |
|                                                                                                    |                               |                                 |                                         |                                 |                                              |  |  |  |  |  |  |
|                                                                                                    |                               |                                 |                                         |                                 |                                              |  |  |  |  |  |  |
|                                                                                                    |                               |                                 |                                         |                                 |                                              |  |  |  |  |  |  |
|                                                                                                    |                               |                                 |                                         |                                 |                                              |  |  |  |  |  |  |
|                                                                                                    |                               |                                 |                                         |                                 |                                              |  |  |  |  |  |  |
|                                                                                                    |                               |                                 |                                         |                                 |                                              |  |  |  |  |  |  |
|                                                                                                    |                               |                                 |                                         |                                 |                                              |  |  |  |  |  |  |
|                                                                                                    |                               |                                 |                                         |                                 |                                              |  |  |  |  |  |  |
| ערך כולל 200.00<br>ILS 0.00 סכום מס<br>ILS 200.00 (ערך כולל (ברוטו)                                                                      |                               |                                 |                                         |                                 |                                              |  |  |  |  |  |  |

מודול - SRM

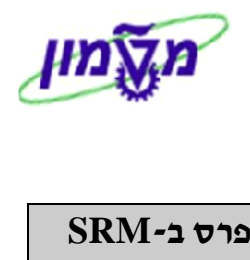

| כולל חומרים ביולוגיים והזמנות אקספרס ב-IV.                                                                                                    | <ol> <li>ביצוע תהליך הרכישה שלא מקטלוגים,</li> </ol>                                                                                                    |
|----------------------------------------------------------------------------------------------------|----------------------------------------------------------------------------------------------------|
|                                                                                                    |                                                                                                    |
| ות אפשרויות הבחירה מקטלוגים או ספקים השונים.                                                                                                    | לחץ על התגית 🛄 פריי אין כדי לפתוח את רשינ                                                                                                    |
|                                                                                                    | ם הוסף פריט⊾ העתק הדבק שכפל מחק                                                                                                    |
|                                                                                                    | פר ע כולל תיאור חופשי ב תיאוו                                                                                                    |
|                                                                                                    | טובין פנימיים/שירותים                                                                                                    |
|                                                                                                    | פריט הגבלה                                                                                                    |
|                                                                                                    | עגלות קניות ישנות ותבניות                                                                                                    |
|                                                                                                    | חיפוש בכל הקטלוגים                                                                                                    |
|                                                                                                    | כבקשת שירות                                                                                                    |
|                                                                                                    | מרכז המחשבים- תוכנות                                                                                                    |
|                                                                                                    | גרפיטי                                                                                                    |
|                                                                                                    | סיגמה-אולדריץ                                                                                                    |
|                                                                                                    | חומרים ביולוגיים                                                                                                    |
|                                                                                                    | מחסן כללי                                                                                                    |
|                                                                                                    | מחסן כימי                                                                                                    |
|                                                                                                    | ספריה                                                                                                    |
|                                                                                                    | דואר                                                                                                    |
|                                                                                                    | מלגות                                                                                                    |
|                                                                                                    | тею                                                                                                    |
|                                                                                                    | חומרים רדיואקטיביים                                                                                                    |
|                                                                                                    | מחירוני ספקים להזמנות                                                                                                    |
|                                                                                                    | שרותים נרכשים                                                                                                    |
|                                                                                                    | את שירותים/טובין פנימיים 🗖<br>יהוי מוצר:                                                                                                    |
|                                                                                                    |                                                                                                    |
|                                                                                                    | תיאור:<br>ה פנימית:                                                                                                    |
|                                                                                                    | תיאור:<br>ה פנימית:<br>גות/יחידה: 1.000                                                                                                    |
|                                                                                                    | תיאור:<br>ה פנימית:<br>זות/יחידה: 1.000<br>ך אספקה: 13.05.2013                                                                                                    |
|                                                                                                    | תיאור:<br>ה פנימית:<br>גות/יחידה: 1.000<br>ך אספקה: 13.05.2013 פעל<br>OK                                                                                                    |
| עקבל המסד הרא.                                                                                                    | תיאור:<br>ה פנימית:<br>גות/יחידה: 1.000<br>ר אספקה: 13.05.2013<br>אר אספקה: OK                                                                                                    |
| יתקבל המסך הבא :                                                                                                    | תיאור:<br>ה פנימית:<br>זות/יחידה: 1.000<br>ך אספקה: 13.05.2013<br>ארץ על התגית ם בשדה זיהוי מוצר:                                                                                                    |
| יתקבל המסך הבא : 🖸                                                                                                    | תיאור:<br>ה פנימית:<br>נות/יחידה: 1.000<br>ך אספקה: 13.05.2013<br>אס בטל<br>ארץ על התגית ם בשדה זיהוי מוצר:<br>חפש: זיהוי מוצר                                                                                                    |
| יתקבל המסך הבא :<br>א בא : 🖸 אונער אינער אינער א | תיאור:<br>ה פנימית:<br>נות/יחידה: 1.000<br>ך אספקה: 13.05.2013 ד<br>אס בטל<br>ארן על התגית ם בשדה זיהוי מוצר:<br>חפש: זיהוי מוצר                                                                                                    |
| יתקבל המסך הבא :<br>א : 🔁 🖉 א 🕞 🕞 🕞 🕞 🕞 🕞                                                                                                    | תיאור:<br>ה פנימית:<br>זות/יחידה: 1.000<br>ך אספקה: 13.05.2013<br>אספקה: 13.05.2013<br>בטל<br>אספקה: 13.05.2013<br>חפש: זיהוי מוצר:<br>מוצר על התגית היפוש                                                                                                    |
| עקבל המסך הבא :<br>יתקבל המסך הבא :<br>> × 22<br>הסתר קריטריני חיפוש & @<br>@ @                                                                                                    | תיאור:<br>ה פנימית:<br>גות/יחידה: 1.000<br>ך אספקה: 13.05.2013<br>ר אספקה: 13.05.2013<br>ספש: זיהוי מוצר:<br>חפש: זיהוי מוצר<br>חפש: זיהוי מוצר<br>י מוצר<br>י מוצר<br>י מוצר                                                                                                    |
| יתקבל המסך הבא :<br>• • • • • • • • • • • • • • • • • • •                                                                                                     | תיאור:<br>ה פנימית:<br>גות/יחידה: 1.000<br>ך אספקה: 13.05.2013 לחץ<br>אספקה: 13.05.2013 לחץ<br>י אספקה: 13.05.2013 לחץ<br>י אספקה: 13.05.2013 לחץ<br>י אספקה: 10.05<br>אס בטל<br>אס בטל<br>יימוצר:<br>יימוצר על התגית ליימוצר:<br>יימוצר על היימושר:<br>יימוצר על היימושר:<br>יימוצר על היימושר:<br>יימוצר על היימושר:<br>יימוצר על היימושר: |
| יתקבל המסך הבא :<br>• • • • • • • • • • • • • • • • • • •                                                                                                     | תיאור:<br>ה פנימית:<br>נות/יחידה: 1.000<br>ך אספקה: 13.05.201 ₪<br>ר אספקה: 13.05.201 ₪<br>בטל<br>אס בטל<br>לחץ על התגית ם בשדה זיהוי מוצר:<br>חפש: זיהוי מוצר<br>י מוצר ~ הינו ~<br>נות שפה ~ הינו ~                                                                                                    |
| : יתקבל המסך הבא<br>הסתר קריטריני חיפוש א יי<br>הסתר קריטריני חיפוש א יי<br>א<br>א<br>א<br>א<br>א<br>א<br>א<br>א<br>א<br>א<br>א<br>א<br>א<br>א<br>א<br>א<br>א                                                                                                    | תיאור:<br>ה פנימית:<br>נות/יחידה: 1.000<br>ך אספקה: 13.05.201 ₪<br>אס בטל<br>אספקה: 13.05.201 ₪<br>ר אספקה: 13.05.201 ₪<br>אס בטל<br>אס בטל<br>אס בטל<br>ימוצר:<br>יימוצר ~ י היט ~<br>יימוצר ~ היט ~<br>יימוצר ~ היט ~<br>יימוצר ~ היט ~                                                                                                    |

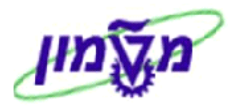

♦ תיאור מוצר:

בחר יימכיליי ובהמשך הזן את תיאור הפריט המבוקש. נא לא לשכוח שעובדים עם מקט״ים כלליים והגדרת הפריט צריכה להיות הכי קרובה לנדרש.

לחץ על כפתור ״חפש״ או ENTER. יתקבל המסך הבא:

| ••                          |                                |                                    | $\sim$       | הינו                                 | $\sim$           | זיהוי מוצר                                                                              |
|-----------------------------|--------------------------------|------------------------------------|--------------|--------------------------------------|------------------|-----------------------------------------------------------------------------------------|
|                             |                                | מחשב*DELL                          | $\sim$       | מכיל                                 | $\sim$           | תיאו <mark>ר</mark> מוצר                                                                |
| ∍⊛⊡                         |                                | HE                                 | $\checkmark$ | הינו                                 | $\sim$           | מפתח שפה                                                                                |
| ∍⊛⊡                         |                                |                                    | ~            | הינו                                 | $\sim$           | זיהוי קטגוריה                                                                           |
| 50                          | 2 צאות מקסימלי:                | מספר תו 🗸                          |              |                                      |                  |                                                                                         |
| 50                          | צאות מקסימלי: 0                | ע מספר תו ✓                        | ווצר         | בור זיהוי מ                          | י<br>צאו ע       | חפש (ניקוי הזנות) אפס לברירת מחדל<br>רשימת תוצאות: 2 תוצאות נמ                          |
| 50י<br>מערכת לוגית          | צאות מקסימלי: 0<br>סוג מ       | סספר תו ☑<br>זיהוי קטגוריה         | נוצר         | בור זיהוי מ<br>זיאור                 | י]<br>צאו ע<br>ב | חפש ניקוי הזנות אפס לברירת מחזל<br>רשימת תוצאות: 2 תוצאות נמ<br>זיהוי מוצר              |
| 50<br>מערכת לוגית<br>ד00400 | צאות מקסימלי: 0<br>סוג מ<br>01 | עספר תו ע<br>זיהוי קטגוריה<br>4302 | ווצר<br>DF   | בור זיהוי מ<br>זיאור<br>מחשר נייד דו | צאו ע<br>באו ע   | חפש ניקוי הזנות אפס לברירת מחדל<br>רשימת תוצאות: 2 תוצאות נמ<br>זיהוי מוצר<br>300007138 |

6.4 סמן את הפריט המבוקש ולחץ על התגית סמן את הפריט המסך הבא:

| ×□     | טובין פנימיים             | הוספת שירותים |
|--------|---------------------------|---------------|
|        | β00001023                 | זיהוי מוצר:   |
|        | מחשב אישי INTEL DUAL CORE | :תיאור        |
|        |                           | הערה פנימית:  |
|        |                           |               |
|        | ח. 1                      | כמות/יחידה:   |
|        | III 13.05.2013            | תאריך אספקה:  |
| ОК בטל |                           |               |

: בלבד. יתקבל המסך הבא 6.5

|      | צור עגלת קניות |                          |               |        |             |     |      |                  |         |      |                         |                 |                                   |                         |              |                                  |      |
|------|----------------|--------------------------|---------------|--------|-------------|-----|------|------------------|---------|------|-------------------------|-----------------|-----------------------------------|-------------------------|--------------|----------------------------------|------|
|      | 2              |                          |               |        |             |     |      |                  |         |      | -tub-                   | צור תמונת מצב ו | שמור בדוק מידע על מערכת           | פסה   סגור              | דימה של הד   | ה   תצוגה מק                     | הזמנ |
|      |                |                          |               |        |             |     |      |                  |         |      |                         |                 | ( INTEL DUAL CORE באישי           | וס ( פריט: מחש          | יות גדול מאפ | ייר יחידה חייב לה                | מר   |
|      |                |                          |               |        |             |     |      |                  |         |      |                         | Invalid o       | combination of grant 2016621, pro | gram GENPRO             | G, class 60  | 0300, and :1 nh                  | w 🕕  |
| -    |                |                          |               |        |             |     |      |                  |         |      |                         |                 |                                   | לפריט 1                 | קצאת חשבון   | רה 1: שגיאה בהי                  | w 🚹  |
|      |                |                          |               |        |             |     |      |                  |         |      | ריך 11:29:20 13.05.2013 | וד מצר בתאו     | סטאטוס בעים 11:29 13.05.2         | ממך נין נון 2013<br>Sim | ona Goldate  | ר 1000108651<br>נוצר ע"י גב' tin | noa  |
|      |                |                          |               |        |             |     |      |                  |         |      |                         |                 |                                   |                         |              | תונים כלליים                     | •    |
| i -  |                |                          |               |        |             |     |      | הוראת אישור      |         |      |                         |                 | Simona Goldstein                  |                         | 1002031      | קנה בשמו של:                     |      |
|      |                |                          |               |        |             |     |      |                  |         |      |                         |                 |                                   | 11:29 13.05.2           | 2013 (13 (13 | של עגלת קניות:                   | 96   |
|      |                |                          |               |        |             |     |      |                  |         |      |                         |                 |                                   | 2                       | הגדר ערכים   | יות ברירת מחדל:                  | הגדר |
|      |                |                          |               |        |             |     |      |                  |         |      |                         |                 |                                   | H-A-SILH:               | 6125 C 225   | עיבור אישורי                     |      |
|      |                |                          |               |        |             |     |      |                  |         |      |                         |                 |                                   |                         | axa          | שינויי מסמך:                     |      |
|      |                |                          |               |        |             |     |      |                  |         |      |                         |                 |                                   |                         |              | oraicit                          |      |
|      |                |                          |               |        |             |     |      |                  |         |      | E                       | טלפון: * 295523 | מספר                              |                         |              | שם:                              |      |
|      |                |                          |               |        |             |     |      |                  |         |      |                         | א קשר: " סימונה | איע                               |                         |              | מספר זיהוי:                      |      |
|      |                |                          |               |        |             |     |      |                  |         |      |                         |                 |                                   |                         |              | וקירת פריטים                     | -    |
| m    | птал (а        | an                       |               |        |             |     |      |                  |         |      |                         |                 | ול מחק                            | הדבק שכנ                | יט 🖌 העתק    | רטים   הוסף פרי                  | 0    |
|      | 290            | סטאטוס פריט              | קבצים מצורפים | הודעות | תאריך אספקה | לפי | מטבע | מחיר נטו / הגבלה | 0.11.01 | כמות | תיאור קטגוריית מוצר     | קטגוריית מוצר   | תיאור                             | זיהוי מוצר              | סוג פריט     | מספר שורה                        | cop. |
|      | 128            |                          | <u>0</u>      | 0      | 13.05.2013  | 1   | ILS  | 0.00             |         | 1    | מחשבים אישיים           | 4010            | INTEL DUAL CORE מחשב אישי         | 300001023               | חומר         | 1 .                              |      |
|      |                |                          |               |        |             |     |      |                  |         |      |                         |                 |                                   |                         |              |                                  |      |
|      |                |                          |               |        |             |     |      |                  |         |      |                         |                 |                                   |                         |              |                                  |      |
|      |                |                          |               |        |             |     |      |                  |         |      |                         |                 |                                   |                         |              |                                  |      |
|      |                |                          |               |        |             |     |      |                  |         |      |                         |                 |                                   |                         |              |                                  |      |
|      |                |                          |               |        |             |     |      |                  |         |      |                         |                 |                                   |                         |              |                                  |      |
|      |                |                          |               |        |             |     |      |                  |         |      |                         |                 |                                   |                         |              |                                  |      |
|      |                |                          |               |        |             |     |      |                  |         |      |                         |                 |                                   |                         |              |                                  |      |
|      |                |                          |               |        |             |     |      |                  |         |      |                         |                 |                                   |                         |              |                                  |      |
| ILS  | 0.0            | ערך כולל 0               |               |        |             |     |      |                  |         |      |                         |                 |                                   |                         |              |                                  |      |
| 11.5 | 0.0            | סכום מס<br>כולל (בכונוו) | 228           |        |             |     |      |                  |         |      |                         |                 |                                   |                         |              |                                  |      |
| 12.0 | 0.0            | (10112) 1115             | 10            |        |             |     |      |                  |         |      |                         |                 |                                   |                         |              |                                  |      |

#### . בשלב הראשון לא מתייחסים להודעות השגיאה באדום. 🗷

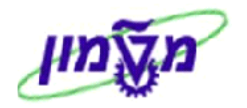

#### .5.5 המשך התהליך כמו בסעיפים מ- 5.1.5 עד 5.6

#### 6.7 הזמנת חומרים ביולוגיים בדרגת סיכון נמוכה, בינונית וגבוהה

בהמשך לחוזר הרכש של- 1866.11-14 מיום 29.04.2014, החומרים הביולוגיים סווגו מבחינה בטיחותית לקבוצות שונות בהתאם לרמות הסיכון :

BSL1 - דרגת סיכון נמוכה, BSL2 - דרגת סיכון בינונית, BSL3 – דרגת סיכון גבוהה.

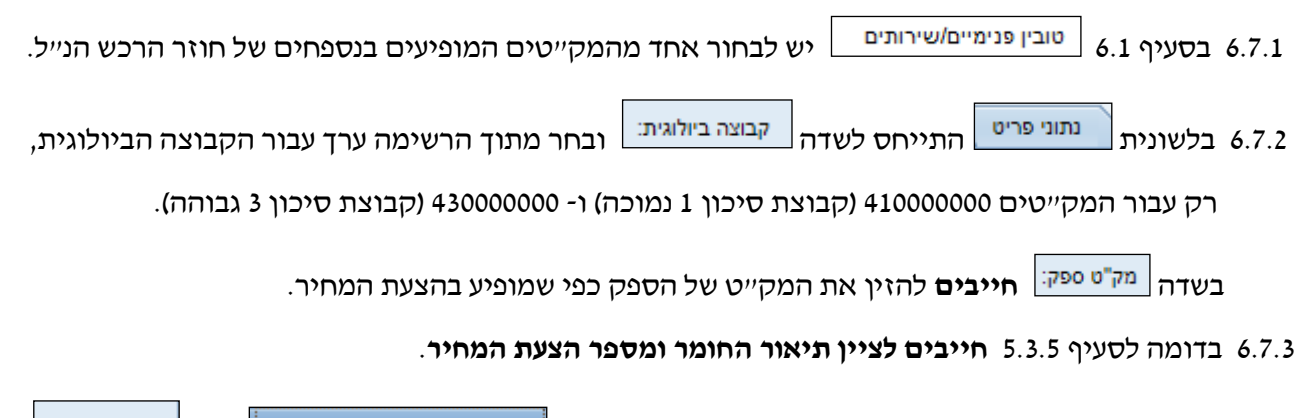

6.7.4 בדומה לסעיף 5.3.6.3 **חייבים להוסיף מספר ספק** בלשונית מקורות אספקה / סוכני שירות שדה ספק מועדף:

#### 6.8 בהזמנת אקספרס חייבים להזין סוג הזמנה וספק באופן הבא:

נתוני פריט נתוני פריט ספרטים געם לשונית **פרטים** כדי להיכנס לפרטי הפריט. יתקבל המסך הבא עם לשונית **נתוני פריט 6.8.1** 

בשדה הזמנת אקספרס: בחר מתוך הרשימה את ״הזמנת אקספרס״:

|                                                                     | פרטים עבור פריט 1 אביזר מעבדה 🕨 🕨                              |
|---------------------------------------------------------------------|----------------------------------------------------------------|
| ז / מיקום ביצוע מקורות אספקה / סוכני שירות זמינות סקירת תהליך אישור | נתוני פריט הקצאת חשבון מזכרים וקבצים מצורפים כתובת למשלוח      |
| מטבע, ערכים והמחרה                                                  | זיהוי                                                          |
| כמות הזמנה / יחידה: 1 יח. יחידות                                    | סוג פריט: חומר                                                 |
| מחיר / מטבע: 🚺 LS 👘 יחידת מחיר 🗍                                    | דיהוי מוצר: 110003085                                          |
| מס / כמות: ללא מע"מ 💌 ILS 0.00                                      | תיאור: אביזר מעבדה                                             |
| שירות ואספקה                                                        | קטגוריית מוצר: 1010 ציוד מעבדה                                 |
|                                                                     | הזמנה כחומר ישיר:                                              |
| Research foundation 🗇 1000009 מיקום / אתר:                          | ארגוו                                                          |
| אתר אחסון:                                                          | קבוצת רכש: קניין מערכות מידע 💌 <u>הצגת חברים</u>               |
| Simona Goldstein 'מקבל טובין: 1002031                               | קוד חברה: 🛛 0070 🗇 רשות המחקר                                  |
| 😰 28.07.2013 תאריך אספקה:                                           | תכונות נוספות                                                  |
|                                                                     | מספר מוצר ספק:                                                 |
| a-:                                                                 | תת יחידה: * 72030-00                                           |
| עד:                                                                 | יחידה ארגונית: * 00072030                                      |
|                                                                     | עלויות נוספות:                                                 |
|                                                                     | נמן ס ספון.                                                    |
|                                                                     | בעל התקציב: * (00001759                                        |
|                                                                     | הזמנת אקספרס: הזמנת אקספרס 💌                                   |
|                                                                     | אסטרטגיית שחרור רכש                                            |
|                                                                     | סוג מסמך רכש מזהה מסמך קוד גורם מאשר תיאור גורם מאשר תיאור מצב |
|                                                                     | לא נמצאו נתונים 🚺                                              |

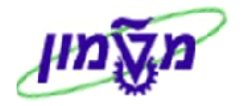

לחץ על התגית **מקורות אספקה / סוכני שירות** 

**חייבים להזין** בשדה ספק: את מספר הספק המבוקש בהזמנת אקספרס וללחוץ על התגית <u>הקצה ספק</u>. יתקבל המסך הבא:

|    |                                   |          |                          |             |              |        |                                  |                       | ריט 1 אביזר מעבדה  | פרטים עבור פ             |               |  |  |  |
|----|-----------------------------------|----------|--------------------------|-------------|--------------|--------|----------------------------------|-----------------------|--------------------|--------------------------|---------------|--|--|--|
|    |                                   |          | זמינות סקירת תהליך אישור | סוכני שירות | מקורות אספקה | n      | כתובת למשלוח / מיקום ביצוע       | מזכרים וקבצים מצורפים | הקצאת חשבון        | נתוני פריט               |               |  |  |  |
|    |                                   |          |                          |             |              |        |                                  | קה הבאים והקצה אותו   | אחד ממקורות האספי  | וקצה ספק; בחר            | לא הוי        |  |  |  |
|    |                                   |          |                          |             |              |        |                                  |                       |                    | ורות אספקה               | מקו           |  |  |  |
| 13 | הקצה ספק השואת ספקים המשואת מפקים |          |                          |             |              |        |                                  |                       |                    |                          |               |  |  |  |
|    | ברשימת הספקים                     | מחיר נטו | רשומת מידע רכש           | פריט        | חוזה         | 790 0  | שם                               |                       | ספר ספק            | n                        | 归             |  |  |  |
|    | לא                                | 0.00     | 5300016981               | 0           |              | חשה    | שולמן-ציוד לימודי,מעבדתי ומע' המ |                       | 392                |                          |               |  |  |  |
|    | לא                                | 0.00     | 5300260618               | 0           |              | שי-בר  | ע                                |                       | 424                |                          |               |  |  |  |
|    | לא                                | 0.00     | 5300252155               | 0           |              | פשיץ   | מכשירי ליי                       |                       | 559                |                          |               |  |  |  |
|    | לא                                | 0.00     | 5300248007               | 0           |              | בע"מ   | לבוגלס נפוח זכוכית               |                       | 626                |                          |               |  |  |  |
| -  | לא                                | 0.00     | 5300250830               | 0           |              | לוגיים | שטאובר משה - יישומים ביוטכנול    |                       | 633                |                          |               |  |  |  |
|    |                                   |          |                          |             |              |        |                                  | -رىש<br>1             | פק מועדף למחלקת הו | שרותך להציע סו<br>מועדף: | באפש<br>ספק נ |  |  |  |
|    |                                   |          |                          |             |              |        | (                                | הקצה ספק              |                    |                          | ספק:          |  |  |  |
|    |                                   |          |                          |             |              |        |                                  |                       |                    |                          | $\sim$        |  |  |  |

6.9 לחץ על התגית <u>תצוגה מקדימה של הדפסה</u> כדי להציג את העגלה ו/או להדפיסה. יתקבל המסך הבא:

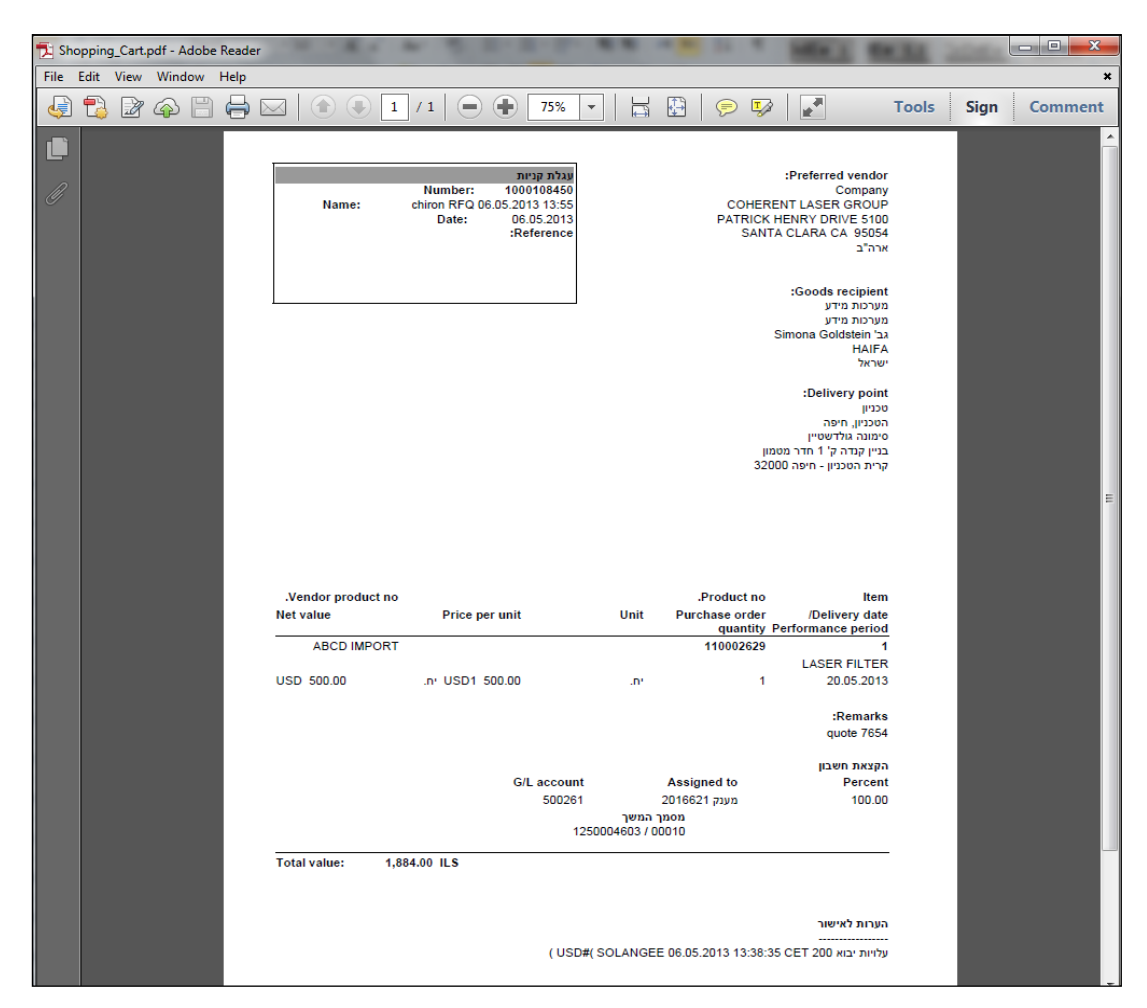

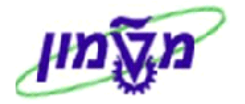

# 7. בדיקת סטאטוס, חיפוש, הדפסה וביטול של עגלות קנייה במערכת ה- SRM המשודרגת

#### בסיום יצירת העגלה <u>חייבים לבדוק</u> בסטאטוס אם נוצרה דרישה או הזמנה.

C rcw

#### 7.1 חיפוש עגלת קניות

לחץ על התגית

: יתקבל המסך הבא

| ו מהמעו                                                                                                    | ז חדש צא                                                                                                    | חלון עבוד                                                                                                    | ~ Q                                                                                                    |                                                                                                    |                                                                  | חפש:                                                                                                    |                                                                        |                                                                                                    |                                                                                                    |                                                                                   |                                                                                                    |                                                                                                    |                                              |
|----------------------------------------------------------------------------------------------------|----------------------------------------------------------------------------------------------------|----------------------------------------------------------------------------------------------------|----------------------------------------------------------------------------------------------------|----------------------------------------------------------------------------------------------------|------------------------------------------------------------------|----------------------------------------------------------------------------------------------------|------------------------------------------------------------------------|----------------------------------------------------------------------------------------------------|----------------------------------------------------------------------------------------------------|-----------------------------------------------------------------------------------|----------------------------------------------------------------------------------------------------|----------------------------------------------------------------------------------------------------|----------------------------------------------|
| Idstein                                                                                                    | הבא: simona                                                                                                    | ברוך                                                                                                    |                                                                                                    |                                                                                                    |                                                                  |                                                                                                    |                                                                        |                                                                                                    |                                                                                                    |                                                                                   | פים התאם אישית תצוגה עזרה                                                                                                    | הלאה∳ היסטוריה מועו                                                                                                    | עבר ר                                        |
| דן הבית אישור נניסה לרכב בית רכש<br>סקרה                                                                                                    |                                                                                                    |                                                                                                    |                                                                                                    |                                                                                                    |                                                                  |                                                                                                    |                                                                        |                                                                                                    |                                                                                                    |                                                                                   |                                                                                                    |                                                                                                    |                                              |
|                                                                                                    |                                                                                                    |                                                                                                    |                                                                                                    |                                                                                                    |                                                                  |                                                                                                    |                                                                        |                                                                                                    |                                                                                                    |                                                                                   |                                                                                                    |                                                                                                    |                                              |
|                                                                                                    |                                                                                                    |                                                                                                    |                                                                                                    |                                                                                                    |                                                                  |                                                                                                    |                                                                        |                                                                                                    |                                                                                                    |                                                                                   |                                                                                                    | לתות פעילות                                                                                                    | שאיו                                         |
| ענגלת קינות הכלל 17% נעמר (0) ממריו לאישור (0) תבנית מומרים (0) ברציים מומלים (0) בעמר (0)<br>הדממת רכש (1: 20: 1: 20: 1: 20: 1: 20: 1: 20: 1: 20: 1: 20: 1: 20: 1: 20: 1: 20: 1: 20: 1: 20: 1: 20: 1: 20: 1:<br>תגונת הדמת רכש בכל (0) נעמר באוםו חליי (0) המנות שלא אושרו (0) אומר במנגה (0) אומר ילי מפכ (0) ציין ע"י מפכ (0)<br>אישרים הבכל (1: 20: 20: 20: 1: 20: 1: 20: 1: 20: 1: 20: 1: 20: 1: 20: 1: 20: 1: 20: 1: 20: 1: 20: 1: 20: 1: 20<br>מלה מסור (7: הכתים ההחרובים (0) |                                                                                                    |                                                                                                    |                                                                                                    |                                                                                                    |                                                                  |                                                                                                    |                                                                        |                                                                                                    |                                                                                                    |                                                                                   |                                                                                                    |                                                                                                    |                                              |
| פלט מספך <u>7 הימים היחרונים (ו)</u><br>ענלת קנית - הכל<br>ו) הבא אחופת בריטרונים מהירים                                                                                                    |                                                                                                    |                                                                                                    |                                                                                                    |                                                                                                    |                                                                  |                                                                                                    |                                                                        |                                                                                                    |                                                                                                    |                                                                                   |                                                                                                    |                                                                                                    |                                              |
| ם אישיח                                                                                                    | <u>א חדשה התא</u>                                                                                                    | הגדר שאיל                                                                                                    | <u>נוי שאילתא</u> נ                                                                                                    | <u>שי</u>                                                                                                    |                                                                  |                                                                                                    |                                                                        |                                                                                                    |                                                                                                    |                                                                                   | <b>D</b>                                                                                                    | ות קניות - הכל<br>הצג אחזקת קריטריונים מהי                                                                                                    | עגלוו                                        |
| ם אישית<br>שי                                                                                                    | <u>א חדשה התא</u><br>ד                                                                                                    | הגדר שאיל                                                                                                    | <u>נוי שאילתא ר</u>                                                                                                    | <u>שיו</u>                                                                                                    |                                                                  |                                                                                                    |                                                                        | ⊾רענון יצא                                                                                                    | מחק   הומנה צוראישור הצגה לפני הדפסה                                                                                                    | הצג ערוך                                                                          | יים<br>ד  צור עגלת קניות העתק ▼                                                                                                    | ות קניות - הכל<br>הצג אחזקת קריטריונים מהי<br>זצוגה: [מבט סטנדרטי]                                                                                                    | עגלוו<br>א ר<br>ח                            |
| <u>ם אישי</u><br>שרשי<br>זבע                                                                                                    | מא חדשה הרכא<br>ער געו כולל מנ                                                                                                    | זגדר שאיל<br>מטבע ע                                                                                                    | <u>נוי שאילתא ר</u><br>ערך נטו                                                                                                    | <u>שיי</u><br>יחידה                                                                                                    | כמות                                                             | נוצר בתאריך                                                                                                    | סטאטוס                                                                 | ⊾רענון יצא<br>סטאטוס פריט                                                                                                    | מחק   הומנה צוראישור הצגה לפני הדפסה<br>שם פריט                                                                                                    | הצג ערוך<br>מספר פריט                                                             | יים<br>עגלת קניות העתק  <br>עגלת קניות                                                                                                    | ות קניות - הכל<br>הצא אחזקת קריטריונים מהי<br>תצוגה: [מבט סטנדרטי]<br>מספר עגלת קניות שם                                                                                                    | עגלוו<br>• ר<br>ח                            |
| <u>ם אישי</u><br>קישי<br>גבע                                                                                                    | <u>א חדשה התא</u><br>דער גטו כולל מנ<br>S 3,768.                                                                                                    | גדר שאיל<br>מטבע עי<br>10 USD                                                                                                    | <u>נוי שאילתא ב</u><br>ערך נטו ו<br>1,000.00                                                                                                    | שיי<br>יחידה<br>יח.                                                                                                    | כמות<br>1                                                        | נוצר בתאריך<br>12:05:43 13:05:2013                                                                                                    | סטאטוס<br>אושר                                                         | רענון יצא⊾<br>סטאטוס פריט<br>נוצר מסמך המשך                                                                                                    | מחק   הומנה צוראישור הצגה לפני הדפסה<br>שם פריט<br>מחשב אישי NTEL DUAL CORE                                                                                                    | הצג ערוך<br>מספר פריט<br>1                                                        | יים]<br>▼   צור עגלת קניות העתק<br>עגלת קניות<br>11.29 13.05 2013                                                                                                    | ות קביות - הכל<br>הצא אחוקת קריטריונים מהי<br>דצוגה: [מבט סטנדרטי]<br>מספר עגלת קניות שם<br>100010051 ניו                                                                                                    | עגלוו<br>ייייייייייייייייייייייייייייייייייי |
| <u>ם אישי</u><br>25<br>גבע<br>1                                                                                                    | א חדשה התא<br>די סי אי חדשה<br>ר נטו כולל מנ<br>ג 3,768.<br>ג 226.<br>ג 200.                                                                                                    | <u>הגדר שאיל</u><br>מטבע עו<br>10 USD<br>18 USD                                                                                                    | <u>נוי שאילתא ר</u><br>ערך נטו ו<br>1,000.00<br>60.00                                                                                                    | <u>שיי</u><br>יחידה<br>יח.<br>יח.                                                                                                    | כמות<br>1<br>3                                                   | נוצר בתאריך<br>12:05:43 13:05:2013<br>10:52:31 13:05:2013<br>14:42:08:41:05:2013                                                                                                    | סטאטוס<br>אושר<br>נשמר                                                 | רענון יצא⊾<br>סטאטוס פריט<br>נוצר מסמך המשך<br>נשמך                                                                                                | מחק   הומנה צוראישור הצאה לפני הדפסה<br>שם פריט<br>מחשב אישי NTEL DUAL CORE ה<br>וחמר ביולא מסופק בית.<br>המרב הולא בסופק בית.                                                                                                    | הצג ערוך<br>מספר פריט<br>1<br>1                                                   | יים<br>עבלת קניות העתק<br>עבלת קניות<br>גיון 2013 10:50 11:29<br>ג'יביסק 2013 10:40 10:05<br>ג'יביסק 2013 10:40 10:05<br>ג'יביסק 2013 10:40 ג'יביס                                                                                                    | ות קניות - הכל<br>הצג אחזקת קריטריונים מהי<br>דצוגה: [מבט סטנדרטי]<br>מספר עגלת קניות שם<br>100010855<br>דנוגר<br>100010852<br>100010852                                                                                                    | עגלוו<br>1 1<br>1<br>1<br>1<br>1             |
| <u>ם אישי</u><br>29<br>גבע<br>ג                                                                                                    | א חדשה התא<br>די געו כולל מנ<br>LS 3,768<br>.S 2266<br>.S 2000<br>S 1884                                                                                                    | <u>הגדר שאיל</u><br>מטבע עו<br>10 USD<br>18 USD<br>10 ILS                                                                                                    | <u>נוי שאילתא נ</u><br>ערך נטו<br>1,000.00<br>60.00<br>200.00                                                                                                    | שיו<br>יחידה<br>יח.<br>חי                                                                                                    | כמות<br>1<br>3<br>2                                              | נוצר בתאריך<br>12:05:43 13:05:2013<br>10:52:31 13:05:2013<br>15:13:08 12:05:2013<br>15:54:06 05:2013                                                                                         | סטאטוס<br>אושר<br>נשמר<br>אושר                                         | רענון יצא⊾<br>סטאטוס פריט<br>נוצר מסמך המשך<br>נעצר מסמר המשר<br>גוצר מסמר המשר                                                                    | מחק   הומנה צור אישור הצגה לפני הדפסה<br>שם פריט<br>NTEL DUAL CORE מחש באישי<br>חומר ביולוגי מסופק בית.<br>ומר ביולוגי מסופק בית.<br>בקוד בן SASS בקוד בק                                                                                                    | הצג ערוך<br>מספר פריט<br>1<br>1<br>1                                              | יים<br>עולת קניות העותק<br>עולת קניות<br>11:29 13.05 2013<br>לרביטק 2013 2013 10:40<br>לרביטק 2013 2015 10:10<br>לרביטק 2013 2015 10:10<br>לרביטק 2013 2015 10:10                                                                                                    | ות קניות - הכל<br>הבא אחוקת קריטריונים מהי<br>דצאה: [מבט סטנדרטי]<br>מספר עגלת קניות שמ<br>1000108651<br>100010862<br>100010867<br>55                                                                                                    | עגלוו<br>ח<br>ר<br>ר<br>ר<br>ר               |
| <u>ם אישי</u><br>23<br>11                                                                                                    | <del>که متعم</del> <del>مدینه</del><br>۲ دن دناز مر<br>LS 3,768.<br>LS 2266.<br>.S 200.<br>.S 1,884.<br>S 3,768.                                                                                                    | <u>אדר שאיל וגדר שאיל</u><br>מטבע עו<br>00 USD<br>18 USD<br>10 ILS<br>10 USD                                                                                                    | נוי שאילתא ב<br>ערך נטו<br>1,000.00<br>60.00<br>200.00<br>500.00                                                                                                    | שיו<br>חידה<br>חי<br>חי<br>חי<br>חי                                                                                                    | כמות<br>1<br>3<br>2<br>1<br>1                                    | נוצר בתאריך<br>12:05:43 13:05:2013<br>10:52:31 13:05:2013<br>15:13:08 12:05:2013<br>13:56:40 06:05:2013<br>19:16:22 06:05:2013                                                               | סטאטוס<br>אושר<br>נשמר<br>אושר<br>אושר                                 | רענון יצא<br>סטאטוס פריט<br>נוצר מסמר המשר<br>נוצר מסמר המשר<br>נוצר מסמר המשר<br>נוצר מסמר המשר                                                   | מחק הומנה צור אישור הצאה לפני הדפסה<br>שם פרים<br>NTEL DUAL CORE שים פרים<br>הומר ביולאי מסופק בית<br>LASER PLTE<br>HIGH PDIVER LASER PONTER.                                                                                                    | הצג ערוך<br>מספר פריט<br>1<br>1<br>1<br>1<br>1                                    | יש<br>עגלת קניות העתק<br>עגלת קניות<br>11,29,13,06<br>גרס 2013,19<br>10,40,10,20,13<br>גרס 2013,20<br>גרס 2013,20<br>גרס 2014,20<br>גרס 2014,20<br>גרס 20,20<br>גרס 20,20<br>גרס 20,20<br>גרס 20,20<br>גרס | ות קניות - הכל<br>הצבא אחוקת קריטריונים מהי<br>דעצוה: [מבט סטנדרט]<br>מצואה: [מבט סטנדרט]<br>10010862<br>100010862<br>100010865<br>10001085<br>100010865                                                                                                    | עגלוו<br>• ר<br>ם<br>ייים                    |
| ם אישי<br>30<br>ובע                                                                                                    | <del>ک مار س</del><br>ک مار<br>ک مار<br>ک م<br>ک م<br>ک مار<br>ک مار<br>ک م<br>ک م<br>ک م<br>ک م<br>ک مار<br>ک مار<br>ک | <u>אמטבע עו</u><br>מטבע עו<br>00 USD<br>18 USD<br>10 ILS<br>10 USD<br>10 USD<br>10 USD                                                                                                    | נוי שאילתא ה<br>ערך נטו<br>1,000.00<br>60.00<br>500.00<br>1,000.00<br>50.00                                                                                                    | שיי<br>החידה<br>חי<br>חי<br>חי<br>חי<br>חי<br>חי                                                                                                    | כמות<br>1<br>3<br>2<br>1<br>1<br>1                               | נוצר בתאריך<br>12:05:43 13:05:2013<br>10:52:31 13:05:2013<br>15:13:08 12:05:2013<br>13:56:40 06:05:2013<br>09:16:22 06:05:2013<br>15:25:48:05:2013                                           | סטאטוס<br>אושר<br>נשמר<br>אושר<br>אושר<br>אושר                         | רענון יצא א<br>סטאטוס פריט<br>נעיר מסמך המשך<br>נעיר מסמך המשך<br>נעיר מסמר המשך<br>נעיר מסמר המשך<br>נעיר מסמר המשך                               | מחק הופנה צור אישור הצגה לפני הדפסה<br>שם פריס<br>תושב איש THEL DUAL CORE יש<br>חומר ביולוגי מסופק בית<br>LASER FLTER<br>HIGH POWER LASER PORTER-ALL COLORS<br>ם מרגניי ברופיוני אינוייני (מרך אילותית)                                                                                                    | הצג ערוך<br>מספר פריט<br>1<br>1<br>1<br>1<br>1<br>1<br>1                          | שיש<br>אבלת קניות העונק<br>אבלת קניות<br>11:28 13:05:2013 איר<br>12:20 5:2013 איר<br>15:12:12:05:2013 איר<br>chiron RF0 06:05:2013 13<br>chiron RF0 06:05:2013 13<br>15:00 05:05:2013 03                                                                                                    | ות קנית - הכל<br>הצב אחוקת קריטריונים מהי<br>דצוגה: [מבט סטנדרט]<br>מספר עבלת קניות<br>1000108 [10]<br>10010845<br>1000108 [10]<br>15:<br>14: 10000108<br>14: 10000108                                                                                                    | עגלוו<br>ח<br>וים<br>וים                     |
|                                                                                                    | <del>ک مار سام مراجع مر کر مر کر مر ک<br/>مر کر مر کر مر کر مر کر مر کر مر کر مر کر مر کر مر کر مر کر مر کر مر کر مر کر مر کر مر کر مر کر مر کر مر کر مر کر مر کر مر کر مر کر مر کر مر کر مر کر مر کر مر کر مر کر مر کر مر کر مر کر مر کر مر کر مر کر مر کر مر کر مر کر مر کر مر کر </del>                                                                                                    | אסבע עו<br>מטבע עו<br>ווע USD<br>ווע USD<br>ווע USD<br>ווע USD<br>ווע USD<br>ווע USD<br>ווע USD<br>ווע USD<br>ווע USD<br>ווע USD<br>ווע USD                                                                                                    | נוי שאילתא ה<br>ערך גטו<br>1,000.00<br>500.00<br>500.00<br>1,000.00<br>50.00<br>9,00                                                                                                    | <u>سا</u><br>بالمانية<br>المانية<br>المانيماني<br>المانية<br>المانية<br>المانية<br>المانية<br>المانية<br>المانية<br>المانية<br>المانية<br>المانية<br>المانية<br>المانية<br>المانية<br>المانية<br>المانية<br>المانية<br>المانية<br>المانية<br>المانية<br>المانية<br>المانية<br>المانية<br>المانية<br>المانية<br>المانية<br>الماني<br>المانية<br>الماني<br>المانيماني<br>الماني<br>الماني<br>ماماني<br>مام ماني<br>ماني ماني<br>ماماني<br>ماماني<br>ماماتامماما ماماماما<br>مامماما مامماما<br>مامماما<br>مامماما<br>مامماما<br>ماممامام | כמות<br>1<br>3<br>2<br>1<br>1<br>1<br>1                          | נוצר בתאריך<br>12:05:43 13:05:2013<br>10:52:31 13:05:2013<br>15:13:08 12:05:2013<br>13:56:40 06:05:2013<br>15:25:48:05:05:2013<br>15:25:48:05:05:2013                                        | סטאטוס<br>אושר<br>נשמר<br>אושר<br>אושר<br>אושר<br>אושר                 | רענון יצא<br>סטאטוס פריט<br>נער מסמר המשב<br>נער מסמר המשב<br>נער מסמר המשב<br>נער מסמר המשב<br>נער מסמר המשב<br>שאיה בעיבוד                       | מחק הופנה צור אישור הצגה לפני הדפסה<br>שס פריט<br>אדבו לער בית אישור מוצג איש<br>אדבו לער בית מסופק בית<br>ומגר ביולאי מסופק בית<br>LASER FLTER<br>HIGH POWER LASER POINTER-ALL COLORS<br>בית מרטיר ביניטיס איסרי (מלבד בילותיט)<br>AD4PTERS FCORESULES ESP YEEK TO FT 300M                                                                                                    | הצג ערוך<br>מספר פריט<br>1<br>1<br>1<br>1<br>1<br>1<br>1<br>1                     | یع ) یاد بیداد وزند مسرور<br>بیداد وزند<br>بر 2013 12.2 12.2 12.2<br>بر 2014 12.2 12.2<br>در 2015 12.2 12.2<br>در 2015 12.2 12.2 12.2<br>در 2015 12.2 12.2 12.2<br>در 2015 12.2 12.2 12.2 12.2 12.2 12.2 12.2 12                                                                                                    | עת קניאר - הכל<br>דאבאה אחוקת קריטריונים מה<br>דאבאה: [מבט סטנדרטי]<br>מספר עגלת קניאת שמ<br>סופר עגלת קניאת שמ<br>סופר עגלים סופר עגלת קניאת שמ<br>סופר עגלת קניאת שמ<br>סופר עגל קניאת שמ<br>סופר עגלת קניאת שמ<br>סופר עגלת קניאת שמ<br>סופר עגלת קניאת שמ<br>סופר עגלת קניאת שמ<br>סופר עגלת קניאת שמ<br>סופר עגלת קניאת שמ<br>סופר עגלת קניאת שמ<br>סופר עגלת קניאת שמ<br>סופר עגלת קניאת שמ<br>סופר עגלת קניאת שמ<br>סופר עגלת קניאת שמ<br>סופר עגלת קניאת שמ<br>סופר עגלת קניאת שמ<br>סופר עגל קניאת שמ<br>סופר עגלת קניאת שמ<br>סופר עגל קניאת שמ<br>סופר עגלת קניאת שמ<br>סופר עגלת קניאת שמ<br>סופר עגלת קניאת שמ<br>סופר עגלת קניאת שמ<br>סופר עגל קניאת שמ<br>סופר עיים שמ<br>סופר עגלים שמ<br>סופר עיים שמ<br>ש מ | עגלוו<br>ח<br>[]]                            |
|                                                                                                    | ۲۲         ۲           ۲         ۲           ۲         ۲           ۲         ۲           ۲         ۲           ۲         ۲           ۲         1,684.           ۲         1,684.           ۲         1,684.           ۲         1,884.           ۲         1,884.           ۲         1,884.           ۲         1,884.           ۲         1,884.           ۲         1,884.           ۲         1,884.           ۲         1,884.           ۲         1,884.           ۲         1,884.           ۲         1,884.           ۲         1,884.           ۲         1,884.           ۲         1,884.           ۲         1,884.           ۲         1,884.           ۲         1,894.           ۲         1,894.           ۲         1,894.           ۲         1,894.                                                                                                    | <u>المتحد سينية المتحد المينية المعامة المعامة المعامة المعامة المعامة المعامة المعامة المعامة المعامة المعامة المعامة المعامة المعامة المعامة المعامة المعامة المعامة المعامة المعامة المعامة المعامة المعامة المعامة المعامة المعامة المعامة المعامة المتحد سينية المعامة المعامة المع<br/>معامة المعامة المعامة المعامة المعامة المعامة المعامة المعامة المعامة المعامة المعامة المعامة المعامة المعامة ال<br/>معامة المعامة المعامة المعامة المعامة المعامة المعامة المعامة المعامة المعامة المعامة المعامة المعامة المعامة المعامة المعامة المعامة المعامة المعامة المعامة المعامة المعامة المعامة المعامة المعامة المعامة المعام</u> | <ul> <li>Lin writes</li> <li>Lin writes</li> <li>Lin vrites</li> <li>Lin vrites</li></ul>                                                                                                    | <u>بعنو</u><br>۱۹۹۲<br>۱۹۹۲<br>۱۹۹۲<br>۱۹۹۲<br>۱۹۹۲<br>۱۹۹۲<br>۱۹۹۲<br>۱۹۹                                                                                                    | כמות<br>1<br>3<br>2<br>1<br>1<br>1<br>1<br>1<br>1                | נוער בתאריך<br>12.05.43 13.05.2013<br>10.52.21 13.05.2013<br>15.13.06 12.05.2013<br>15.64.00 66.5.2013<br>15.25.40 65.2013<br>14.13.21 05.05.2013<br>14.13.21 05.05.2013                     | סטאטוס<br>אושר<br>נשמר<br>אושר<br>אושר<br>אושר<br>אושר<br>אושר         | רענון ייצא א<br>סטאטוס פריט<br>נעצ מסמר המשב<br>נעצ מסמר המשב<br>נעצ מסמר המשב<br>נעצ מסמר המשב<br>נעצ מסמר המשב<br>נעצ מסמר המשב<br>נעצ מסמר המשב | מתק הומנה צור אישור הצגה לפני הדפסה<br>שם פרש<br>את ביש אשר כאבר<br>ותוב ביולוי נספוק בית<br>ותוב ביולוי נספוק בית<br>LASER FLTER<br>HIGH POWER LASER PONTER-ALE LOLORS<br>ס. מרכית - נרטיס אשרוין (מלבי צילומים)<br>ADAPTERS FCRUCBLES PVREATO FT 30MM                                                                                                    | הצג ערוך<br>מספר פריט<br>1<br>1<br>1<br>1<br>1<br>1<br>1<br>1<br>1<br>1<br>1      | אור עגלת קניות העוזל<br>עגלת קניות 11:29 13:05 ביות<br>11:29 13:05 ביות<br>11:29 13:05 ביות<br>15:12 12:05 20:13 היר<br>כל ביונים (20:05 ביות<br>כל הליכים (20:05 ביות)<br>15:00 05:05 ביות<br>15:00 05:05 ביות<br>15:00 05:05 ביות<br>15:00 05:05 ביות<br>15:00 05:05 ביות<br>15:00 05:05 ביות                                                                                                    | עת קניות - הכל<br>דעמה ( [מכס סטנדרים מה<br>דעמה ( [מכס סטנדרים ]<br>דעמה ( [מכס סטנדרים ]<br>דעמה ( [מכס סטנדרים ]<br>דעמה ( [מכס סטנדרים ]<br>דעמה ( [מכס מטנדרים ]<br>דעמה ( [מכס מטנדרים ]<br>דעמה ( [מכ מטנדרים ]<br>דעמה ( [מכ מטנדרים ]<br>ד                                                                                                    |                                              |
|                                                                                                    | ۲۲         ۲         ۲         ۲         ۲         ۲         ۲         ۲         ۲         1         1         1         1         1         1         1         1         1         1         1         1         1         1         1         1         1         1         1         1         1         1         1         1         1         1         1         1         1         1         1         1         1         1         1         1         1         1         1         1         1         1         1         1         1         1         1         1         1         1         1         1         1         1         1         1         1         1         1         1         1         1         1         1         1         1         1         1         1         1         1         1         1         1         1         1         1         1         1         1         1         1         1         1         1         1         1         1         1         1         1         1         1         1 <th1< th="">         1         <th1< th=""> <th1< th=""></th1<></th1<></th1<>                                                                                                    | נגדר שאילו<br>מטבע עו<br>10 USD<br>18 USD<br>10 ILS<br>10 USD<br>10 USD<br>10 USD<br>10 ILS<br>10 USD<br>10 ILS                                                                                                    | נוי שאילתא ב<br>ערך נטו<br>1,000.00<br>1,000.00<br>200.00<br>5,200.00<br>1,000.00<br>1,00 | عند<br>۱۹۹۳ - ۲۰۰<br>۱۹۹۳ - ۲۰۰<br>۲۹۹ - ۲۰۰<br>۲۹۹ - ۲۰۰<br>۲۹۹ - ۲۰                                                                                                    | כמות<br>1<br>3<br>2<br>1<br>1<br>1<br>1<br>1<br>1<br>1<br>1<br>1 | נוצר בתאריך<br>12 05 43 13 05 2013<br>15 05 23 11 35 2013<br>15 06 12 05 2013<br>15 06 12 05 2013<br>15 06 12 05 05 2013<br>14 13 21 05 05 2013<br>12 47 15 05 05 2013<br>12 47 15 05 52 013 | סטאטוס<br>אושר<br>אושר<br>אושר<br>אושר<br>אושר<br>אושר<br>אושר<br>אושר | רענון יצא<br>סטאטוס פריט<br>נעצר מסמר המשב<br>נעצר מסמר המשב<br>נעצר מסמר המשב<br>נעצר מסמר המשב<br>עצר מסמר המשב<br>שגיאה בעיבד<br>שגיאה בעיבד    | מתק הומנה צור אישור הצגה לפני הדפסה<br>שם פריס<br>אדב מיש מריס<br>אדב גער אישור הצגה לפני הדפס<br>ותור ביולא: מסופק בית<br>ותור ביולא: מסופק בית<br>ובאבוד ביולא: מסופק בית<br>ובאבוד בית בית בית<br>ובאבוד בית בית בית בית<br>ובאבוד בית בית בית בית בית<br>ובאבוד בית בית בית בית בית בית בית בית<br>ובאבוד בית בית בית בית בית בית בית בית בית בית | הצג ערוך<br>מספר פריט<br>1<br>1<br>1<br>1<br>1<br>1<br>1<br>1<br>1<br>1<br>1<br>1 | עגלת קניות העונק<br>עגלת קניות אור עגרת קניות העונק<br>עגלת קניות<br>11:29 13:05 ביוק 2013<br>13:12 ביסטק 2013 ביוק<br>15:12 12:05 ביוסק 2013 05<br>כלווימה דרק 60 65 ביוז<br>15:00 05:05 ביוז<br>14:12 05:05 ביוז<br>12:40 50 55 2013<br>12:20 50 55 2013                                                                                                    | עת קנית - הגל<br>עש קנית - הגל<br>מעש הע אות קניטיונים מחי<br>מעש הע אות קניות<br>מעש הע אות קניות אות קניות אות קניות אות קניות אות קניות אות קניות אות קניות אות קניות אות קניות אות קניות אות קניות אות קניות אות קניות אות קניות אות קניות אות קניות אות קניות אות קניות אות קניות אות קניות אות קניות אות קניות אות קניות אות קניות אות אות קניות אות קניות אות קניות אות קניות אות קניות אות אות קניות אות קניות אות קניות אות אות אות קניות אות אות אות קניות אות אות אות אות אות אות אות אות אות א                                                                                                    |                                              |

7.1.1 לחץ על התגית 7.1.1

: כדי להרחיב את אפשרויות החיפוש

|   |            |                     |               |                   |                 |      |                     |        |                       |                                            |           |                                  | עגלות קניות - הכל                      |
|---|------------|---------------------|---------------|-------------------|-----------------|------|---------------------|--------|-----------------------|--------------------------------------------|-----------|----------------------------------|----------------------------------------|
| ī | זתאם אישיו | אילתא חדשה <u>ו</u> | <u>הגדר ש</u> | <u>נוי שאילתא</u> | שיו             |      |                     |        |                       |                                            |           | ם מהירים                         | הסתר אחזקת קריטריוני 👻                 |
|   |            |                     |               |                   |                 |      |                     |        |                       | עד ب                                       |           | יות: ♦<br>יות:<br>יוס:           | מספר עגלת קנ<br>שם עגלת קנ<br>תיאור פו |
|   |            |                     |               |                   |                 |      |                     |        |                       | 🔁 🗓у                                       | -         | זמן:<br>רה: ♦ [2]                | מסגרת<br>תאריך יצי                     |
|   |            |                     |               |                   |                 |      |                     |        |                       | •                                          |           | :010                             | סטאנ                                   |
|   |            |                     |               |                   |                 |      |                     |        |                       |                                            | •         |                                  | תפי                                    |
|   |            |                     |               |                   |                 |      |                     |        |                       |                                            |           | cש:                              | מספר הזמנת ר                           |
|   |            |                     |               |                   |                 |      |                     |        |                       |                                            | ð         | צר:                              | קטגוריית מו                            |
|   |            |                     |               |                   |                 |      |                     |        |                       |                                            |           | :ባፓ                              | מוצר השו                               |
|   |            |                     |               |                   |                 |      |                     |        |                       |                                            |           | צר: 🗌                            | כולל היררכיית קטגוריית מו              |
|   |            |                     |               |                   |                 |      |                     |        |                       |                                            |           | שם:                              | נקנה בי                                |
|   |            |                     |               |                   |                 |      |                     |        |                       |                                            |           | למו: 🔽                           | כולל עגלות קניות שהושי                 |
|   |            |                     |               |                   |                 |      |                     |        |                       |                                            |           | שלי:                             | הצגת עגלות הצוות ע                     |
|   |            |                     |               |                   |                 |      |                     |        |                       |                                            |           |                                  | החל ניקוי                              |
|   | B 7        |                     |               |                   |                 |      |                     |        | ה   רענון יצא⊾        | ג ערוך מחק   הזמנה צוראישור הצגה לפני הדפס | העתק הצ   | צור עגלת קניות 📃                 | תצוגה: [מבט סטנדרטי                    |
| E | מטבע       | ערך נטו כולל        | מטבע          | ערך נטו           | יחידה           | כמות | נוצר בתאריך         | סטאטוס | סטאטוס פריט           | שם פריט                                    | מספר פריט | שם עגלת קניות                    | מספר עגלת קניות 👘                      |
|   | LS         | 565.20              | USD           | 100.00            | .n·             | 1    | 12:47:15 05.05.2013 | אושר   | <u>נוצר מסמך המשך</u> | ספריה מרכזית - כתבי עת                     | 1         | ספריה 12:46 05.05.2013           | 1000108392                             |
|   | ILS        | 11.00               | ILS           | 2.00              | .n <sup>i</sup> | 1    | 12:37:20 05.05.2013 | אושר   | <u>נוצר מסמך המשך</u> | כמותי - ארץ (עד 30 גרם <mark>)</mark>      | 1         | 12:36 05.05.2013 דואר            | <u>1000108391</u>                      |
|   | ILS        | 6,493.40            | EUR           | 1,000.00          | .n <sup>i</sup> | 1    | 11:16:04 01.05.2013 | אושר   | <u>נוצר מסמך המשך</u> | AMD מחשב אישי                              | 1         | נין גון 11:11 01.05.2013 נין גון | 1000108367                             |

. תמיד סמן את השדה ״כולל עגלות קניות שהושלמו״. 🔊 הערה! 🛛 א

. התייחס לשדות נוספים לחיפוש : יימסגרת זמןיי, ייתאריך יצירהיי, יימספר עגלת קניותיי וכוי

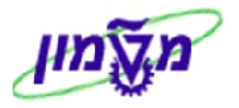

סטאטוס פריט 7.1.2 בשורת העגלה יש לבדוק בעמודה

<u>נוצר מסמך המשך</u> שמופיע

רק אם המידע הנ״ל מופיע, אז העגלה נוצרה בהצלחה ונוצר מסמך המשך במערכת (R/3)

7.1.3 בכניסה לעגלת הקניות ע״י לחיצה על מספר העגלה, רואים את כל שורות הפריטים. לבדוק בשורת כל פריט את הסטאטוס. יתקבל המסך הבא:

|                       |                     |             |               |          |                     |       |           |                  |          |         |                     |                   |                                        |                        |                | עגלת קניות                    |
|-----------------------|---------------------|-------------|---------------|----------|---------------------|-------|-----------|------------------|----------|---------|---------------------|-------------------|----------------------------------------|------------------------|----------------|-------------------------------|
| 2                     |                     |             |               |          |                     |       |           |                  |          |         | ונת מצב זיכרון      | מערכת צור תמו     | סגור רענן העתק מידע עז                 | של הדפסה               | ה מקדימה י     | ערוך   תצוגו                  |
|                       |                     |             |               |          |                     |       |           |                  | 15:27:   | 44 21.0 | נוצר בתאריך 5.2013  | <b>טאטוס</b> אושר | ס 15:27 21.05.2013 דיוטק               | ם מסמך דניאי<br>Simona | w<br>Goldstein | פר 1000108756<br>נוצר ע"י גב' |
| ]                     |                     |             |               |          |                     |       |           |                  |          |         |                     |                   |                                        |                        |                | נתונים כלליים                 |
|                       |                     |             |               |          |                     |       |           |                  |          |         |                     |                   |                                        |                        |                | סקירת פריטים                  |
| מסנן הג               |                     |             |               |          |                     |       |           |                  |          |         |                     | ריטים ⊾           | שכפל מחק   עבד את כל הפ                | עתק הדבק               | פריט ⊾ ה       | פרטים הוסף פ                  |
|                       | ספק                 | סטאטוס פריט | קבצים מצורפים | הודעות   | תאריך אספקה         | לפי   | מטבע      | מחיר נטו / הגבלה | יחידה    | כמות    | תיאור קטגוריית מוצר | קטגוריית מוצר     | תיאור                                  | זיהוי מוצר             | סוג פריט       | מספר שורה                     |
| <u>ביוטק בע"מ(580</u> | <u>דניאל ב</u>      | <u>אושר</u> | <u>0</u>      | 1        | 25.05.2013          | 1     | EUR       | 400.00           | .nı      | 1       | SRM - ביולוגי כללי  | 2059              | <u>חומר ביולוגי מסופק ב יח.</u>        |                        | חומר           | <u>1</u> •                    |
| <u>ביוטק בע"מ(580</u> | <u>דניאל ב</u>      | <u>אושר</u> | Q             | <u>0</u> | 25.05.2013          | 1     | EUR       | 200.00           | KIT      | 2       | SRM - ביולוגי כללי  | 2059              | <u>חומר ביולוגי מסופק לפי ערכה/KIT</u> |                        | חומר           | <u>2</u> •                    |
| <u>ביוטק בע"מ(580</u> | <u>דניאל ב</u>      | <u>אושר</u> | <u>0</u>      | <u>0</u> | 25.05.2013          | 1     | EUR       | 300.00           | .n       | 1       | SRM - ביולוגי כללי  | 2059              | <u>רכיב מתכלה למחקר ביולוגי</u>        |                        | חומר           | <u>3</u> •                    |
|                       |                     |             |               |          |                     |       |           |                  |          |         |                     |                   |                                        |                        |                |                               |
|                       |                     |             |               |          |                     |       |           |                  |          |         |                     |                   |                                        |                        |                |                               |
|                       |                     |             |               |          |                     |       |           |                  |          |         |                     |                   |                                        |                        |                |                               |
|                       |                     |             |               |          |                     |       |           |                  |          |         |                     |                   |                                        |                        |                |                               |
|                       |                     |             |               |          |                     |       |           |                  |          |         |                     |                   |                                        |                        |                |                               |
|                       |                     |             |               |          |                     |       |           |                  |          |         |                     |                   |                                        |                        |                |                               |
| I                     |                     |             |               |          |                     |       |           |                  |          |         |                     |                   |                                        |                        |                |                               |
| 5,493.95<br>0.00      | ערך כולל<br>סכום מס |             |               |          |                     |       |           |                  |          |         |                     |                   |                                        |                        |                |                               |
| 5,493.95              | ל (ברוטו)           | ערך כול     |               |          |                     |       |           |                  |          |         |                     |                   |                                        |                        |                |                               |
|                       |                     |             |               |          |                     |       |           |                  |          |         |                     |                   |                                        |                        |                |                               |
|                       |                     |             |               |          |                     |       |           |                  |          |         |                     |                   | סופק ביח.                              | ומר ביולוגי מכ         | ר פריט 1 ח     | פרטים עבוו 🕨                  |
|                       |                     |             |               | שורים    | מסמכים ק            | אישור | ת תהליך י | י שירות סקירו    | ה / סוכנ | ות אספק | ויקום ביצוע מקור    | כתובת למשלוח / מ  | מזכרים וקבצים מצורפים                  | את חשבון               | п пр           | נתוני פריט                    |
| _                     |                     |             |               |          |                     |       |           |                  |          |         |                     |                   |                                        |                        |                |                               |
|                       |                     |             |               |          |                     |       |           |                  |          |         |                     |                   |                                        |                        |                | ar noon 🗸                     |
| מסנן הגדרות           |                     |             |               |          |                     |       |           |                  |          | a alu E | 4                   |                   |                                        |                        |                | תצוגה.ןיורו                   |
| מטבע                  | 40                  | ה ערך       | מות יחיד      | 4        | תאריך<br>24.05.2042 |       | אטוס      | 00               | E        | ack-En  | מספר מסמך ם         | מסמך              | 756/4                                  |                        | 90             | מסמך                          |
| EUR                   | 40                  | 0.00        |               | 4        | 21.05.2013          |       | ר ا       | VIR              |          |         |                     | 1000108           | ביח.                                   | ביולוגי מסופק          | 12IN           | גלת קניות                     |
| EUR                   | 40                  | 0.00        | .02           | 1        |                     |       |           |                  |          |         |                     |                   |                                        | כוד                    | 10             |                               |

מסמכים קשורים

7.1.4 לחץ על הלשונית יתקבל המסך הבא בו מופיע מספר המסמך במערכת R/3 (דרישה או הזמנה).

דרך ייסטאטוס העגלהיי רואים את כל היסטורית העגלה, כולל קבלות טובין וחשבוניות.

| עבור פריט 1 מחשב אישי INTEL DUAL CORE עבור פריט 1 |                                                                                                    |       |      |            |                |                    |                     |                           |                    |  |  |  |  |  |
|---------------------------------------------------|----------------------------------------------------------------------------------------------------|-------|------|------------|----------------|--------------------|---------------------|---------------------------|--------------------|--|--|--|--|--|
|                                                   | הקצאת חשבון מוכרים וקבצים מצורפים כתובת למשלוח / מיקום ביצוע מקורות אספקה / סוכני שירות סקירת תהליך אישור <mark>מסמכים קשורים</mark> |       |      |            |                |                    |                     |                           |                    |  |  |  |  |  |
|                                                   |                                                                                                    |       |      |            |                |                    |                     |                           | היסטוריה 🔻         |  |  |  |  |  |
| מסנן הגדרות                                       | 2                                                                                                    |       |      |            |                |                    |                     | <b>~</b>                  | תצוגה: דולר אמריקא |  |  |  |  |  |
| מטבע                                              | ערך                                                                                                    | יחידה | כמות | תאריך      | סטאטוס         | מספר מסמך Back-End | מספר מסמך           | שם                        | מסמך               |  |  |  |  |  |
| USD                                               | 1,002.00                                                                                                    | יח.   | 1    | 13.05.2013 |                | 1250004630/10      |                     | מחשב אישי INTEL DUAL CORE | <u>דרישת רכש</u>   |  |  |  |  |  |
| USD                                               | 1,002.00                                                                                                    | .nı   | 1    |            |                |                    |                     | סך הכול                   |                    |  |  |  |  |  |
| USD                                               | 1,000.00                                                                                                    | .n    | 1    | 13.05.2013 | נוצר מסמך המשך |                    | <u>1000108651/1</u> | מחשב אישי INTEL DUAL CORE | עגלת קניות         |  |  |  |  |  |
| USD                                               | 1,000.00                                                                                                    | יח.   | 1    |            |                |                    |                     | סך הכול                   |                    |  |  |  |  |  |

ניתן לעבור מפריט לפריט כדי לבדוק את הסטאטוס ע״י לחיצה על החץ ימינה או שמאלה

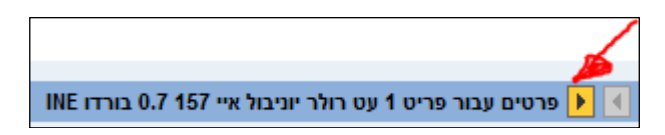

Þ

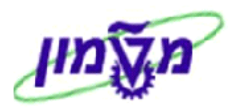

#### 7.1.5 בדיקת אסטרטגיית שחרור/אישורים

| תקבל המסך הבא :                 | יית השחרור. י          | אסטרטג            | בדוק את         | ים כדי לו       | נתוני פרי       | הלשונית          | לחץ על             |
|---------------------------------|------------------------|-------------------|-----------------|-----------------|-----------------|------------------|--------------------|
|                                 |                        |                   |                 |                 |                 | LASER FILTER 1 u | פרטים עבור פרי 🕨 🚺 |
| סקירת תהליך אישור מסמכים קשורים | ות אספקה / סוכני שירות | ם ביצוע מקוו      | ת למשלוח / מיקו | מצורפים כתוב    | מזכרים וקבצים ו | הקצאת חשבון      | נתוני פריט         |
|                                 |                        | בע, ערכים והמחרה  | מט              |                 |                 |                  | זיהוי              |
| יח. יחידות                      | 1                      | ות הזמנה / יחידה: | co              |                 |                 | זומר             | סוג פריט: ו        |
| חידת מחיר USD                   | 500.00                 | מחיר / מטבע:      |                 |                 |                 | 110002629        | זיהוי מוצר: 🤅      |
| USD 0                           | .00 ללא מע"מ           | מס / כמות:        |                 |                 |                 | ASER FILTER      |                    |
|                                 |                        |                   |                 |                 |                 | 101(             | במגובוות מוצב:     |
|                                 |                        | רות ואספקה        |                 |                 |                 |                  | קסגורית מוצר: [    |
|                                 |                        |                   |                 |                 |                 |                  |                    |
| Research for                    | Indation 1000009       | מיקום / אתר:      |                 |                 |                 |                  | ארגון              |
|                                 |                        | אתר אחסון:<br>י   |                 |                 | הצגת חברים      | ניין מערכות מידע | קבוצת רכש: י       |
| גב' Simona Goldstein            | 1002031                | מקבל טובין:       |                 |                 | וקר             | 0070 רשות המר    | קוד חברה: (        |
|                                 | 20.05.2013             | תאריך אספקה:      |                 |                 |                 |                  | תכונות נוספות      |
|                                 |                        | · •               |                 |                 |                 | 72020.00         | מספר מוצר ספק:     |
|                                 |                        | <br>              |                 |                 |                 | 00072030         | ומניחידה. נ        |
|                                 |                        | עגלה למידע:       |                 |                 | Г               | 200              | עלויות נוספות: (   |
|                                 |                        |                   |                 |                 | L               | ABCD IMPORT      | מק"ט ספק: ]        |
|                                 |                        |                   |                 |                 |                 | א נדרש ראש מינהל | ראש מנהל: ז        |
|                                 |                        |                   |                 |                 |                 | 00001755         | בעל התקציב: (      |
|                                 |                        |                   |                 |                 |                 | רנש              | אסטרטגיית שחרור    |
|                                 |                        |                   | תיאור מצב       | תיאור גורם מאשר | קוד גורם מאשר   | מזהה מסמך        | סוג מסמך רכש       |
|                                 |                        |                   | Approved        | מתאם מחקר       | 05              | 1250004603-10    | PREQ               |

.... בראש העמוד. סגור בדיקת הסטאטוסים חזור למסך הראשי (הקודם) עייי לחיצה על התגית סגור בראש העמוד.

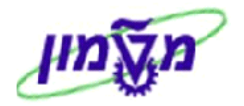

- (החזקה) נשמר 7.2
- ר.2.1 לחץ על מספר העגלה בשורה שמופיעה הסטאטוס **נשמר**

|    | עגלות קניות - הכל                                                                                                    |              |      |          |       |      |                     |        |                       |                           |           |                                  |                   |
|----|----------------------------------------------------------------------------------------------------|--------------|------|----------|-------|------|---------------------|--------|-----------------------|---------------------------|-----------|----------------------------------|-------------------|
| ית | <u>שינוי שאילתא הגדר שאילתא חדשה התאים</u>                                                                                                    |              |      |          |       |      |                     |        |                       |                           |           |                                  |                   |
|    | אנגרג [מבט סטנדרטי] 💌 אר עגלת קניות העתק   הצג ערוך מחק   הומנה צור אישור הצגה לפני הדפסה   רענון יצא א                                                                                                    |              |      |          |       |      |                     |        |                       |                           |           |                                  |                   |
|    | מטבע                                                                                                    | ערך נטו כולל | מטבע | ערך נטו  | יחידה | כמות | נוצר בתאריך         | סטאטוס | סטאטוס פריט           | שם פריט                   | מספר פריט | שם עגלת קניות                    | 🗂 מספר עגלת קניות |
|    | LS                                                                                                    | 3,768.00     | USD  | 1,000.00 | יח.   | 1    | 12:05:43 13.05.2013 | אושר   | <u>נוצר מסמך המשך</u> | מחשב אישי INTEL DUAL CORE | 1         | נין נון 11:29 13.05.2013 נין נון | 1000108651        |
|    | LS 228.08 USD 60.00 דניאל-ביוטק 10:52:31 13:05:2013 דניאל-ביוטק 10:52:31 13:05:2013 דניאל-ביוטק 10:04 USD 10:40 13:05:2013 דניאל-ביוטק 10:04 USD 10:40 13:05:2013 בשמר 10:04 USD 10:40 13:05:2013 בשמר 10:04 USD 10:04 USD 10:04 |              |      |          |       |      |                     |        |                       |                           |           |                                  |                   |

יתקבל המסך הבא :

|     |                   |                    |             |               |          |             |          |       |                  |           |          |                      |              |                                    |                                | גלת קניות                         | הצג ע |
|-----|-------------------|--------------------|-------------|---------------|----------|-------------|----------|-------|------------------|-----------|----------|----------------------|--------------|------------------------------------|--------------------------------|-----------------------------------|-------|
| 0   |                   |                    |             |               |          |             |          |       |                  |           |          | צור תמונת מצב זיכרון | ע על מערכת ז | סגור רענן העתק מיז                 | קדימה של הדפסה                 | נרוך   תצוגה מ                    |       |
|     |                   |                    |             |               |          |             |          |       |                  |           |          |                      |              |                                    |                                |                                   |       |
|     |                   |                    |             |               |          |             |          |       | 10:40:           | 08 13.05  | 5.2013 - | מר נוצר בתארין       | סטאטוס נשו   | ביוטק 10:40 13.05.2013 ביוטק       | שם מסמך דניאל<br>Simona Goldst | ר 1000108642<br>נוצר ע"י גב' ein  | son   |
|     |                   |                    |             |               |          |             |          |       |                  |           |          |                      |              |                                    |                                |                                   |       |
|     |                   |                    |             |               |          |             |          |       |                  |           |          |                      |              |                                    |                                | תונים כלליים:                     | . 🗢   |
|     |                   |                    |             |               |          |             | ת אישור  | הוראו |                  |           |          |                      |              | Simona Goldstein                   | 100203                         | קנה בשמו של: 🛛                    |       |
|     |                   |                    |             |               |          |             |          |       |                  |           |          |                      |              | 10:40 1                            | ניאל ביוטק 3.05.2013           | של עגלת קניות: ז                  | שםי   |
|     |                   |                    |             |               |          |             |          |       |                  |           |          |                      |              |                                    | צגת / עריכת נציגים             | עיבוד אישור: <u>ה</u>             |       |
|     |                   |                    |             |               |          |             |          |       |                  |           |          |                      |              |                                    | <u>22</u>                      | תקציב: <u>ה</u><br>שונונו מסמכ: ה |       |
|     |                   |                    |             |               |          |             |          |       |                  |           |          |                      |              |                                    | 04                             | סימוכיו:                          |       |
|     |                   |                    |             |               |          |             |          |       |                  |           |          | 5523                 | מספר טלפווי  |                                    |                                |                                   |       |
|     |                   |                    |             |               |          |             |          |       |                  |           |          | simona               | איש קשר:     |                                    |                                | מספר זיהוי:                       |       |
|     |                   |                    |             |               |          |             |          |       |                  |           |          |                      |              |                                    |                                |                                   |       |
|     |                   |                    |             |               |          |             |          |       |                  |           |          |                      |              |                                    |                                | סקירת פריטים                      | -     |
| רות | מסנן הגדו         |                    |             |               |          |             |          |       |                  |           |          |                      |              | שכפל מחק עבד את כ                  | א <mark>העתק</mark> הדבק       | ורטים הוסף פריו                   | 2     |
|     |                   | موم                | סטאטוס פריט | קבצים מצורפים | הודעות   | תאריך אספקה | ע לפי    | מטב   | מחיר נטו / הגבלה | יחידה     | כמות     | תיאור קטגוריית מוצר  | טגוריית מוצר | תיאור ק                            | ג פריט זיהוי מוצר              | מספר שורה ס                       | đ     |
|     | <u>בע"מ(3580)</u> | <u>דניאל ביוטק</u> | <u>נשמר</u> | 1             | 1        | 20.05.2013  | 1        | USD   | 20.00            | .n        | 3        | SRN - ביולוגי כללי   | 20           | <u>חומר ביולוגי מסופק ב יח.</u> 59 | מר                             | n <u>1</u> •                      |       |
|     |                   |                    |             |               |          |             |          |       |                  |           |          |                      |              |                                    |                                |                                   |       |
|     |                   |                    |             |               |          |             |          |       |                  |           |          |                      |              |                                    |                                |                                   |       |
|     |                   |                    |             |               |          |             |          |       |                  |           |          |                      |              |                                    |                                |                                   |       |
|     |                   |                    |             |               |          |             |          |       |                  |           |          |                      |              |                                    |                                |                                   |       |
|     |                   |                    |             |               |          |             |          |       |                  |           |          |                      |              |                                    |                                |                                   |       |
|     |                   |                    |             |               |          |             |          |       |                  |           |          |                      |              |                                    |                                |                                   |       |
|     |                   |                    |             |               |          |             |          |       |                  |           |          |                      |              |                                    |                                |                                   |       |
|     |                   |                    |             |               |          |             |          |       |                  |           |          |                      |              |                                    |                                |                                   |       |
|     | 226.08            | 1000 000           |             |               |          |             |          |       |                  |           |          |                      |              |                                    |                                |                                   | _     |
| LS  | 0.00              |                    |             |               |          |             |          |       |                  |           |          |                      |              |                                    |                                |                                   |       |
| ILS | 226.08            | ל (ברוטו)          | ערך כול     |               |          |             |          |       |                  |           |          |                      |              |                                    |                                |                                   |       |
|     |                   |                    |             |               |          |             |          |       |                  |           |          |                      |              |                                    |                                |                                   |       |
| ×   |                   |                    |             |               |          |             |          |       |                  |           |          |                      |              | ופק ביח.                           | ריט 1 חומר ביולוגי מסו         | פרטים עבור פ 🕨                    |       |
|     |                   |                    |             | ורים          | סמכים קש | אישור מ     | רת תהלין | oqu   | ה / סוכני שירות  | ת אספקו   | מקורו    | לוח / מיקום ביצוע    | כתובת למש    | מזכרים וקבצים מצורפים              | הקצאת חשבון                    | נתוני פריט                        |       |
|     |                   |                    |             |               |          |             |          |       |                  |           |          |                      |              |                                    |                                |                                   |       |
|     |                   |                    |             |               |          |             |          |       | המחרה            | , ערכים ו | מטבע     |                      |              |                                    |                                |                                   |       |
|     |                   |                    |             |               | n        |             |          |       | 3 :nידה: 5       | הזמנה י   | COULT    |                      |              |                                    | חומר                           | 018 61 -0.                        |       |
|     |                   |                    |             |               | ת מחיר 1 | USD יחיד    |          |       | מטבע: 20.00      | מחיר /    |          |                      |              |                                    |                                | זיהוי מוצר:                       |       |

. לחץ על התגית (כדי לעבד את עגלת הקניות ע״י שינויים ו/או הוספת פריטים. 7.2.2

בסיום עדכון העגלה לחץ על <mark>הזמנה</mark>

. אם נוצר מסמך ב R/3, אם נוצר מסמך ב

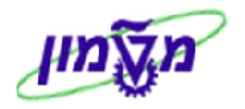

. **לביצוע מחיקת פריט** בעגלה לחץ על התגית 7.3

סמן את השורה של הפריט שרוצים למחוק ולחץ על התגית 📶.

תתקבל הודעה הבאה : 🔬 כל הפריטים נמחקו; שמירה תמחק את עגלת הקניות

|            |                          |                              |                                                            |                                                           |                                                    |                                                                                            |                              |                                |                                                                                       |                                                                      |                                                                                                    |                |                      |                                             |                                                                          |                     |                            | ות                                                                                                    | עריכת עגלת קני                                                                                        |
|------------|--------------------------|------------------------------|------------------------------------------------------------|-----------------------------------------------------------|----------------------------------------------------|--------------------------------------------------------------------------------------------|------------------------------|--------------------------------|---------------------------------------------------------------------------------------|----------------------------------------------------------------------|----------------------------------------------------------------------------------------------------|----------------|----------------------|---------------------------------------------|--------------------------------------------------------------------------|---------------------|----------------------------|----------------------------------------------------------------------------------------------------|----------------------------------------------------------------------------------------------------|
| 0          |                          |                              |                                                            |                                                           |                                                    |                                                                                            |                              |                                |                                                                                       |                                                                      |                                                                                                    |                |                      | נמונת מצב זיכרון                            | על מערכת 🛛 צור ה                                                         | שמור בדוק מידע      | קריאה בלבד   סגור          | הדפסה                                                                                                    | תצוגה מקדימה של                                                                                       |
|            |                          |                              |                                                            |                                                           |                                                    |                                                                                            |                              |                                |                                                                                       |                                                                      |                                                                                                    |                |                      |                                             |                                                                          | _                   | וחק את עגלת הקניות         | ו; שמירה תנ                                                                                                    | כל הפריטים נמחק 🛆                                                                                     |
|            |                          |                              |                                                            |                                                           |                                                    |                                                                                            |                              |                                |                                                                                       |                                                                      | Sin                                                                                                    | nona Goldsteir | נוצר ע"י גב'ו<br>10: | :25:25 13.09.202                            | נוצר בתאר. 3                                                             | סט <b>אטוס</b> אושר | ם מסמך מדיאטק טסט          | 10 שו                                                                                                    | 00544653 noon                                                                                         |
|            |                          |                              |                                                            |                                                           |                                                    |                                                                                            |                              |                                |                                                                                       |                                                                      |                                                                                                    |                |                      |                                             |                                                                          |                     |                            |                                                                                                    | נתונים כלליים 🔻                                                                                       |
|            |                          | מתקציבי<br>ישנה בעתיד        | מימון מסף, למעט נ<br>ל) מאשר כי הוא לא                     | נה מאפשרת קבלת<br>התקציב (חבר הסגי<br>ו.                  | חבר סגל<br>ה אשר אינ<br>נודות. בעל<br>יב רכישה ז   | מגבלה מסוג 4 - 1<br>מגבלה מסוג 4<br>הסטודעי זכה במלג<br>מעבדות/החדרם/עו<br>את התקציב בו תח | ז את טופס<br>לת הקניות ולסמן | ופק חו"ל יש למלז<br>, לצרפו לע | זקור - ספק חול<br>קור - מסנת השירות מס<br>גם במקור, בקישור.<br>si/forms net technion. | נוי מס בנ<br>מס במקו<br>ס הכנסה<br>טנת ניכוי<br>מכ iVreq<br>מכ iVreq | הוראת אישור<br>הוראת אישור<br>הפחתת ניכוי<br>הפחתת ניכוי<br>לפי הוראות מ<br>עשה להקנ<br>בקשה להקנ<br>במשה כניוו אי מ |                |                      | 04-8295523<br>סימונה גולדשטייין<br>00000000 | מספר טלפון:<br>איש קשר:<br>צירוף מסמכים:<br>פקולטה מקבלת:<br>משקל ייבוא: | Simona Goldstein    | 1 גב'<br>טטט<br>יכת נציגים | : متعموم<br>: متعموم<br>: م <u>عدم / برا</u><br>: <u>معد</u><br>: <u>معد</u><br>:<br>: معد<br>:<br>:<br>:<br>:<br>: | קנה בשמו של<br>עגלת קניות<br>עיבוד אישור<br>תקציב<br>תקציב<br>עימוי מסמך<br>שימוי מסמך<br>טימוכ<br>שנ |
|            |                          | מתקציבי<br>ישנה בעתיד<br>גל. | מימון נוסף, למעט נ<br>) מאשר כי הוא לא<br>ק מחקר של חבר סו | נה מאפשרת קבלת<br>נקציב (ראש המנהל<br>בירן לחיוב ע"ח מעני | פקולטה<br>ה אשר אינו<br>רים בעל הו<br>ישה זו ויעו: | מגבלה מסוג 5 -<br>מגבלה מסוג 5<br>הסטודנט זכה במלג<br>מנהלה/מנהלה החז<br>את חיוב המנות מרי |                              |                                |                                                                                       | iipida i                                                             | 0101010                                                                                                    |                |                      |                                             |                                                                          |                     |                            |                                                                                                    | מספר זיהו                                                                                             |
|            |                          |                              |                                                            |                                                           |                                                    |                                                                                            |                              |                                |                                                                                       |                                                                      |                                                                                                    |                |                      |                                             |                                                                          |                     |                            |                                                                                                    | סקירת פריטים 🔻                                                                                        |
| נן הגדרות  | מסו                      |                              |                                                            |                                                           |                                                    |                                                                                            |                              |                                |                                                                                       |                                                                      |                                                                                                    |                |                      |                                             | ריטים ג                                                                  | זק עבד את כל הפ     | <b>עתק</b> הדבק שכפל מח    | פריט ַ <b>ה</b> ו                                                                                                   | פרטים הוסף                                                                                            |
| ספק 🔺      | סטאטוס פריט              | הקצאת חשבון                  | קבצים מצורפים                                              | ערך כולל                                                  | הודעות                                             | תאריך אספקה                                                                                | לפי                          | מטבע                           | מחיר נטו / הגבלה                                                                      | יחידה                                                                | כמות                                                                                                    | קטגוריית מוצר  | ריית מוצר תיאורי     | קטגו                                        | יאור                                                                     | זיהוי מוצר ת        | סוג תהליך של פריט          | סוג פריט                                                                                                    | מספר שורה 🕼                                                                                           |
| <u>אין</u> | <u>פריט בתהליך מחיקה</u> | <u>מענק (2026311)</u>        | 1                                                          | 1,200.00                                                  | 1                                                  | 13.09.2023                                                                                 | 1                            | ILS                            | 1,200.00                                                                              | .N'                                                                  | 1                                                                                                    | נייח           | מחשב                 | <u>מדה DELL מדה 4301</u>                    | חשב נייח/תחנת עב                                                         | <u>m</u> 300007144  |                            | חומר                                                                                                    | 1.                                                                                                    |
|            |                          |                              |                                                            |                                                           |                                                    |                                                                                            |                              |                                |                                                                                       |                                                                      |                                                                                                    |                |                      |                                             |                                                                          |                     |                            |                                                                                                    |                                                                                                    |

- **חובה.** חובה 7.3.1
- 7.3.2 לחץ על התגית סגור. יתקבל המסך הבא:

| אישור סגירה                                             |
|---------------------------------------------------------|
| נתונים שלא נשמרו יאבדו<br>האם לשמור את השינויים שביצעת? |
|                                                         |
|                                                         |
| כן לא בטל                                               |
| . לחץ על הכפתור 💷 לאישור הביטול 7.3.2                   |

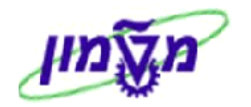

#### דיקת סטאטוס התקדמות תהליך של דרישת/הזמנת הרכש לפי המספר ב SAP, לאחר שמירת העגלה 7.4

בעמודה ייסטטוס הפריטיי, אם הסטטוס הוא יינוצר מסמך המשךיי, זה אומר שהעגלה תקינה ונוצר מסמך בעמודה ייסטטוס הפריטי, אם הסטטוס הוא יינוצר מסמך המשךיי, זה אומר שהעגלה תקינה ונוצר מסמך במערכת ה

על מנת לבדוק את התקדמות הטיפול של המסמכים הנ״ל יש לפעול כדלקמן :

את מספר הדרישה שנוצר ב SAP.
 מעקב דרישת רכש - לחץ על הכפתור סטטוס הזמנות רכש והזן את מספר ההזמנה שנוצר ב SAP.
 מעקב הזמנת רכש - לחץ על הכפתור סטטוס הזמנות רכש והזן את מספר ההזמנה שנוצר ב SAP.

| צא מהמערכת | SAP Store עבודה חדש               | ntin 🗸 Q          |                          | ש:    | ne       |              |      |          |             |              |                   |                       |                                                                      |                                                |                                                                              | Į.                                                                                                 | Technion                             |
|------------|-----------------------------------|-------------------|--------------------------|-------|----------|--------------|------|----------|-------------|--------------|-------------------|-----------------------|----------------------------------------------------------------------|------------------------------------------------|------------------------------------------------------------------------------|----------------------------------------------------------------------------------------------------|--------------------------------------|
| Simona Gol | ברוך הבא: dstein                  |                   |                          |       |          |              |      |          |             |              |                   |                       |                                                                      |                                                | אישית תצוגה עזרה                                                             | היסטוריה מועדפים התאם                                                                              | ות העבר הלאה ∢ <b>חזור</b>           |
|            |                                   | ורים              | ם<br>מזהים ייחודיים לחוק | Forur | ns T     | С<br>гсв     | SR   | ניהול MM | בדיקות ציוד | משכל בחינות  | רכן<br>הול החלטות | רישום ניו             | אישור ח"ן ניפנדו                                                     | SAP                                            | שור כניסה לרכב                                                               | שירות עצמי לעובד אי                                                                                | Г<br>тр הבית                         |
|            |                                   |                   |                          |       |          |              |      |          |             |              |                   |                       |                                                                      |                                                | סטטוס הזמנות רכש                                                             | יכה <mark>סטטוס דרישות רכש</mark>                                                                  | סקירה קישור לתמ                      |
|            |                                   |                   |                          |       |          |              |      |          |             |              |                   |                       |                                                                      |                                                |                                                                              | רכש                                                                                                | < רכש > סקירה >                      |
|            |                                   |                   |                          |       |          |              |      |          |             |              |                   | <u>מר (0)</u>         | <u>ולצים (0)</u> <u>רענון POWL נש</u><br>גישורים עבור עגלות צוות (0) | <u>(0) פריטים מוב</u><br><u>(0) נמחק (0) א</u> | <u>לאישור (0)</u> <u>תבניות פומביות ו</u><br>אישור <u>(0)</u> <u>נדחה (1</u> | <b>יילות</b><br><mark>הכל (64)</mark> <u>נשמר (0) ממתין ל</u><br>הכ <u>ל (0) נשמר (0)</u> ממתין לו | שאילתות פע<br>עגלות קניות<br>אישורים |
|            |                                   |                   |                          |       |          |              |      |          |             |              |                   |                       |                                                                      |                                                |                                                                              | - הכל                                                                                              | עגלות קניות                          |
| וישית      | מא הגדר שאילתא חדשה התאם <u>ו</u> | <u>שימי שאי</u> ל |                          |       |          |              |      |          |             |              |                   |                       |                                                                      |                                                |                                                                              | ת קריטריונים מהירים                                                                                | הצג אחזק 🖌                           |
| 8,         |                                   |                   |                          |       |          |              |      |          |             | אה ייצא 🛓    | רעמן הצג שו       | תצוגה מקדימה של הדפסה | ק   הזמנה צור אישור                                                  | הצג ערוך מח                                    | צור עגלת קניות העתק                                                          | SIMON/                                                                                             | תצוגה: AG                            |
|            | יונה בתאריך                       | מטבע ע            | ערך נטו כולל             | מטבע  | ערך נטו  | יחידה        | כמות |          |             |              | שם פריט           | טאטוס פריט            | קניות כ                                                              | שם עגלת י                                      | מספר עגלת קניות                                                              | שאריך                                                                                              | מצר בו 🕞                             |
|            | 10:27:38 13.09.202                | 3 ILS             | 1,200.00                 | ILS   | 1,200.00 | . <b>n</b> ' | 1    |          |             | ד עבודה DELL | מחשב נייח/תחנו    | <u>צר מסמך המשך</u>   | 1 00                                                                 | מדיאטק טו                                      | <u>1000544653</u>                                                            | 10:25:25 13:05                                                                                     | .2023                                |
|            | 10:24:29 13:09:202                | 3 ILS             | 100.00                   | ILS   | 100.00   | . <b>n</b> ' | 1    |          |             |              | אביזר מעבדה       | <u>צר מסמך המשך</u>   | 2 000 00                                                             | מכלול אקפ                                      | <u>1000544652</u>                                                            | 10:21:54 13.09                                                                                     | .2023                                |
|            | 10:19:10 13.09.202                | 3 ILS             | 365.30                   | USD   | 100.00   | . <b>n</b> ' | 1    |          |             |              | אביזר מעבדה       | <u>צר מסמך המשך</u>   | 2 chiron - ir                                                        | nport test                                     | <u>1000544651</u>                                                            | 10:16:35 13.05                                                                                     | .2023                                |
|            | 10:09:12 13:09:202                | 3 ILS             | 27.25                    | ILS   | 27.25    | . <b>n</b> ' | 1    |          |             | 01           | קפה נמס 200 ג     | <u>צר מסמך המשך</u>   | בדיקות נ                                                             | מחסן כללי                                      | 1000544649                                                                   | 10:08:29 13.09                                                                                     | .2023                                |

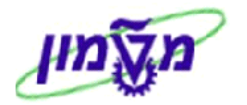

# 8. העתקת עגלת קניות ישנה במערכת ה- SRM המשודרגת

כדי להעתיק פריט/ים מעגלת קניה ישנה, בצע חיפוש עגלה לפי ההנחיות בסעיף 7.1.

8.1 לאחר מציאת העגלה הרצויה, סמן את השורה ולחץ על התגית

| n | ו מהמערכ | צא            | בודה חדש    | חלון ע        | ÷ Q               |                 |      | חפש:                |        |                          |                                                                                                    |                                                                  |                                                                          |                                                                                 |                                                                                  |                                                                                                    | SAP                |
|---|----------|---------------|-------------|---------------|-------------------|-----------------|------|---------------------|--------|--------------------------|----------------------------------------------------------------------------------------------------|------------------------------------------------------------------|--------------------------------------------------------------------------|---------------------------------------------------------------------------------|----------------------------------------------------------------------------------|----------------------------------------------------------------------------------------------------|--------------------|
| g | oldstein | n simol       | na רוך הבא: | a             |                   |                 |      |                     |        |                          |                                                                                                    |                                                                  | תצוגה עזרה                                                               | התאם אישית                                                                      | מועדפים                                                                          | לאה.⊁ היסטוריה                                                                                                    | <b>חזור</b> העבר ה |
|   |          |               |             |               |                   |                 |      |                     |        |                          | [<br>sr                                                                                                    | ניהול M                                                          |                                                                          | בית                                                                             | כב                                                                               | אישור כניסה לר                                                                                                    | דף הבית            |
|   |          |               |             |               |                   |                 |      |                     |        |                          |                                                                                                    |                                                                  |                                                                          |                                                                                 |                                                                                  |                                                                                                    | סקירה              |
|   |          |               |             |               |                   |                 |      |                     |        |                          |                                                                                                    |                                                                  |                                                                          |                                                                                 |                                                                                  | חות פעילות                                                                                                    | עאילו              |
|   |          |               |             |               |                   |                 |      |                     |        | <u>צויין ע"י ספק (0)</u> | פריסים מומלצים (0) בעניון POWL (טימר (0)<br>0) הוומו (0) אישורים בהמתנה (0)<br>לא אושר (0) שוות בתגובה (0) אושר ע"י ספק (0)<br>במחק (0) אישורים עבור עגלות צוות (0) | ת פומביות (0)<br>יור (0) נדחה (<br>(0) הזמנות שי<br>(0) נדחה (0) | זישור (0) תבניוו<br>(0) ממתין לאיש<br>שרה באופן חלקי<br>נישור (0) אושר ו | זר (0) ממתין לא<br>הכל (0) נשמר<br>ע"י ספק (0) או<br>גר (0) ממתין לא<br>נים (0) | <mark>(16) دשם (16) (test SG) (10) (10) دדחה (10) دדחה (10) נדחה (16) נשמ</mark> | עגלות קניות <mark>הכל</mark><br>הזמנות רכש <u>100</u><br>ות הזמנת רכש <u>הכל</u><br>אישורים <u>הכל</u><br>פלט מסמך <u>7 הי</u> | תגוב               |
|   |          |               |             |               |                   |                 |      |                     |        |                          |                                                                                                    |                                                                  |                                                                          |                                                                                 |                                                                                  | נ קניות - הכל                                                                                                    | עגלוח              |
|   | ם אישית  | <u>ה התאב</u> | אילתא חדשו  | <u>הגדר ש</u> | <u>נוי שאילתא</u> | w               |      |                     |        |                          |                                                                                                    |                                                                  |                                                                          |                                                                                 | מהירים                                                                           | צג אחזקת קריטריונים                                                                                                    | a ∢                |
|   | B        | 7             |             |               |                   |                 |      |                     |        | ⊾רענון יצא               | מחק הזמנה צור אישור הצגה לפני הדפסה                                                                                                    | הצג ערוך                                                         | קניות <mark> העתק</mark>                                                 | צור עגלת 🗖                                                                      | · ŀ                                                                              | צוגה: [מבט סטנדרט                                                                                                    | un l               |
|   | ובע 📥    | לל מט         | ערך נטו כוי | מטבע          | ערך נטו           | יחידה           | כמות | נוצר בתאריך         | סטאטוס | סטאטוס פריט              | שם פריט                                                                                                    | מספר פריט                                                        |                                                                          | : קניות                                                                         | שם עגלת                                                                          | מספר עגלת קניות                                                                                                    | ð                  |
|   |          | LS            | 5,493.95    | EUR           | 400.00            | n,              | 1    | 15:33:15 21.05.2013 | אושר   | <u>אושר</u>              | חומר ביולוגי מסופק ב יח.                                                                                                    | 1                                                                | 15:27                                                                    | טק 21.05.2013                                                                   | דניאל ביו                                                                        | 1000108756                                                                                                    |                    |
|   |          | LS            | 200.00      | ILS           | 200.00            | .n <sup>,</sup> | 2    | 15:13:08 12:05:2013 | אושר   | <u>נוצר מסמך המשך</u>    | חומר ביולוגי מסופק ב יח.                                                                                                    | 1                                                                | 15:12                                                                    | טק 12.05.2013                                                                   | דניאל ביו                                                                        | 1000108608                                                                                                    |                    |
|   |          | LS            | 1,884.00    | USD           | 500.00            | .n <sup>,</sup> | 1    | 13:56:40 06.05.2013 | אושר   | <u>נוצר מסמך המשך</u>    | LASER FILTER                                                                                                    | 1                                                                | chiror                                                                   | RFQ 06.05.20                                                                    | 13 13:55                                                                         | <u>1000108450</u>                                                                                                    |                    |

יתקבל המסך הבא של עגלת קניות חדשה:

|                              |             |               |          |             |     |          |                  |        |         |                     |                  |                                        |                     |                     | לת קניות                     | צור עג |
|------------------------------|-------------|---------------|----------|-------------|-----|----------|------------------|--------|---------|---------------------|------------------|----------------------------------------|---------------------|---------------------|------------------------------|--------|
|                              |             |               |          |             |     |          |                  |        |         | נ מצב זיכרון        | ערכת צור תמונר   | סגור שמור בדוק מידע על מ               | הדפסה               | מקדימה של           | ה   תצוגה ו                  | הזמנר  |
|                              |             |               |          |             |     |          |                  | 16:55: | 50 21.0 | נוצר בתאריך 5.2013  | אטוס בעיבוד      | SIMONAG 21.05.2013                     | מסמך 16:55<br>Simon | ם שם<br>a Goldstein | ר 1000108762<br>נוצר ע"י גב' | מספר   |
| 3                            |             |               |          |             |     |          |                  |        |         |                     |                  |                                        |                     |                     | תונים כלליים                 | na 🕶   |
|                              |             |               |          |             |     | את אישור | הור              |        |         |                     |                  | Simona Goldstein                       | 1                   | 002031              | קנה בשמו שי                  |        |
|                              |             |               |          |             |     |          |                  |        |         |                     |                  | SIMONA                                 | G 21.05.201         | 3 16:55 :5          | של עגלת קניוה                | שם     |
|                              |             |               |          |             |     |          |                  |        |         |                     |                  |                                        | 010                 | ל: <u>הגדר ערי</u>  | ות ברירת מחדי                | הגדרו  |
|                              |             |               |          |             |     |          |                  |        |         |                     |                  |                                        | <u>ריכת נציגים</u>  | ר: <u>הצגת / ע</u>  | עיבוד אישוו                  |        |
|                              |             |               |          |             |     |          |                  |        |         |                     |                  |                                        |                     | == <u>הצג</u>       | תקציו                        |        |
|                              |             |               |          |             |     |          |                  |        |         |                     |                  |                                        |                     | 100                 | 0.00                         |        |
|                              |             |               |          |             |     |          |                  |        | Г       | 04-829552           | מספר גולפוו: * 🔉 |                                        |                     |                     | ~                            |        |
|                              |             |               |          |             |     |          | Г                |        |         | ימונה גולדשמייו     | אינא קואר: * ס   |                                        |                     | 190                 | מספרויה                      |        |
|                              |             |               |          |             |     |          |                  |        |         | 1.00                |                  |                                        |                     |                     |                              |        |
|                              |             |               |          |             |     |          |                  |        |         |                     |                  |                                        |                     |                     | קירת פריטים                  | • 🕶    |
| מסנן הגז                     |             |               |          |             |     |          |                  |        |         |                     |                  | שכפל מחק                               | תק הדבק             | פריט ⊾ העו          | רטים הוסף פ                  | 19     |
| ספק                          | סטאטוס פריט | קבצים מצורפים | הודעות   | תאריך אספקה | לפי | מטבע     | מחיר נטו / הגבלה | יחידה  | כמות    | תיאור קטגוריית מוצר | קטגוריית מוצר    | תיאור                                  | זיהוי מוצר          | סוג פריט            | מספר שורה                    | đ      |
| <u>דניאל ביוטק בע"מ(3580</u> |             | <u>0</u>      | 1        | 21.05.2013  | 1   | EUR      | 400.00           | .n•    | 1       | SRM - ביולוגי כללי  | 2059             | <u>חומר ביולוגי מסופק ב יח.</u>        |                     | חומר                | 1 -                          |        |
| <u>דניאל ביוטק בע"מ(3580</u> |             | Q             | <u>0</u> | 21.05.2013  | 1   | EUR      | 200.00           | кп     | 2       | SRM - ביולוגי כללי  | 2059             | <u>חומר ביולוגי מסופק לפי ערכה/KIT</u> |                     | חומר                | <u>2</u> •                   |        |
| <u>דניאל ביוטק בע"מ(3580</u> |             | Q             | Q        | 21.05.2013  | 1   | EUR      | 300.00           | .n•    | 1       | SRM - ביולוגי כללי  | 2059             | רכיב מתכלה למחקר ביולוגי               |                     | חומר                | <u>3</u> •                   |        |
|                              |             |               |          |             |     |          |                  |        |         |                     |                  |                                        |                     |                     |                              |        |
|                              |             |               |          |             |     |          |                  |        |         |                     |                  |                                        |                     |                     |                              |        |
|                              |             |               |          |             |     |          |                  |        |         |                     |                  |                                        |                     |                     |                              |        |
|                              |             |               |          |             |     |          |                  |        |         |                     |                  |                                        |                     |                     |                              |        |
|                              |             |               |          |             |     |          |                  |        |         |                     |                  |                                        |                     |                     |                              |        |
|                              |             |               |          |             |     |          |                  |        |         |                     |                  |                                        |                     |                     |                              |        |
| 5 403 05 500 00              |             |               |          |             |     |          |                  |        |         |                     |                  |                                        |                     |                     |                              |        |
| 0.00 00.00                   | 0           |               |          |             |     |          |                  |        |         |                     |                  |                                        |                     |                     |                              |        |
| 5,493.95 (ברוטו)             | ערך כולל    |               |          |             |     |          |                  |        |         |                     |                  |                                        |                     |                     |                              |        |
|                              |             |               |          |             |     |          |                  |        |         |                     |                  |                                        |                     |                     |                              |        |

- 8.2 אם יש פריט/ים שלא רוצים לרכוש מחדש, סמן את הפריט/ים ולחץ על התגית [מחק].
  - .8.3 המשך התהליך כמו ביצירת עגלה חדשה.

ניתן לשנות כמויות, מחירים, תאריך אספקה, הערות לספק וכוי. חייבים לתת שם לעגלה החדשה.

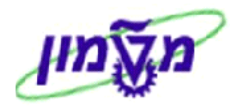

# 9. ביצוע הרכישה עבור פריט/ים מיבוא (״בקשה לקבל מידע״)

#### יצירת עגלה/דרישה לקבלת מידע עבור פריטים מיבוא דומה לתהליך שתואר בסעיפים 5 ו- 6 הקודמים.

קיימים כמה <u>הבדלים</u> קטנים שמתוארים בהמשך.

#### <u>להלן התהליד</u> :

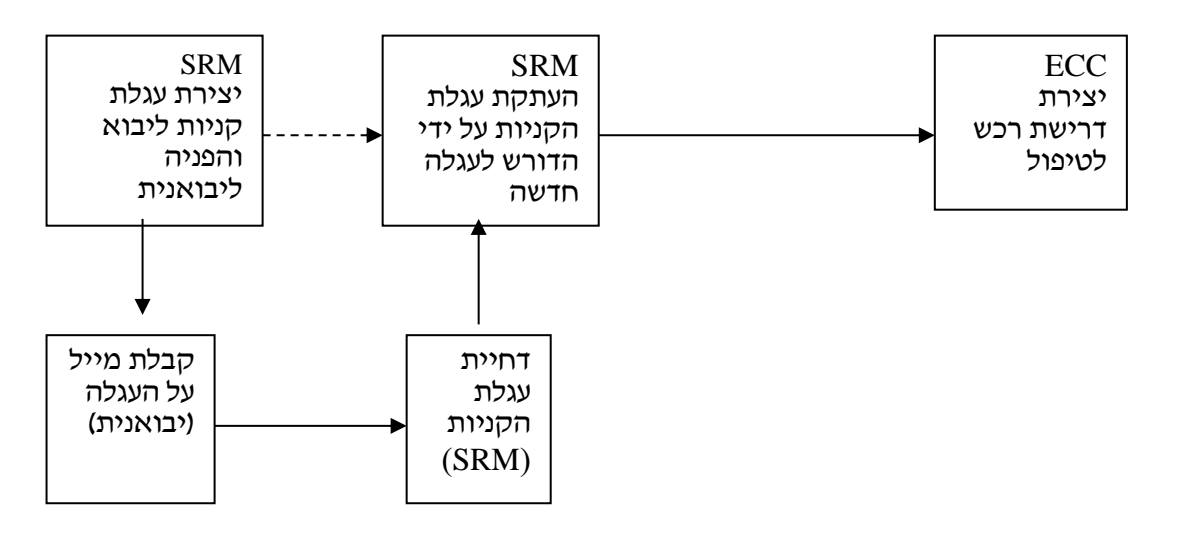

#### <u>הסבר התהליד</u>

| הערות                  | יבואנית                | משתמש                       | סד |
|------------------------|------------------------|-----------------------------|----|
|                        | מקבלת מייל על עגלה     | יצירת עגלת קניות .          | 1  |
|                        | שממתינה לטיפול         | הפניית עגלת הקניות ליבואנית |    |
|                        |                        | המטפלת לאישור (הוספת מאשר)  |    |
|                        |                        | קבוצת רכש ליבואנית          |    |
|                        | כניסה ל- SRM דרך הלינק |                             | 2  |
|                        | המתקבל במייל או כניסה  |                             |    |
|                        | יזומה לבדיקת עגלות     |                             |    |
|                        | ממתינות,               |                             |    |
|                        | הוספת הערות על עלויות  |                             |    |
|                        | נוספות,                |                             |    |
|                        | הוספת העלויות הנוספות  |                             |    |
|                        | ברמת שורה              |                             |    |
|                        | , ודחיית העגלה         |                             |    |
|                        | הדפסת העגלה            |                             |    |
| העגלה הופכת לדרישת רכש |                        | העתקת העגלה שנדחתה לעגלת    | 3  |
| ECC                    |                        | , קניות חדשה                |    |
| קבוצת רכש של היבואנית  |                        | עדכון השדה בקשה למידע       |    |
| המתאימה                |                        | , 1 בשורה                   |    |
| השדה מספר בקשה למידע   |                        | . ואישור                    |    |

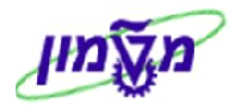

כותרת

. ביצירת עגלה כמו **בסעיף 5 או 6**, בלשונית **נתוני פריט** שדה <del>קבוצת רכש:</del> בחר את הקניין ״יבוא/יצוא״.

צור עגלת קניות 9.2 בסיום יצירת העגלה כמו בסעיף 5 או 6 , לחץ על הכפתור 9.2

. יתקבל המסך הבא:

|          |             |               |        |             |     |      |                  |          |            |                                                     |                         |              |              |                           |                                                                  | ר עגלת קניות                                                                                                    |
|----------|-------------|---------------|--------|-------------|-----|------|------------------|----------|------------|-----------------------------------------------------|-------------------------|--------------|--------------|---------------------------|------------------------------------------------------------------|----------------------------------------------------------------------------------------------------|
| <u> </u> |             |               |        |             |     |      |                  |          |            | ר תמונת מצב זיכרון                                  | מערכת צוו               | וק מידע על   | שמור בד      | ז   סגור                  | ימה של הדפסר                                                     | זזמנה   תצוגה מקד                                                                                                    |
|          |             |               |        |             |     |      |                  | 11:33:57 | 7 26.05.20 | זד נוצר בתאריך 13                                   | <mark>טאטוס</mark> בעיב | o SIMO       | INAG 26.05.2 | 013 11:33                 | שם מסמך<br>Simona Golds                                          | מספר 1000108826<br>נוצר ע"י גב' tein                                                                                                    |
|          |             |               |        |             |     |      |                  |          |            |                                                     |                         |              |              |                           |                                                                  | נתונים כלליים 🔻                                                                                                    |
|          |             |               |        |             |     | שור  | הוראת א          |          |            | ני: *<br>סימונה גולדשטיין:<br>ר: * סימונה גולדשטיין | מספר טלפ<br>איש קשי     | Simona Gol   | dstein 🗇 SIM | 0NAG 26.0<br><u>עיגים</u> | 1002031<br>05.2013 11:33<br>זגדר ערכים<br>ז <u>צג</u> / עריכת ני | קנה בשמו של:<br>שם של עגלת קניות: [<br>אדרות ברירת מחדל:<br>עיבוד אישור:<br>שינויי מסמך:<br>שינויי מסמך:<br>סימוכין: [<br>שם: [<br>מספר זיהו: ] |
|          |             |               |        |             |     |      |                  |          |            |                                                     |                         |              |              |                           |                                                                  | סקירת פריטים 🔻                                                                                                    |
| הגדרות   | מסנן        |               |        |             |     |      |                  |          |            |                                                     |                         |              | פל מחק       | <b>זדבק</b> שכו           | העתק ו                                                           | פרטים הוסף פריט                                                                                                    |
| ספק      | סטאטוס פריט | קבצים מצורפים | הודעות | תאריך אספקה | לפי | מטבע | מחיר נטו / הגבלה | יחידה    | כמות       | אור קטגוריית מוצר                                   | ר תיי                   | קטגוריית מוצ | תיאור -      | זיהוי מוצר                | סוג פריט                                                         | י <mark>ה</mark> מספר שורה 📑                                                                                                    |

את הלשונית (עיבוד אישור: <u>הצגת / ערינת נציגים</u> . יתקבל המסך הבא, בו בוחרים את הלשונית 9.3

|                 |                |             |              |               |                       |               |                                                                                | הליך אישור                                                      |
|-----------------|----------------|-------------|--------------|---------------|-----------------------|---------------|--------------------------------------------------------------------------------|-----------------------------------------------------------------|
|                 |                |             | רת           | ערת אישור כות | ۰                     |               | בתחלתו                                                                         |                                                                 |
|                 |                |             |              |               |                       |               | התוחת:                                                                         |                                                                 |
|                 |                |             |              |               |                       |               |                                                                                |                                                                 |
|                 |                |             |              |               |                       |               | XIII a main                                                                    | גע עלידי:                                                       |
|                 |                |             |              |               |                       |               | <u>הורד כ-אתא</u><br>הבינו עבודה לדובש במיום תהליב                             | ין אישור. <u>ו</u><br>מעקר:                                     |
|                 |                |             |              |               |                       |               |                                                                                |                                                                 |
| _               |                |             |              |               |                       |               | פריט                                                                           | ותרת                                                            |
|                 |                |             |              |               |                       |               | ותרת                                                                           | יווס אינשור נ                                                   |
|                 |                |             |              |               |                       |               | בסלם מימווב                                                                    |                                                                 |
|                 |                |             |              |               |                       |               | - total quin                                                                   | 10/01 -                                                         |
|                 | הועבר על ידי   | עובד בתאריך | התקבל בתאריך | אחראי עיבוד   | סטאטוס                | שלב בתהליך    |                                                                                | 924<br>004                                                      |
|                 |                |             |              | מערכת         | יתוח - לא נעשתה החלטה | אישור אוטומטי |                                                                                | 001 -                                                           |
|                 |                |             |              |               |                       |               |                                                                                |                                                                 |
|                 |                |             |              |               |                       |               |                                                                                |                                                                 |
|                 |                |             |              |               |                       |               |                                                                                |                                                                 |
|                 |                |             |              |               |                       |               |                                                                                |                                                                 |
| •               |                |             |              |               |                       |               |                                                                                |                                                                 |
|                 |                |             |              |               |                       |               |                                                                                |                                                                 |
|                 |                |             |              |               |                       |               | ם למסמך                                                                        | ים מוקצה/י                                                      |
| <b>ح</b><br>الر | הגדרו          |             |              |               |                       |               | ם למסמך<br>סר סוקר   החלף סוקר                                                 | ים מוקצה/י/<br>ף סוקר ה                                         |
| ד               | הגדרו<br>ל ידי | הועבר ע     | בתאריך       | עובד          | התקבל בתאריך          | י עיבוד       | ם למסמך<br>סר סוקר החלף סוקר<br>סוג סוקר אחרז                                  | /ים מוקצה/י<br>ף סוקר ה<br>מת סוקר                              |
| <b>پ</b>        | הגדרו<br>ל ידי | הועבר ע     | בתאריך       | עובד          | התקבל בתאריך          | י עיבוד       | ם למסמך<br>סר סוקר   החלף סוקר  <br>סוג סוקר   אחרז<br>וינה מכילה נתונים כלשהם | /ים מוקצה/י<br>וף סוקר ה<br>מת סוקר<br>בו הטבלה א<br>בו הטבלה א |

| ~      |
|--------|
| 110170 |
|        |
|        |
|        |

| יתקבל המסך הבא : | הוסף מאשר | לחץ על התגית | 9.4 |
|------------------|-----------|--------------|-----|
|------------------|-----------|--------------|-----|

| הוסף מאשר    |
|--------------|
| זיהוי מאשר:  |
| שם:          |
| מחלקה:       |
| בניין:       |
| מספר טלפון:  |
| כתובת דוא"ל: |
|              |
|              |

| פתח את הגלילה וחפש את הקניין שמטפל ביבוא בפקולטה/יחידה. | ٦ | זיהוי מאשר: | ? בשדה | 2.5 |
|---------------------------------------------------------|---|-------------|--------|-----|
|                                                         |   |             |        |     |

יתקבל המסך הבא שבו צריך לבצע את הפעולות הבאות:

- שם 2/שם פרטי: הזן באנגלית את שם הפרטי של הקניין יבוא. 9.5.1
  - 9.5.2 לחץ על התגית **התחל חיפוש**
- . סמן את השורה שמופיע השם של הקניין המבוקש ולחץ על התגית סאישור. 9.5.3
  - לאישור. אחר קבלת התוצאה יש ללחוץ עוד פעם על התגית סאר אישור. 9.5.4

| × 🗆                |           |                   |                                                                                                    | PD µ             | של נציג / סוקר - זיהוי ארגו             | כל הערכים: מספר זיהוי ש                                                                                                    |
|--------------------|-----------|-------------------|----------------------------------------------------------------------------------------------------|------------------|-----------------------------------------|----------------------------------------------------------------------------------------------------|
| תר קריטריוני חיפוש | הגדרות הכ | רשימת ערכים אישית |                                                                                                    |                  |                                         | קריטריוני חיפוש                                                                                                    |
|                    |           |                   | \$<br>\$<br>\$<br>\$<br>\$<br>\$<br>\$<br>\$<br>\$<br>\$<br>\$<br>\$<br>\$<br>\$<br>\$<br>\$<br>\$<br>\$<br>\$ |                  | <ul> <li> <ul> <li></li></ul></li></ul> | שותף עסקי:<br>שם 1/שם משפחה:<br>שם 2/שם פרטי<br>תנאי חיפוש 1:<br>גנאי חיפוש 2:<br>משתמש:<br>כתובת דוא"ל:<br>שם יחידה ארגונית:<br>יחיד.אירגונ.שות.עסקי:<br>ער גבל מספר הזנות רע |
|                    |           |                   |                                                                                                    |                  |                                         | התחל חיפוש אַפַּס                                                                                                    |
|                    |           |                   |                                                                                                    |                  | ת נמצאו עבור זיהוי מאשר                 | רשימת תוצאות: 1 תוצאוו                                                                                                    |
| שותף עיסקי         |           | שם יח.ארגונית     |                                                                                                    | שם פרטי          | <b>A</b>                                | שם משפחה                                                                                                    |
| 1000754            |           | מחלקת רכש         |                                                                                                    | Zita             |                                         | Diamant                                                                                                    |
|                    |           |                   | -                                                                                                    | וק – תהליך אישור | רת חיפוש עבור נציגי אד ה                | עזרות חיפוש נוספות: עזו                                                                                                    |
|                    |           |                   |                                                                                                    |                  |                                         |                                                                                                    |

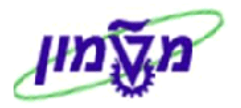

.6 לאחר אישור הנייל יתקבל המסך הבא שבו מאשרים עוד פעם עייי לחיצה על שהגית 9.6

|                        | הוסף מאשר    |
|------------------------|--------------|
| D ZITAD                | זיהוי מאשר:  |
| Zita Diamant           | :שם          |
|                        | מחלקה:       |
|                        | בניין:       |
| 8293522                | מספר טלפון:  |
| Zita@dp.technion.ac.il | כתובת דוא"ל: |
|                        |              |
|                        |              |
|                        |              |

: יתקבל המסך הבא בו מופיע שם הקניין שיטפל בדרישה לקבלת מידה 9.7

|                              |              |              |                       |                          |               |                  |         |                                                 | ת תהליך אישור                             |
|------------------------------|--------------|--------------|-----------------------|--------------------------|---------------|------------------|---------|-------------------------------------------------|-------------------------------------------|
|                              |              |              |                       |                          |               | הערת אישור כותרת |         | התחלתי                                          | ס נוכחי:<br>הליך נוכחי:<br>כרגע על ידי: [ |
|                              |              |              |                       |                          |               |                  |         | הורד כ-XML∑<br>פריט עבודה לדורש בסיום תהליך<br> | הליך אישור: <u>ו</u><br>מעקב:             |
|                              |              |              |                       |                          |               |                  |         | פריט                                            | כותרת                                     |
|                              |              |              |                       |                          |               |                  |         | ותרת                                            | אטוס אישור כ                              |
| הגדרות                       |              |              |                       |                          |               |                  |         | החלף מאשר                                       | וסף מאשר ⊾                                |
| 🔄 עובד בתאריך 🛛 הועבר על ידי | התקבל בתאריך | אחראי עיבוד  | סטאטוס                | שלב בתהליך               |               |                  |         |                                                 | רצף                                       |
|                              |              | Zita Diamant | פתוח - לא נעשתה החלטה | משימות עבור הכללה באישור |               |                  |         |                                                 | 001 •                                     |
|                              |              |              |                       |                          |               |                  |         |                                                 |                                           |
|                              |              |              |                       |                          |               |                  |         |                                                 |                                           |
| _                            |              |              |                       |                          |               |                  |         |                                                 |                                           |
|                              |              |              |                       |                          |               |                  |         |                                                 |                                           |
|                              |              |              |                       |                          |               |                  |         |                                                 |                                           |
|                              |              |              |                       |                          |               |                  |         | ם למסמך                                         | ר/ים מוקצה/י                              |
| הגדרות                       | huanun       |              |                       |                          |               | 7.5.1            |         | סר סוקר   החדף סוקר                             | סף סוקר ה                                 |
|                              | הועבו עי     |              | עובו בוסאו ין         |                          | הומבי בומירין | ניבוו            | "R IIIR | טוג טוקו<br>ינה מכילה נתונים כלשהם              | ו מוניטוקו<br>נו הגורלה א                 |
|                              |              |              |                       |                          |               |                  |         |                                                 |                                           |

- 9.8 לחיצה על שהגית **סאר להמשך וסיום העגלה לפי התהליך שתואר בסעיפים 5 או 6**.
  - חזור למסך הראשי ובדוק שסטאטוס העגלה הוא <u>ממתיו לאישור</u> 9.9

| ]   |                                                                                                    |         |       |      |              |                           |                                          |                |                                             |                                 | תות פעילות                | שאילו          |
|-----|----------------------------------------------------------------------------------------------------|---------|-------|------|--------------|---------------------------|------------------------------------------|----------------|---------------------------------------------|---------------------------------|---------------------------|----------------|
|     |                                                                                                    |         |       |      |              |                           | ם ( <u>0)</u> רענון POWL נשמר (0)        | פריטים מומלציו | <u>לאישור (0)</u> <u>תבניות פומביות (0)</u> | נשמר (0) ממתין (                | עגלות קניות הכל (16       |                |
|     |                                                                                                    |         |       |      |              |                           | <u>ה (0)</u>                             | ישורים בהמתנ   | <u>אישור (0) נדחה (0) הוזמן (0) א</u>       | <u>נשמר (0)</u> <u>ממתין לא</u> | הזמנות רכש <u>הכל (0)</u> |                |
|     | תגובות הזמנת רגש הכל (D) נדחה ע"י ספק (D) אושרה באופן חלקי (D) הומנות שלא אושרו (D) שונות בתגובה (D) אושר ע"י ספק (D) צוייו ע"י ספק (D) צויין ע"י ספק (D) צויין ע"י ספק (D) אושרה באופן חלקי (D) המנות האושר עדי ספק (D) אושרה באופן חלקי (D) המנות האושר עדי ספק (D) אושר עדי ספק (D) אושר עדי ספק (D) אושר עדי ספק (D) אושרה באופן חלקי (D) המנות האושר עדי ספק (D) אושר עדי ספק (D) אושר עדי ספק (D) אושר עדי ספק (D) אושר עדי ספק (D) המנות האושר עדי ספק (D) אושר עדי ספק (D) אושר עדי ספק (D) אושר עדי ספק (D) אושר עדי ספק (D) אושר עדי ספק (D) אושר עדי ספק (D) אושר עדי ספק (D) אושר עדי ספק (D) אושר עדי ספק (D) אושר |         |       |      |              |                           |                                          |                |                                             |                                 |                           |                |
|     | אישורים הכל (0) בשמר (0) <u>ממתין לאישור (0) גודוה (0) בחה (0) בחה (0)</u> אישורים עבור עגלות צוות (0)                                                                                                    |         |       |      |              |                           |                                          |                |                                             |                                 |                           |                |
|     | פלט מסמך <u>7</u> הימים האחרונים (0)                                                                                                    |         |       |      |              |                           |                                          |                |                                             |                                 |                           |                |
|     |                                                                                                    |         |       |      |              |                           |                                          |                |                                             |                                 |                           |                |
|     |                                                                                                    |         |       |      |              |                           |                                          |                |                                             |                                 | ו קניות - הכל             | עגלות          |
|     |                                                                                                    |         |       |      |              |                           |                                          |                |                                             | ירים                            | צג אחזקת קריטריונים מה    | <del>ه ۱</del> |
|     |                                                                                                    |         |       |      |              | <u>د ۲۷</u>               | ה צור אישור הצגה לפני הדפסה <b>רענון</b> | מחק   הזמנ     | <b>ת קניות</b> העתק הצג ערוך                | צור עגלו 💌                      | simonag צוגה:             | ۳              |
| שונ | מטבע                                                                                                    | ערך נטו | יחידה | כמות | סטאטוס       | סטאטוס פריט               | שם פריט                                  | מספר פריט      | שם עגלת קניות                               | מספר עגלת קניות                 | נוצר בתאריך               | đ              |
| 013 | USD                                                                                                    | 100.00  | .nı   | 1    | ממתין לאישור | <mark>ממתין לאישור</mark> | MERCURY LAMP                             | 1              | chiron RFQ 11.06.2013 15:11                 | <u>1000110290</u>               | 15:13:02 11.06.2013       |                |

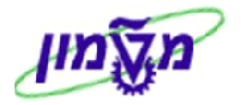

10. יצירת עגלת קניות יבוא מתוך ״בקשה לקבלת מידע״ (לאחר ההחזרה מקניין היבוא)

#### תהליך ההמשך ליצירת עגלה/דרישה ליבוא דומה לתהליך העתקת עגלה בסעיף 8.

10.1 במסך הראשי בדוק שסטאטוס העגלה הוא 10.1

|            | עצמות קורמון המקוסטין נכשמד וטן ממוכז אישורים (חבריות עמצביות נסון פריטים מומד צביורסי) בשנו דטי<br>ההממחר כש בלגלוס, מביעה לאישורים, מהמות שלא אושרו (0) מומנון (0) אישר עליים בהממגנה (0)<br>תגובות הזמנת רכש בגלוס, בדחה עליים פקנוס, אושר הבאופן חלמי (0) הממות שלא אושר (0) שונות בתגובה (0) אושר עליים פקנוס, אושר עליים פקנוס,<br>אישורים בגלוס, בשמר (0) ממתיו לאישור (0) אושר (0) גדחה (0) גמחקנוס, אישורים עבור עגלות צוות (0)<br>פלט מסמך 7 הימים האחרונים (0) |                   |              |           |                        |                              |                                                              |                            |                                                                      |                                           |                                    |
|------------|----------------------------------------------------------------------------------------------------|-------------------|--------------|-----------|------------------------|------------------------------|--------------------------------------------------------------|----------------------------|----------------------------------------------------------------------|-------------------------------------------|------------------------------------|
|            | עגלות קניות - הכל<br>• הצג אחזקת קריטריונים מהירים                                                                                                    |                   |              |           |                        |                              |                                                              |                            |                                                                      |                                           |                                    |
| שונ<br>013 | מטבע<br>USD                                                                                                    | ערך נטו<br>100.00 | יחידה<br>יח. | כמות<br>1 | סטאטוס<br>ממתין לאישור | יצא ג<br>סטאטוס פריט<br>נדחה | ה צור אישור הצגה לפני הדפסה רענון<br>שם פריט<br>MERCURY LAMP | מחק הומו<br>מספר פריט<br>1 | נקניות העתק הצג ערוך<br>שם עגלת קניות<br>chiron RFQ 11.06.2013 15:11 | צור עגלו<br>מספר עגלת קניות<br>1000110290 | נוצר בתאריך<br>15:13:02 11.06.2013 |
|            | א גענענגע אין אין אין אין אין אין אין אין אין אין                                                                                                    |                   |              |           |                        |                              |                                                              |                            |                                                                      |                                           |                                    |

| <u>חייבים להזין את מספר העגלה של</u> | עגלה למידע | בשדה | עמונים בסיסיים ▼ | בבלוק | 10.3 |
|--------------------------------------|------------|------|------------------|-------|------|
|                                      |            | •    | ה לקבלת מידע״    | יבקשו |      |

10.4 כאשר ישנה הקצאת תקציב מרובה, יש להוסיף בעגלה החדשה שורות של הוצאות יבוא,

<u>מק״ט 910000000,</u> להזין כמות 1 בכל שורה, לפי מספר התקציבים שצריכים לחייב

ובשדה מחיר של כל שורה לחשב את הוצאות היבוא בהתאם <u>לאחוז</u> החלוקה בין התקציבים.

10.5 לסיום ושמירת העגלה לחץ על **הזמנה**.

.5.2 בדיקת סטאטוס העגלה כמו בסעיף 10.6

תאריך 14/09/23

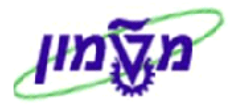

## (MERK) ביצוע תהליך הרכישה מסיגמה-אולדריץ.11

בלוק ▼ סקירת פריטים
לחץ על התגית הוסף פריט

ובחר מתוך הרשימה את הספק סיגמה-אולדריץ

לרכישת חומרים ביולוגיים ישירות מהספק.

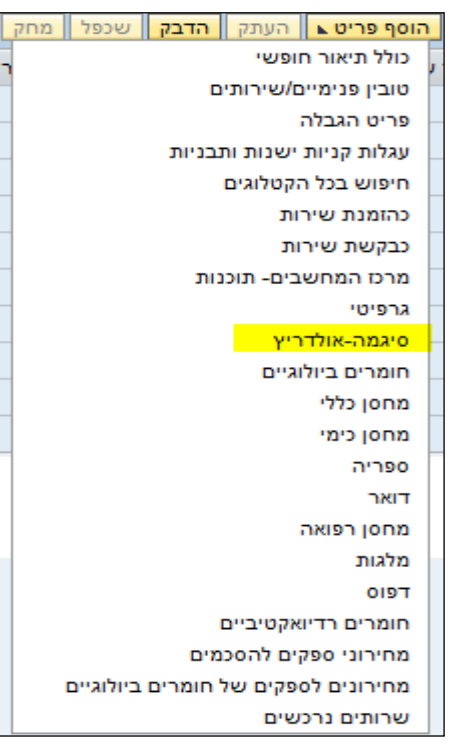

יקבל המסך הבא :

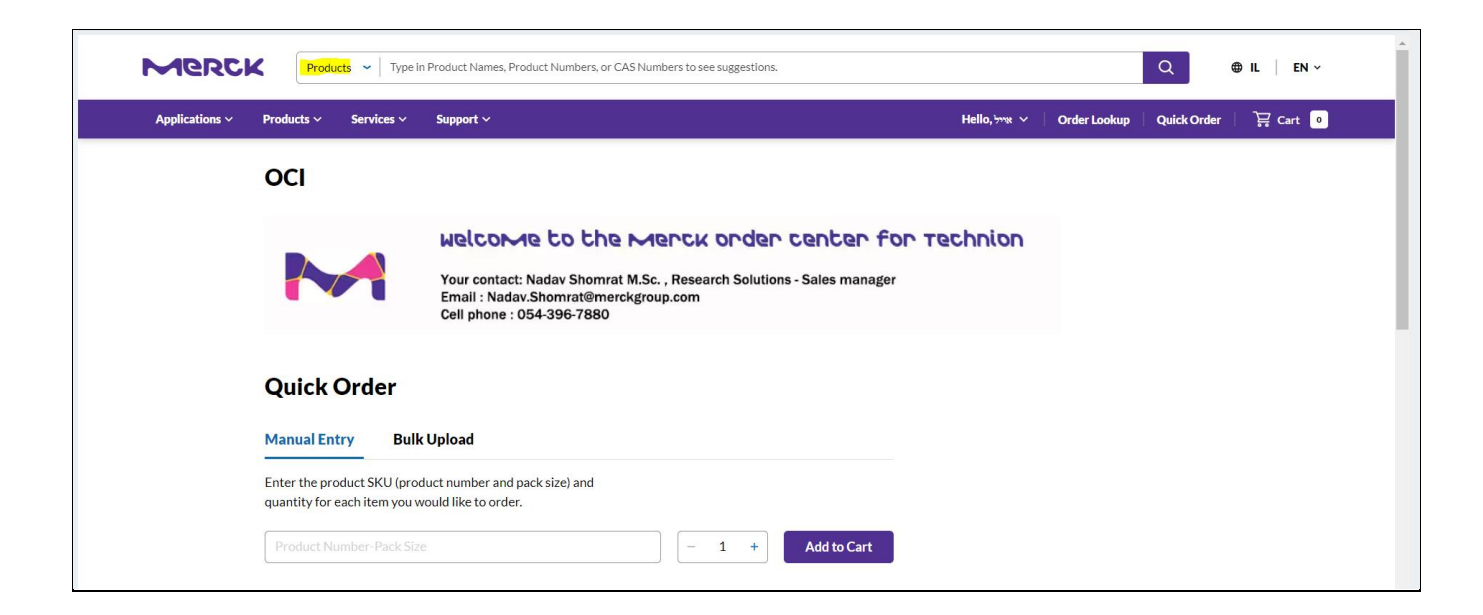

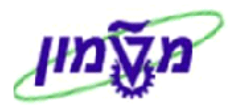

ENTER הזן את מקייט הספק או את השם של הפריט המבוקש ולחץ 11.1 בשדה יתקבל המסך הבא:

| L2020                                                                                                 |                   |          |
|----------------------------------------------------------------------------------------------------|-------------------|----------|
| Applied Filters:<br>Keyword: 12020' ×                                                                 |                   |          |
| Showing 1-9 of 9 results for "I2020" within Products                                                  | Sort by Relevance | e 🗸      |
| Laminin from Engelbreth-Holm-Swarm murine sarcoma basement i<br>CAS No: 114956-81-9<br>All Photos (2) | membrane          |          |
| Compare Product No. Description                                                                       | SDS               | Pricing  |
| L2020 1-2 mg/mL in Tris-buffered saline, 0.2 µm filtered, BioReagent, suitable for cell culture       | <u> </u>          | Expand ~ |

: יתקבל המסך הבא

| Merc           | Products ~   Ty                       | pe in Product Names                                                                   | Product Numbe                                         | rs, or CAS Nur | nbers to see suggestion | s.                        |                                   |                |              | Q           | ⊕ IL │ EN ~ |
|----------------|---------------------------------------|---------------------------------------------------------------------------------------|-------------------------------------------------------|----------------|-------------------------|---------------------------|-----------------------------------|----------------|--------------|-------------|-------------|
| Applications ~ | Products ~ Services                   | <ul> <li>Support </li> </ul>                                                          |                                                       |                |                         |                           |                                   | Hello, אייל 🗸  | Order Lookup | Quick Order | ेस Cart 💿   |
|                | く Back   ☆ > Attachment F             | actors > L2020                                                                        |                                                       |                |                         |                           |                                   |                |              |             |             |
|                | UMMEN<br>V                            | L2020 ► Sigma<br>Laminin<br>membra<br>★★★★★ 4.3<br>1 of 4 reviewers<br>Write a review | -Aldrich.<br>from Er<br>ne<br>(4)<br>s received a sam | ngelbre        | t or took part in a pro | warm murir                | ne sarc                           | oma bas        | ement        |             |             |
|                | All Photos (2)                        | 1-2 mg/mL in Tr<br>Synonym(s):                                                        | is-buffered sal                                       | ine, 0.2 µm fi | Itered, BioReagent,     | suitable for cell cultur  | e                                 |                |              |             |             |
|                | Documents                             | Laminin                                                                               |                                                       |                |                         |                           |                                   |                |              |             |             |
|                | <u>↓</u> SDS                          | CAS Number:                                                                           | 11495                                                 | 6-81-9         | MDL number:             | MFCD000817                | '39 N                             | IACRES:        | NA.75        |             |             |
|                | Q COO/COA                             | SKU                                                                                   | Pack Size                                             | Availability   |                         |                           | Price                             | Quantity       |              |             |             |
|                | Specification Sheet More Documents >> | L2020-1MG                                                                             | 1 mg                                                  | 🕗 Availab      | le to ship on Septembe  | r 13, 2023 <b>Details</b> | <del>№1,360.00</del><br>№1,224.00 | - 1            | + 0 ≡+       | Buy Now     |             |
|                |                                       |                                                                                       |                                                       |                |                         |                           |                                   | Request a Bull | Order Ad     | ld to Cart  |             |

.11.3 הזן את הכמות הנדרשת בשדה המתאים.

11.2 לחץ על מקייט הספק (צבוע בכחול), לדוגמה

נא לשים לב שהמחיר מופיעה אוטומטית. אין צורך בבקשה לקבלת הצעת מחיר. המחיר הינו לאחר הנחה של 10% לכל הקמפוס. מעבדות שמקבלות הנחה מעבר ל- 10% יחשבו ידנית את ההנחה לפי המחיר הבסיס (הגבוה).

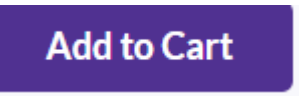

11.4 לחץ על הכפתור

\*\* חזור על אותה פעולה להוספת פריטים נוספים לעגלה.

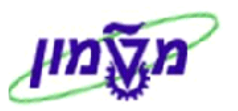

ੵੵ Cart <mark>1</mark>

11.5 בראש העמוד לחץ על השדה עם סהייכ כמות הפריטים בעגלה יתקבל המסך הבא :

| CART     | (1)                                                                                                    | ×          |
|----------|----------------------------------------------------------------------------------------------------|------------|
| Ý.       | L2020-1MG<br>Laminin from Engelbreth-Holm-Swarm murine sarcoma<br>basement membrane<br>1-2 mg/mL in Tris-buffered saline, 0.2 µm filtered, BioReagent, suitable for<br>culture<br>② In Stock<br>№ 1,360:00 № 1,224.00 | ×          |
|          | - 1 +                                                                                                    | 1,224.00   |
|          |                                                                                                    | L GOTINGCY |
|          |                                                                                                    |            |
| Estim    | ated Total 🛛 🗠 1,2                                                                                                    | 24.00      |
| The fina | I total including taxes and shipping will be calculated during checkout.                                                                                                    |            |
|          |                                                                                                    |            |

View Cart לחץ על 11.6 כדי לחזור למערכת ההזמנות ב SRM. מתקבל המסך הבא:

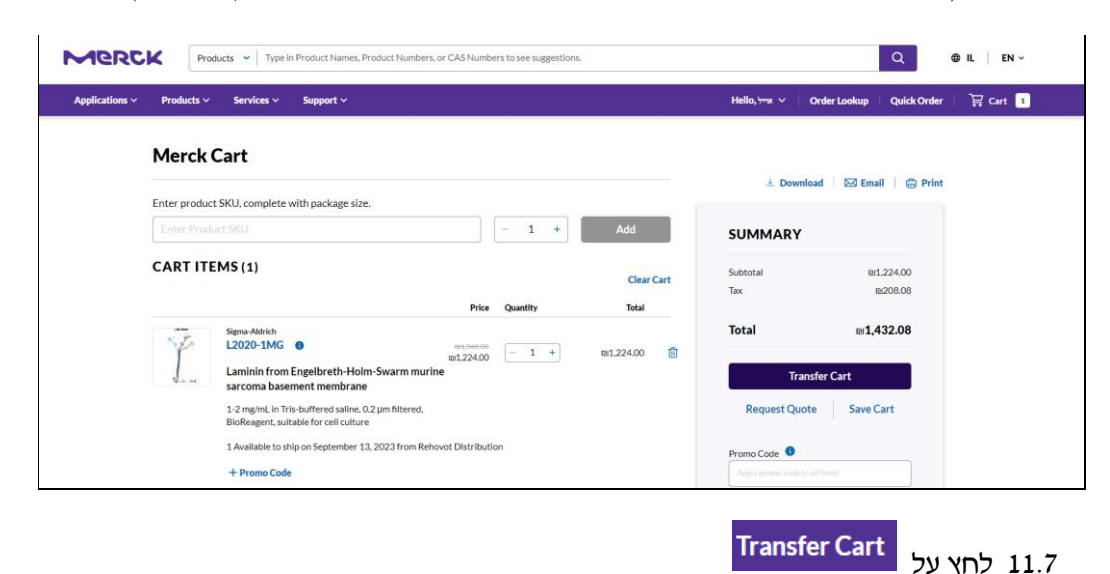

11.8 המשך יצירת עגלת הקניות כמו בסעיף 5 או 6 כולל תת הסעיפים.

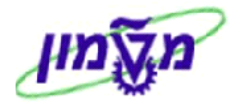

# SRM-2 ביצוע תהליך רכישת חיות מתוך הקטלוג של הספק ״הרלן״ ב-

| ספקים השונים.                                  | לחץ על התגית <u>הוסף פריט⊾</u> כדי לפתוח את רשימת אפשרויות הבחירה מקטלוגים או ספקים השונים. |     |      |                      |               |      |             |         |              |     |
|------------------------------------------------|---------------------------------------------------------------------------------------------|-----|------|----------------------|---------------|------|-------------|---------|--------------|-----|
|                                                |                                                                                             |     |      |                      |               |      |             |         | סקירת פריטים | • 🕶 |
| ים הוסף פריט ⊾ העתק <mark>הדבק</mark> שכפל מחק |                                                                                             |     |      |                      |               |      |             |         | רטים הוסף כ  | e   |
|                                                |                                                                                             |     | -    |                      |               |      |             |         |              |     |
| A. 11 NR-102-0                                 | 101 101                                                                                     | arm | CUUL | וניאור קסגוריית מוצר | קטאוריית מוצר | mean | 12112 11-11 | 0.15 10 | מספר שורה    | 48  |
| אגודת הסטודנטים                                |                                                                                             |     |      |                      |               |      |             |         |              |     |
| חומרים ביולוגיים                               |                                                                                             |     |      |                      |               |      |             |         |              |     |
| מחסן כימי                                      |                                                                                             |     |      |                      |               |      |             |         |              |     |
| מחסן כללי                                      |                                                                                             |     |      |                      |               |      |             |         |              |     |
| הרלן-בית החיות                                 |                                                                                             |     |      |                      |               |      |             |         |              |     |
| קטלוג ספריה                                    |                                                                                             |     |      |                      |               |      |             |         |              |     |
| דואר                                           |                                                                                             |     |      |                      |               |      |             |         |              |     |
| מחסן רפואה                                     |                                                                                             |     |      |                      |               |      |             |         |              |     |
| מלגות                                          |                                                                                             |     |      |                      |               |      |             |         |              |     |
| מחירונים לספקים של חומרים ביולוגיים            |                                                                                             |     |      |                      |               |      |             |         |              |     |

הרלן-בית החיות יתקבל המסך הבא: 12.1 בחר את הסעיף

|                                     | יזור ליישום<br>Procurement Catalog     |
|-------------------------------------|----------------------------------------|
|                                     | <b>בית</b> קריטריוני חיפוש רשימות קניה |
| <mark>חפש</mark> <u>חיפוש מתקדם</u> | מילת מפתח:                             |
|                                     | היררכיה                                |
|                                     | וּ הכול]<br>♦ הרלן - בית החיות         |

הרלן - בית החיות 🔻 יתקבל המסך הבא : 12.2 בחר מתוך היררכיה את

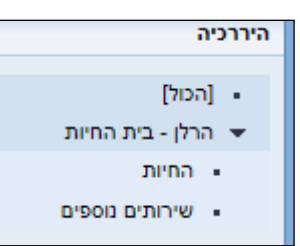

#### 12.3 בחירת חיות

החיות ו לחץ על הנושא

: כדי לבחור את סוג החיה מתוך הרשימה של יצרן ״הרלן״. יתקבל המסך הבא

|         | נמצא/ו 556 פריט/ים מתוך 566 ומציג 1 עד 30 |                  |                   |              |      |            |                                                             |      |     |  |  |  |  |  |
|---------|-------------------------------------------|------------------|-------------------|--------------|------|------------|-------------------------------------------------------------|------|-----|--|--|--|--|--|
|         |                                           |                  |                   |              |      |            |                                                             |      |     |  |  |  |  |  |
|         |                                           | -                | צאות לכל עמוד: 30 | הוסף לעגלת ק |      |            |                                                             |      |     |  |  |  |  |  |
| פעולה   | מידע על המחיר                             | מספר חלק של יצרן | מספר חלק של ספק   | יחידת מידה   | 005  | זיהוי מוצר | תיאור קצר                                                   | כמות | בחר |  |  |  |  |  |
| ι.<br>Υ | ILS 20.60                                 | 800258833        | 2BL/6R18          |              | הרלן | 400000351  | <u>וולדות זכר 0-7 יום C57BL/6JRccHsd וולדות זכר</u>         | 1    |     |  |  |  |  |  |
| ì       | ILS 97.00                                 | 800258875        | 2ICR-SCID18       |              | הרלן | 400000351  | <u>C.B-17/IcrHsd-Prkdc-scid ולד 1-7 יום</u>                 | 1    |     |  |  |  |  |  |
| Ъ.      | ILS 97.00                                 | 800258850        | 2CB17BG18         |              | הרלן | 400000351  | <u>C.B-17/lcrHsd-Prkdc-scid-Lys ולד 1-7 יום</u>             | 1    |     |  |  |  |  |  |
| Ъ.      | ILS 22.00                                 | 800258343        | 2CB6F119          |              | הרלן | 400000351  | <u>ולדות 20-8 יום CB6F1/OlaHsd</u>                          | 1    |     |  |  |  |  |  |
| W       | ILS 20.60                                 | 800258165        | 1BL/618           |              | הרלן | 400000351  | <u>ולדות 7-1 ימים C57BL/6JOlaHsd</u>                        | 1    |     |  |  |  |  |  |
| W       | ILS 26.20                                 | 800258166        | 1BL/619           |              | הרלן | 400000351  | <u>ולדות 8-20 ימים C57BL/6JOlaHsd</u>                       | 1    |     |  |  |  |  |  |
| Ъ.      | ILS 26.50                                 | 800258134        | 1BALB/C19         |              | הרלן | 400000351  | <u>BALB/cOlaHsd ולדות זכר 20-8 יום</u>                      | 1    |     |  |  |  |  |  |
| Ϋ́      | <u>ILS 30.30</u>                          | 800258658        | 1SD19             |              | הרלן | 400000389  | <u>ולדות זכר 8-20 יום Hsd:Spraque Dawley ו</u><br><u>SD</u> | 1    |     |  |  |  |  |  |
| Ň       | ILS 49.50                                 | 800258555        | 1SAB/R19          |              | הרלן | 400000389  | HsdHu:SABRA-R ולדות זכר 20-8 יום                            | 1    |     |  |  |  |  |  |

12.3.1 לאחר בחירת הפריט והוספה לעגלה, בלשונית

נתוני פריט

: ייחס לשדות של הסעיף ייבית החיותיי

| נתוני פריס הקצאת חשבון מזכרים וקבצים מצורפים כתובת למשלוח / מיקום ביצוע מקורות אספקה / סוכני שירות זמינות סקירת תהליך אישור<br>יהוי<br>יהוי סוג פריס: הומר<br>סוג פריס: הומר<br>זיהוי מוצר: 10000000 מצגת פריס בקטלוג<br>תיאור: 1/דרות 2-8 ימים C57BL/6JOIeH4 מצגת פריס בקטלוג<br>קטגוריית מוצר: 2000 חיות מעבדה שירות ואספקה<br>הזמנה כתומר ישיר: ב |
|----------------------------------------------------------------------------------------------------|
| יהוי<br>יהוי מוצר: [10, 10, 10, 10, 10, 10, 10, 10, 10, 10,                                                                                                    |
| סוג פריט: חומר<br>דיהוי מוצר: 11                                                                                                    |
| זיהוי מוצר: 1ULS 26.20 מחיר / מטבע: 1ULS 26.20 יחידת מחיר [<br>תיאור: זולדות 12-8 ימים C57BL/6JOleHed <u>הצגת פריט בקטלוג</u> מס / כמות: ללא מע"מ ▼ 0.00 ILS 0.00<br>קטגוריית מוצר: 2000 חיות מעבדה שירות ואספקה<br>הזמנה כחומר ישיר:                                                                                                    |
| תיאור: ]וֹדוֹת 2-8 ימים C57BL/6JOIaHsd באנת פריט בקטלוג<br>קטגוריית מוצר: [וֹדוֹת 2-8 ימים C57BL/6JOIaHsd באנת פריט בקטלוג<br>קטגוריית מוצר: [2000 חיות מעבדה]<br>הזמנה כחומר ישיר: ]                                                                                                    |
| תיאור:  ודות ע-8 ימים C5/BL/D5/D8/D8 <u>בצגת פריט בקסלוג</u> מא לכמות קא מע מי שטטט כנו<br>קטגוריית מוצר: 2000 חיות מעבדה שירות ואספקה<br>הזמנה כחומר ישיר: □ מפתח incoterm מיקום: □                                                                                                    |
| קטגוריית מוצר: 2000   חיות מעבדה שירות ואספקה<br>הזמנה כחומר ישיר: □   מפתח incoterm/ מיקום: □                                                                                                    |
| הזמנה כחומר ישיר: 🗌 מפתח Incotern מיפתח מפתח לו 🔲                                                                                                    |
|                                                                                                    |
| Research foundation 📋 1000009 מיקום / אתר: Research foundation                                                                                                    |
| קבוצת רכש: קניין מערכות מידע 💌 אבצת הברים אתר אחסון: 🔲                                                                                                    |
| קוד חברה: 0000 🛱 רשות המחקר מקבל טובין: 1000081 👘 גב' Simona Goldstein                                                                                                    |
| ענונות נוספות 11.05.2016 תאריך אספקה: 31.05.2016                                                                                                    |
| תת יחידה: * (72270-00                                                                                                    |
| יחידה ארגונית: * [20070200 סיד בית החיות                                                                                                    |
| מק"ט ספק: 18L/619 ואניקה:                                                                                                    |
| ראש מנהל: לא נדרש ראש מינהל 💌                                                                                                    |
| משך אחריות בחודשים: 000 📃 מענק לתחזוקה:                                                                                                    |
| בעל התקציב: * 60004866 סטרלי: א                                                                                                    |
| מספר חלק יצרן:   800258166                                                                                                    |
| סוג ההזמנה: בית החיות - אתיקה 💌 הצהרת אלכוהול 🗌                                                                                                    |
| הנני מצהיר/ה שהאתיל אלכוהול שהוזמן מיועד למחקר או הוראה בלבד                                                                                                    |
| a-: 21                                                                                                    |
| ит. Ст                                                                                                    |
| עגלה למידע:                                                                                                    |
| עלויות נוספות:                                                                                                    |
| אישור תשלום מראש:                                                                                                    |

| שדה          | סטאטוס | הסבר                                       |
|--------------|--------|--------------------------------------------|
| מס. אתיקה    | חובה   | הזן את מספר האתיקה הנדרש                   |
| שורת אתיקה   | חובה   | הזן את שורת האתיקה בהתאם לסוג החיה שבאתיקה |
| מענק לתחזוקה | חובה   | הזן את מספר המענק לתחזוקת הכלובים          |
| סטרילי       | חובה   | בחר מתוך הרשימה ייכןיי או יילאיי לפי הנדרש |

מקורות אספקה / סוכני שירות

ספק מועדף: בשדה

12.3.2 הזן בלשונית

תאריך 14/09/23

את הספק הרלן 2787.

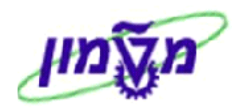

#### 12.4 בחירת מארזים/מזון

חזור על הסעיף 12.1 וגם 12.2 ולחץ על הנושא

שירותים נוספים 🔹

כדי לבחור את סוג המארז/מזון של יצרן ״הרלן״.

יתקבל המסך הבא :

|              |               |                  |                   |            |      |                 | 10 ומציג 1 עד 10                    | פריט/ים מתוך ′ | נמצא/ו 10 |
|--------------|---------------|------------------|-------------------|------------|------|-----------------|-------------------------------------|----------------|-----------|
|              |               |                  |                   |            |      |                 |                                     |                |           |
|              |               | •                | צאות לכל עמוד: 30 | תו 💌       | n    | : תוצאות: רשימו | ניות הוסף לרשימת קניות השווה תצוגת  | הוסף לעגלת ק   |           |
| פעולה        | מידע על המחיר | מספר חלק של יצרן | מספר חלק של ספק   | יחידת מידה | ספק  | זיהוי מוצר      | תיאור קצר                           | כמות           | בחר       |
| <u>بب</u>    | ILS 209.00    | 400000358        |                   |            | הרלן | 40000358        | <u>מארז גדול לחיית מעבדה</u>        | 1              |           |
| Ъ.           | ILS 250.00    | 400001291        |                   |            | הרלן | 400001291       | <u>מארז לארנבות</u>                 | 1              |           |
| ببر          | ILS 105.00    |                  |                   |            | הרלן | 400001290       | <u>מארז קטן לחיית מעבדה</u>         | 1              |           |
| بېز          | ILS 105.00    | 400001290        |                   |            | הרלן | 400001290       | <u>מארז קטן לחיית מעבדה</u>         | 1              |           |
| ۲            | ILS 110.00    | 400000365        |                   |            | הרלן | 40000365        | <u>מזון לחולדות</u>                 | 1              |           |
| <u>`</u> !!! | ILS 120.00    | 400000364        |                   |            | הרלן | 40000364        | <u>מזון לחולדות(תערובת דלת מלח)</u> | 1              |           |
| ۲            | ILS 110.00    | 400000363        |                   |            | הרלן | 40000363        | <u>מזון לחיות (כללי) לגידול</u>     | 1              |           |
| <u>`</u> !!! | ILS 10.20     | 40000367         |                   |            | הרלן | 40000367        | <u>מזון לחתולים</u>                 | 1              |           |
| <u>ببر</u>   | ILS 15.90     | 400000366        |                   |            | הרלן | 40000366        | <u>מזון למכרסמים</u>                | 1              |           |
| ).<br>M      | ILS 46.00     | 400000368        |                   |            | הרלן | 40000368        | מזון תערובת ויטמינים                | 1              |           |

12.4.1 לאחר בחירת המארז או סוג המזון והוספה לעגלה, המשך התהליך כמו בסעיפים מ- 5.1.5 עד 12.4.

מודול - SRM

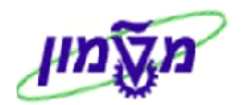

# 13. אישור קבלת טובין של הזמנות דרך המערכת SRM המשודרגת

אישורים כדי לאשר את קבלת הטובין בחר מהמסך הראשי את הנושא

| נת | צא מהמערי           | חלון עבודה חדש  | ~ Q                  |       | חפש:        |                                                   |                                     |                                          |                                                             |                                                 |                                           |                                             | SAP          |
|----|---------------------|-----------------|----------------------|-------|-------------|---------------------------------------------------|-------------------------------------|------------------------------------------|-------------------------------------------------------------|-------------------------------------------------|-------------------------------------------|---------------------------------------------|--------------|
| go | oldstein simor      | ברוך הבא: a     |                      |       |             |                                                   |                                     |                                          | תצוגה עזרה                                                  | התאם אישית                                      | ה מועדפים                                 | הלאה∳ <mark>היסטורי</mark>                  | חזור העבר    |
| ]  |                     |                 |                      |       |             |                                                   |                                     | ניהול SRM                                | LCB<br>LCB                                                  | בית                                             | לרכב                                      | אישור כניסה                                 | Г<br>тр הבית |
|    |                     |                 |                      |       |             |                                                   |                                     |                                          |                                                             |                                                 |                                           |                                             | סקירה        |
|    |                     |                 |                      |       |             | <u>ענון POWL נשמר (0)</u><br>ברמתנה (0)           | <u>וומלצים (0)</u><br>ו (0) אישורינ | <u>יות (0) פריטים מ</u><br>גדחה (0) הוזמ | <u>וישור (0)</u> <u>תבניות פומב</u><br>(0) ממתיו לאישור (0) | <u>ר (0) ממתין לא</u><br>הכל (0) נשמר           | <u>הכל (20) נשמ</u><br>(test SG 1 (0      | ילתות פעילות<br>עגלות קניות<br>הזמנות רכש ( | שאי          |
|    |                     |                 |                      |       |             |                                                   | ו( <u>0)</u> שונות ב                | זמנות שלא אושרו                          | שרה באופן חלקי ( <u>0)</u> ה                                | <u>ע"י ספק (0) או</u>                           |                                           | ובות הזמנת רכש                              | תגו          |
|    |                     |                 |                      |       |             | <u>ור עגלות צוות (0)</u>                          | <u>אישורים עב (</u>                 | <u>חה (0)</u> <u>נמחק (0</u>             | <u>שור (0) אושר (0) נד</u>                                  | <u>: (0)</u> <u>ממתין לאי</u><br><u>נים (0)</u> | <mark>הכל (1)</mark> נשמר<br>הימים האחרוו | אישורים <mark>אישורים (</mark><br>פלט מסמך  |              |
|    |                     |                 |                      |       |             |                                                   |                                     |                                          |                                                             |                                                 |                                           | יורים - הכל                                 | איש          |
|    | <u>ה</u> התאם אישית | הגדר שאילתא חדש | <u>שינוי שאילתא</u>  |       |             |                                                   |                                     |                                          |                                                             |                                                 | ונים מהירים                               | הצג אחזקת קריטרי                            | •            |
|    | B 8                 |                 |                      |       |             | כה הודע למקבל הצגה לפני הדפסה <b>  רענון יצא⊾</b> | חק/בטל הער                          | חזרת אספקה מ                             | הצג ערוך ה                                                  | צור אישור                                       | רטי]                                      | תצוגה: [מבט סטנד                            |              |
|    | 🔄 צר בתאריך         | תאריך רישום נו  | נוצר ע"י             | יחידה | כמות שאושרה | תיאור מוצר                                        | זיהוי מוצר                          | מסמך סימוכין                             | סטאטוס                                                      | מספר פריט                                       | שם אישור                                  | מספר אישור                                  | đ            |
|    | 27.05.20            | 3 27.05.2013    | Simona Goldstein 'גב | in,   | 1           | &LAMININ FROM ENGELBRETH-HOLM-SWARM MUR           |                                     | 123445                                   | נרשם ב- Backend                                             | 1                                               |                                           | 5400007710                                  |              |

הכל

|                | צור אישור |              |      |
|----------------|-----------|--------------|------|
| . יתקבל המסך ו | 1         | לחץ על התגית | 13.1 |

: זבא

|                       | חפש הזמנת רכש                                                                                |
|-----------------------|----------------------------------------------------------------------------------------------|
|                       | המשך 🖌                                                                                       |
| מתוצאות החיפוש שלמטה. | כדי ליצור אישור, עליך לבחור הזמנת רכש כסימוכין.<br>חפש את הזמנת הרכש הנדרשת, לאחר מכן בחר בה |
| תיאור פריט:           | מספר הזמנת רכש:                                                                              |
| זיהוי מוצר:           | מסגרת זמן: 💌                                                                                 |
| שם עגלת קניות:        | מספר עגלת קניות:                                                                             |
|                       | חפש                                                                                          |

מספר הזמנת רכש: חייבים להזין את מספר ההזמנה שמופיע בחשבונית/תעודת משלוח. 13.2 בשדה

13.3 לחץ על התגית חפש. יתקבל המסך הבא:

| חפש הזמנת רכש |             |             |          |      |       |             |           |             |               |                 |                                          |                                              |                     |
|---------------|-------------|-------------|----------|------|-------|-------------|-----------|-------------|---------------|-----------------|------------------------------------------|----------------------------------------------|---------------------|
|               |             |             |          |      |       |             |           |             |               |                 |                                          |                                              | המש 🖋               |
|               |             |             |          |      |       |             |           |             | טה.           | אות החיפוש שלמו | נת רכש כסימוכין.<br>לאחר מכן בחר בה מתוצ | אישור, עליך לבחור הזמו<br>הזמנת הרכש הנדרשת, | כדי ליצור<br>חפש את |
|               |             |             |          |      |       |             |           |             |               | ניאור פריט:     | 5                                        | מנת רכש: <mark>450005830</mark><br>מנת רכש:  | מספר הזנ            |
|               |             |             |          |      |       |             |           |             |               | עגלת קניות:     | שם י                                     | סארוניזמן.<br>לת קניות:                      | מ<br>מספר עג        |
|               |             |             |          |      |       |             |           |             |               |                 |                                          |                                              | חפש                 |
|               |             |             |          |      |       |             |           | את האישור.  | ולאחר מכן צור | הנדרשת כסימוכין | ; בחר את הזמנת הרכש                      | וניב את התוצאות הבאות                        | חיפושך ר            |
|               |             |             |          |      |       |             |           |             |               |                 |                                          | חיפוש: הזמנות רכש                            | תוצאות              |
| קביעור        |             |             |          |      |       |             |           |             |               |                 |                                          |                                              |                     |
| מערכת לוגית   | נוצר בתאריך | תאריך רישום | נוצר ע"י | מטבע | יחידה | ערך חשבונית | ערך מאושר | כמות מאושרת | ערך שהוזמן    | כמות שהוזמנה    | שם מסמך / שם פריט                        | זנת רכש / מספר פריט                          | הזנ                 |
| TDD400        | 27.05.2013  | 27.05.2013  | SIMONAG  |      |       |             |           |             |               |                 |                                          | 5450005830                                   | •                   |

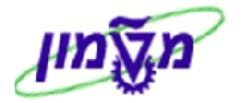

13.4 לחץ על התגית 🗹 המשר להמשך הפעולה . יתקבל המסך הבא :

| L |              |              |            |          |             |     |      |        |       |            |             |                  |                    |                                  |             |                    |                            |       |
|---|--------------|--------------|------------|----------|-------------|-----|------|--------|-------|------------|-------------|------------------|--------------------|----------------------------------|-------------|--------------------|----------------------------|-------|
|   |              |              |            |          |             |     |      |        |       |            |             |                  |                    |                                  |             |                    | ישור                       | צור א |
|   | 0            |              |            |          |             |     |      |        |       |            |             | נמונת מצב זיכרון | ידע על מערכת צור ח | בדוק סגור שמור חזרה מיו          | הדפסה       | מקדימה של          | ור   תצוגה                 | איש   |
|   |              |              |            |          |             |     |      |        |       |            |             |                  | אטוס בעיבוד        | מנת רכש: 5450005830 סטא          | מספר הזו    | 540000<br>ILS 0.00 | פר אישור 7710<br>ערך מאושר | on    |
|   |              |              |            |          |             |     |      |        |       |            |             |                  | שור מעקב           | מזכרים וקבצים מצורפים איע        | פריט        | כותרת              | סקירה                      |       |
|   |              |              |            |          |             |     |      |        |       |            |             | ימוכין:          | מסמך ס             |                                  | 1 27.0      |                    | שם אישו<br>תאריך אספקה:    |       |
|   |              |              |            |          |             |     |      |        |       |            |             |                  | רונה" ובחר "אשר".  | וו בחר את תיבת הסימון "אספקה אחו | אשר כמות" א | את השדה "          | זנת לאשר: עדכ              | על נ  |
|   |              |              |            |          |             |     |      |        |       |            |             |                  |                    |                                  |             |                    | סקירת פריטים               | •     |
|   |              |              |            |          |             |     |      |        |       |            |             |                  | מויות לפרעון       | שכפל מחק העתקת כל הכב            | תק הדבק     | פריט⊾ הע           | פרטים הוסף                 |       |
|   | הזמנת רכש    | אספקה אחרונה | הקצאת מספר | הקצה סוג | תאריך אספקה | לפי | מטבע | מחיר   | יחידה | אישור כמות | כמות לפרעון | קטגוריית מוצר    |                    | תיאור                            | זיהוי מוצר  | סוג פריט           | מספר שורה                  | đ     |
|   | 0 5450005830 |              | 2016621    | מענק     | 29.05.2013  | 1   | LS   | 830.70 | .n    | 0          | 1           | 2015             | &LAMININ FROM EN   | NGELBRETH-HOLM-SWARM MUR         |             | חומר               | <u>1</u> •                 |       |

- 13.5 הזן את מספר החשבונית או תעודת המשלוח בשדה מסמך סימוכין: [...].
   13.6 בעמודה מישור כמות הזן את הכמות שהתקבלה, לפי החשבונית/תעודת המשלוח.
   13.6 בעמודה אספקה אחרונה העתקת כל הכמויות לפרעון] כדי לקבל את הכמות המקורית שמופיעה בהזמנה.
   13.7 סמן V בעמודה [...].
  - : אישור התגית אישור את קבלת הטובין. יתקבל המסך הבא 13.8

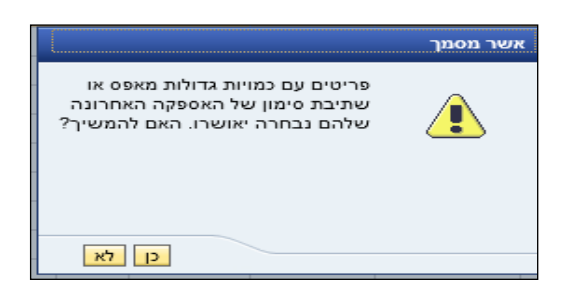

.13.9 לחץ על התגית 🔃 לאישור וסיום הפעולה.

יתקבל המסך הבא בו מופיע מספר קבלת הטובין שהתקבל אוטומטית במעי SRM.

מספר הנייל שונה ממספר קבלת הטובין במערכת ה SAP.

|                                                          |                                                         | הצג אישור                                                                                                |  |  |  |  |  |  |  |  |  |
|----------------------------------------------------------|---------------------------------------------------------|----------------------------------------------------------------------------------------------------|--|--|--|--|--|--|--|--|--|
|                                                          | ר תמונת מצב זיכרון                                      | הצג משימות שלי 🖉 ערוך   תצוגה מקדימה של הדפסה   🕼   סגור   מידע על מערכת 🗴                               |  |  |  |  |  |  |  |  |  |
|                                                          |                                                         |                                                                                                    |  |  |  |  |  |  |  |  |  |
|                                                          |                                                         | מספר אישור 5450007710 מספר הזמנת רכש: 5450005830 סטאטוס ממתין לאישור<br>ערך מאשר 1.LS 830.70 ערך מאשר 1. |  |  |  |  |  |  |  |  |  |
|                                                          |                                                         | סקירה כותרת פריט מזכרים וקבצים מצורפים אישור מעקב                                                        |  |  |  |  |  |  |  |  |  |
|                                                          | כין: 123445                                             | שם אישור:<br>תאריך אספקה: * 27.05.2013                                                                   |  |  |  |  |  |  |  |  |  |
|                                                          |                                                         | סקירת פריטים ▼                                                                                           |  |  |  |  |  |  |  |  |  |
|                                                          |                                                         | פרטים הוסף פריט א העתק הדבק שכפל מחק העתקת כל הכמויות לפרעון                                             |  |  |  |  |  |  |  |  |  |
| תאריך אספקה הקצה סוג הקצאת מספר אספקה אחרונה הזמנת רכש י | טגוריית מוצר כמות לפרעון אישור כמות יחידה מחיר מטבע לפי | ין מספר שורה סוג פריט זיהוי מוצר תיאור                                                                   |  |  |  |  |  |  |  |  |  |
| 0 5450005830 2016621 מענק 29.05.2013                     | 1 ILS 830.70 .nº 1 1 20                                 | אנא אגעאווא FROM ENGELBRETH-HOLM-SWARM MUR חומר <u>1</u> •                                               |  |  |  |  |  |  |  |  |  |

אישור 5400007710 נרשם 🗸

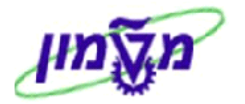

# 14. ביטול קבלת טובין של הזמנות דרך המערכת SRM המשודרגת

#### כאשר מבצעים ביטול קבל טובין ב SRM , ניתן לבטל את כל המסמך או שורות בודדות

🔄 כדי לבטל את קבלת הטובין בחר מהמסך הראשי את הנושא

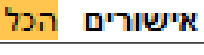

| זהמערכת  | ש צא נ                                                                                                    | חלון עבודה חדי           | * Q                      | ופש:  | n                 |                            |             |               |                      |                |             |                      | SAP                 |
|----------|----------------------------------------------------------------------------------------------------|--------------------------|--------------------------|-------|-------------------|----------------------------|-------------|---------------|----------------------|----------------|-------------|----------------------|---------------------|
| goldstei | in simona                                                                                                    | ברוך הבא:                |                          |       |                   |                            |             |               | עזרה                 | ום אישית תצוגר | מועדפים התא | זלאה € היסטוריה      | <b>חזור</b> העבר ו  |
|          |                                                                                                    |                          |                          |       |                   |                            |             | s             | RM trait             | р<br>л         | 3<br>1 10   | אישור כניסה לר       | <b>Г</b><br>тр пачи |
|          |                                                                                                    |                          |                          |       |                   |                            |             |               |                      |                |             |                      | סקירה               |
|          |                                                                                                    |                          |                          |       |                   |                            |             |               |                      |                |             |                      |                     |
|          |                                                                                                    |                          |                          |       |                   |                            |             |               |                      |                |             | לתות פעילות          | שאיי                |
|          | על את קיפות הכל (20) נשמרו (20) ממתיו לאישור (10) הבעיית מומילים (10) בעויה מחלים (20) בעוור 2001 נשמר (20) הדי<br>הדממור לרש (2016 1921 בשמר (20) נשמר (20) נשמר (20) נשמר (30) אישור במתנה (20)<br>תגובות הזמור רעי מכל (20) ביתר שמפות ליציון (20) וממור (20) אישור לי מספר (20) אישור עלי מספר (20)<br>אישורים [בכל (30) נשמר (20) בשמר (20) גמות (30) גישורים עבור עולות גישות (30)<br>פלט מספר 7 המינה האחרונים (20) |                          |                          |       |                   |                            |             |               |                      |                | תנו         |                      |                     |
|          |                                                                                                    |                          |                          |       |                   |                            |             |               |                      | _              | _           | רים - הכל            | אישו                |
| אישית    | שה התאם                                                                                                    | <u>נא</u> הגדר שאילתא חז | שינוי שאילו              |       |                   |                            |             |               |                      |                | ומהירים     | זצג אחזקת קריטריונים | • •                 |
| B        | 7                                                                                                    |                          |                          |       | k 8⊻ <sup>1</sup> | בל הצגה לפני הדפסה   רענון | כה הודע למק | ה מחק/בטל הער | צג ערוך   החזרת אספי | צור אישור   ה  | 🖛 - t       | נצוגה: [מבט סטנדרט   | n                   |
|          | נר בתאריך                                                                                                    | נאריך רישום נו           | נוצר ע"י                 | יחידה | כמות שאושרה       | תיאור מוצר                 | זיהוי מוצר  | מסמך סימוכין  | סטאטוס               | מספר פריט      | שם אישור    | מספר אישור           | đ                   |
|          | 27.05.20*                                                                                                    | 3 27.05.201              | אב' Simona Goldstein גב' | .ni   | 1                 | חומר ביולוגי מסופק ב יח.   |             | 5454          | נרשם ב- Backend      | 1              |             | 5400007711           |                     |
|          | 27.05.20                                                                                                    | 3 27.05.201              | גב' Simona Goldstein     | .nı   | 1                 | חומר ביולוגי מסופק ב יח.   |             | 1212          | נרשם ב- Backend      | 1              |             | <u>5400007715</u>    |                     |
|          | 27.05.201                                                                                                    | 3 27.05.201              | אב' Simona Goldstein גב' | יח.   | 1                 | חומר ביולוגי מסופק ב יח.   |             | 5454          | נרשם ב- Backend      | 1              |             | <u>5400007716</u>    |                     |

ארגית **וויקבל המסך הבא:** . יתקבל המסך הבא: 14.1 לחץ על התגית וויקבל המסך הבא:

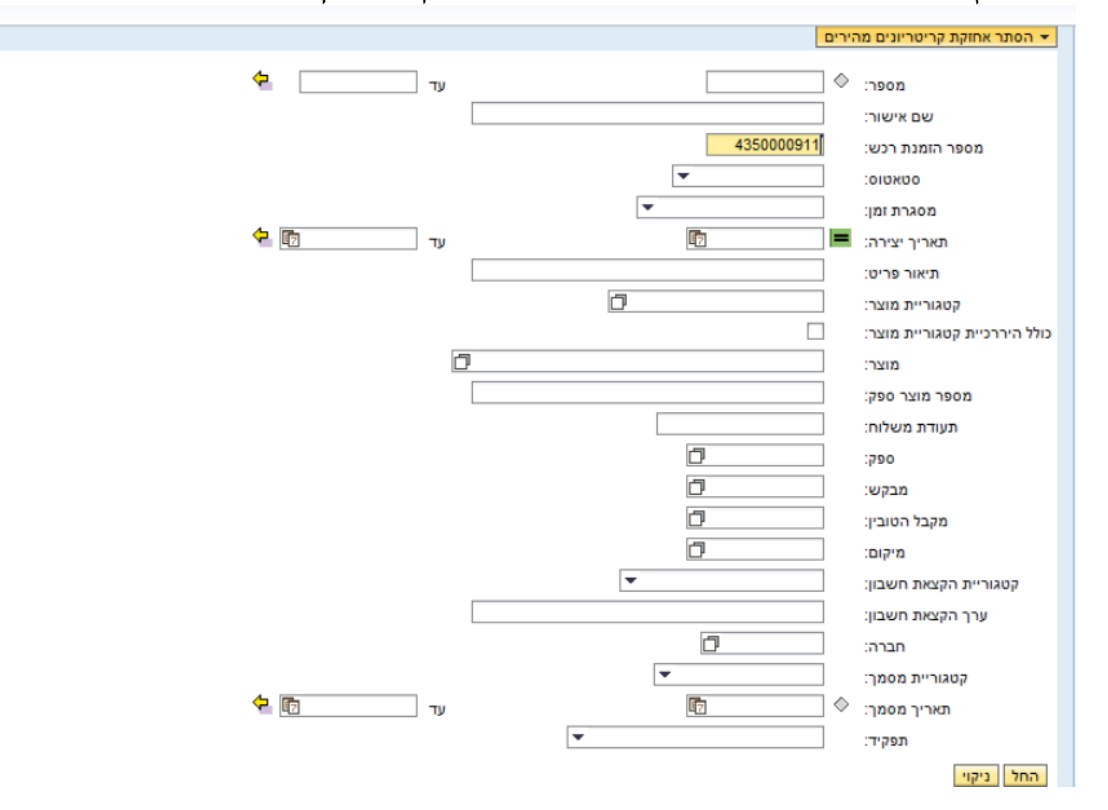

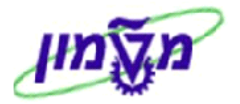

14.2 הזן בשדה מספר הזמנת רכש: את מספר ההזמנה שרוצים לבטל קבלת הטובין.

ניתן לחפש גם לפי קריטריונים אחרים כמו: ספק, מסגרת זמן וכוי.

14.3 לחץ על התגית החזו. יתקבל המסך הבא:

| \$ 7        |             |               |                 | ⊾רענון יצא  | הערכה הודע למקבל הצגה לפני הדפסה        | שו <b>ר הצג</b> ערוך | תצוגה: [מבט סטנדרטי] 💌   צור אישוו |                 |           |          |                   |   |
|-------------|-------------|---------------|-----------------|-------------|-----------------------------------------|----------------------|------------------------------------|-----------------|-----------|----------|-------------------|---|
| נוצר בתאריך | תאריך רישום | נוצר ע"י      | יחידה           | כמות שאושרה | תיאור מוצר                              | זיהוי מוצר           | מסמך סימוכין                       | סטאטוס          | מספר פריט | שם אישור | מספר אישור        | ð |
| 12.09.2013  | 12.09.2013  | גב' צילה ZILA | .nı             | 5           | עט כדורי שניידר 505ירוק חב` 10(505)     |                      | 2345                               | נרשם ב- Backend | 4         |          | 5400007784        |   |
| 12.09.2013  | 12.09.2013  | גב' צילה ZILA | .n <sup>,</sup> | 2           | עט כדורי שניידר 505ירוק חב` 10(505)     |                      | 678                                | נרשם ב- Backend | 1         |          | 5400007785        |   |
| 12.09.2013  | 12.09.2013  | גב' צילה ZILA | .nı             | 2           | עט כדורי קריסטל שניידר כחול חב` 10(505) |                      | 2345                               | נרשם ב- Backend | 1         |          | 5400007771        |   |
| 12.09.2013  | 12.09.2013  | גב' צילה ZILA | .nı             | 3           | עט כדורי קריסטל שניידר שחור חב` 10(505) |                      | 2345                               | Backend -נרשם ב | 2         |          | <u>5400007771</u> |   |
| 12.09.2013  | 12.09.2013  | גב' צילה ZILA | .nı             | 4           | עט כדורי קריסטל שניידר אדום חב` 10(505) |                      | 2345                               | נרשם ב- Backend | 3         |          | <u>5400007771</u> |   |
| 12.09.2013  | 12.09.2013  | גב' צילה ZILA | .nı             | 5           | עט כדורי שניידר 505ירוק חב` 10(505)     |                      | 2345                               | נרשם ב- Backend | 4         |          | 5400007771        |   |
|             |             |               |                 |             |                                         |                      |                                    |                 |           |          |                   |   |
|             |             |               |                 |             |                                         |                      |                                    |                 |           |          |                   |   |

<sup>מחק/בטל</sup> 14.4 סמן את מספר האישור שרוצים לבטל. והקש התגית

#### מתקבל המסך הבא

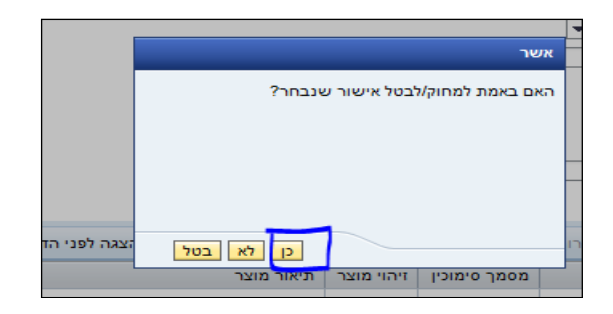

#### סמן- כן . מתקבל המסך הבא

|              | _                                                                                                    |                                                                                                    |           |              |            |           |             |     |       |      |                 |              |               |                   |               |             |                          |                       |                      |                          |         |
|--------------|----------------------------------------------------------------------------------------------------|----------------------------------------------------------------------------------------------------|-----------|--------------|------------|-----------|-------------|-----|-------|------|-----------------|--------------|---------------|-------------------|---------------|-------------|--------------------------|-----------------------|----------------------|--------------------------|---------|
| -            |                                                                                                    |                                                                                                    |           |              |            |           |             |     |       |      |                 |              |               |                   |               |             |                          |                       |                      | טול                      | צור ביי |
| -            |                                                                                                    | 2                                                                                                    |           |              |            |           |             |     |       |      |                 |              | -p.           | צור תמונת מצב זיכ | ע על מערכת    | שמור מיד    | דוק סגור                 | סה   ב                | מקדימה של הדפ        | תצוגה ו                  | אישור   |
| . ti         |                                                                                                    |                                                                                                    |           |              |            |           |             |     |       |      |                 |              |               | יבוד              | סטאטוס בעי    | 43500       | ז רכש: 00911             | ספר הזמנה             | n 54000<br>ILS 29.70 | ביטול 07786<br>ערך מאושר | מספו    |
| 14.1         |                                                                                                    |                                                                                                    |           |              |            |           |             |     |       |      |                 |              |               | מעקב              | אישור         | ו מצורפים   | מזכרים וקבצים            | וריט                  | כותרת פ              | סקירה                    |         |
| -            |                                                                                                    |                                                                                                    |           |              |            |           |             |     |       |      |                 |              | 2345          | מסמך סימוכין:     |               |             |                          |                       |                      | שם ביטול:                |         |
| ų            |                                                                                                    | מטבינות, בסיג בעריך: * 12.09.2013 👘 בסיג בעריך: * 12.09.2013                                                                                   |           |              |            |           |             |     |       |      |                 |              |               | a                 |               |             |                          |                       |                      |                          |         |
| -            |                                                                                                    | י.<br>אנא בחר את השורה שברצונך לבטל ולחץ על לחצן אישור'. באפשרותך לבחור פריטי שורה מרובה ע"י החזקת מקשי CTRL + SHFT ובחירת השורה שברצונך לבטל. |           |              |            |           |             |     |       |      |                 |              |               | אנא ב             |               |             |                          |                       |                      |                          |         |
| 1            |                                                                                                    |                                                                                                    |           |              |            |           |             |     |       |      |                 |              |               |                   | - /=          | 1           |                          |                       |                      | קירת פריטים              | •       |
| 5            | 6                                                                                                    | מסנן ר<br>מסנן ר                                                                                                    | הזמנת בנש | אספקה אחרונה | הקצאת מספר | 210 2722  | מאריר אספקה | לפי | מנוכע | מחיב | יחידה           | רמות מאווארת | קמגוביית מוצב |                   |               | שכפל מו     | עתק הדבק<br>ו זיהוי מוצר | וריט⊾ <mark>הו</mark> | פרטים הוסף פ         | זר הכול מחפר שורה        |         |
| -            | Ľ                                                                                                    | 19 19012                                                                                                    | 00100000  |              | 2010       | מרכז עלות | 13.09.2013  | 1   | ILS   | 3.30 | .n <sup>,</sup> | 2            | 1056          | כחול חב` 10(505)  | יסטל שניידר י | עט כדורי קו | 12112 1111               | חומר                  | 11100601             | 1 •                      |         |
| <del>6</del> |                                                                                                    |                                                                                                    |           |              | 2010       | מרכז עלות | 13.09.2013  | 1   | ILS   | 3.30 | .n:             | 3            | 1056          | שחור חב' 10(505)  | יסטל שניידר י | עט כדורי קו |                          | חומר                  | 11100602             | <u>2</u> •               |         |
| -            |                                                                                                    |                                                                                                    |           |              | 2010       | מרכז עלות | 13.09.2013  | 1   | ILS   | 3.30 | <b>יח</b> .     | 4            | 1056          | אדום חב' 10(505)  | יסטל שניידר י | עט כדורי קו |                          | חומר                  | 11100603             | 3                        |         |
| đ            | _                                                                                                    |                                                                                                    |           |              |            |           |             |     |       |      |                 |              |               |                   |               |             |                          |                       |                      |                          |         |
|              | <ul> <li>ניתן לבטל את כל המסמך ע׳׳׳ סימון – בחר הנול (1)</li> <li>ניתן לבטל חלק משורות המסמך .</li> <li>יש למחוק את השורות אותם <u>לא</u> רוצים לבטל בעזרת תגית מחק (2)</li> <li>ניתן לבצע בדיקה בחק</li> </ul> |                                                                                                    |           |              |            |           |             |     |       |      |                 |              |               |                   |               |             |                          |                       |                      |                          |         |
|              | 14.5 לחץ על התגית אישור כדי לאשר סופית את ביטול קבלת הטובין.<br>יתקבל שמספר המסמך נרשם : 💓 ביטול 540000717 נרשם                                                                                                 |                                                                                                    |           |              |            |           |             |     |       |      |                 |              |               |                   |               |             |                          |                       |                      |                          |         |

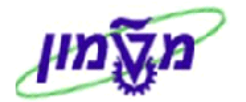

החזרת אספקה

#### SRM החזרת סחורה לספק דרך המערכת 15.

החזרת סחורה לספק תתבצע כאשר התקיימה קבלת טובין, יש חשבונית על חלק מהפריטים ויש לבטל פריט שלא נכלל בחשבונית.

. 13.1 יש לחפש את מסמך קבלת הטובין לפי סעיף 14.1

מתקבל המסך הבא. יש לבחור את שובר הקבלה המתאים ולהקיש על ייהחזרת אספקהיי

| 🖉 🖗 תצוגה: [מבט סטנדרטי] 💌   צור אישור   הצג ערוך   החורת אספקה מחק/בטל הערכה הודע למקבל הצגה לפני הדפסה   רענון יצא |             |               |                 |             |                                         |            |              |                 |           |          |                   |   |  |
|----------------------------------------------------------------------------------------------------|-------------|---------------|-----------------|-------------|-----------------------------------------|------------|--------------|-----------------|-----------|----------|-------------------|---|--|
| נוצר בתאריך                                                                                                    | תאריך רישום | נוצר ע"י      | יחידה           | כמות שאושרה | תיאור מוצר                              | זיהוי מוצר | מסמך סימוכין | סטאטוס          | מספר פריט | שם אישור | מספר אישור        | đ |  |
| 12.09.2013                                                                                                    | 12.09.2013  | גב' צילה ZILA | .n <sup>,</sup> | 2           | מחדד מתכת איכותי עם מיכל שקוף או אטום   |            | 1234         | נרשם ב- Backend | 1         |          | <u>5400007791</u> |   |  |
| 12.09.2013                                                                                                    | 12.09.2013  | גב' צילה ZILA | .n <sup>,</sup> | 3           | דבק שקוף נוזלי עם ספוג 30 גר` 12 יחידות |            | 1234         | נרשם ב- Backend | 2         |          | <u>5400007791</u> |   |  |
| 12.09.2013                                                                                                    | 12.09.2013  | גב' צילה ZILA | .n:             | 3           | כרית דיו לחותמת קטנה סגול               |            | 1234         | נרשם ב- Backend | 3         |          | <u>5400007791</u> |   |  |
| 12.09.2013                                                                                                    | 12.09.2013  | גב' צילה ZILA | .n <sup>,</sup> | 2           | מחדד מתכת איכותי עם מיכל שקוף או אטום   |            | 1234         | נרשם ב- Backend | 1         |          | <u>5400007792</u> |   |  |
|                                                                                                    |             |               |                 |             |                                         |            |              |                 |           |          |                   |   |  |
|                                                                                                    |             |               |                 |             |                                         |            |              |                 |           |          |                   |   |  |

. 14.2 יש להשאיר על המסך רק את השורות הרלוונטיות להחזרה. את כל האחרות למחוק יש להקליד את הכמות להחזרה.

| עורה 1: הון טיבה להחורת האספקה 🌔 שורה ביש אספקה                                                       |              |            |           |             |     |      |      |                 |            |             |             |               |                          |               |            |                     |                            |     |
|----------------------------------------------------------------------------------------------------|--------------|------------|-----------|-------------|-----|------|------|-----------------|------------|-------------|-------------|---------------|--------------------------|---------------|------------|---------------------|----------------------------|-----|
|                                                                                                    |              |            |           |             |     |      |      |                 |            |             |             | בוד           | סטאטוס בעיו 435000       | ת רכש: 0921   | מספר הזמנו | 5400007<br>ILS 5.40 | פר החזרות 796<br>ערך מאושר | oon |
|                                                                                                    |              |            |           |             |     |      |      |                 |            |             |             | מעקב          | זצורפים אישור            | כרים וקבצים ו | ייט מז     | כותרת פר            | סקירה                      |     |
| الله معادم: (1234) معمر و معادر: (1234) معمر و معادر: (1234) معمر معادر: (1234) معمر معادر: (1202) مع |              |            |           |             |     |      |      |                 |            |             |             |               |                          |               |            |                     |                            |     |
| 🔻 סקות פרוטים                                                                                         |              |            |           |             |     |      |      |                 |            |             |             |               |                          |               |            |                     |                            |     |
| פרטים הוסף פרטים העתק הדבק שנילי מתק                                                                  |              |            |           |             |     |      |      |                 |            |             |             |               |                          |               |            |                     |                            |     |
| הזמנת רכי                                                                                             | אספקה אחרונה | הקצאת מספר | הקצה סוג  | תאריך אספקה | לפי | מטבע | מחיר | יחידה           | החזרת כמות | כמות מאושרת | כמות לפרעון | קטגוריית מוצר | תיאור                    | זיהוי מוצר    | סוג פריט   | מס. מוצר ספק        | מספר שורה                  | đ   |
|                                                                                                    |              | 2010       | מרכז עלות | 13.09.2013  | 1   | ILS  | 1.80 | .n <sup>,</sup> | 3          | 3           | 0           | 1056          | רית דיו לחותמת קטנה סגול |               | חומר       | 12820173            | <u>1</u> •                 |     |
|                                                                                                    |              |            |           |             |     |      |      |                 |            |             |             |               |                          |               |            |                     |                            |     |

#### .14.3 יש צורך בהוספת סיבה להחזרת הסחורה.

| ל המסמד הבא          | מזכרים וקבצים מצורפים. יתקבי             | בצים מצורפים                  | ש על <i>יי</i> מזכרים וקו   | יש להקי      |
|----------------------|------------------------------------------|-------------------------------|-----------------------------|--------------|
| ,                    | שור מעקב                                 | יכרים וקבצים מצורפים איי      | כותרת פריט מז               | סקירה        |
|                      |                                          |                               |                             | הערות 🔻      |
| Filter הגדרות        |                                          |                               | a.                          | הוסף א       |
|                      | 00                                       | הצגה מוקדמת של טק             | קטגוריה                     | מוקצה ל-     |
|                      |                                          |                               |                             |              |
|                      |                                          |                               | פים                         | קבצים מצור 🔻 |
| הגדרות Filter        |                                          | מחק 🛛 יצירת פרופיל כישורי 🕨   | גצורף ערוך תיאור יצירת גרסה | הוסף קובץ נ  |
|                      |                                          |                               |                             | מובצה ל-     |
| ה על-ידי שונה בתאריך | ן פנימי בלבד יצא סוג גודל (קילובייט) שונ | רסה   אחראי עיבוד   גלוי באופ | a trade ne a un un un de    | - r magnina  |

14.4 הקש על ״הוסף״ – יפתחו מספר סיבות. יש לבחור את סיבה ״ החזרת אספקה״. מתקבל המסך הבא.

| _ |           |                        |     |
|---|-----------|------------------------|-----|
|   | × 🗆       | הוסף סיבה להחזרת אספקה |     |
|   | -         | הערה קבועה:            |     |
|   |           |                        |     |
|   |           | מספר פריט:             |     |
|   |           |                        |     |
|   |           |                        | יצא |
|   | שמור סגור |                        |     |
|   |           |                        | J   |
|   |           |                        |     |

יש למלא את ייהערה קבועהיי ייומספר פריטיי ולשמור. הקש על אישור. מתקבל מסמך החזרה לספק .